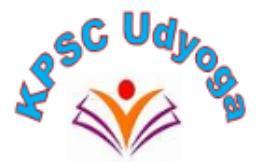

# **"KPSC UDYOGA" Software for Karnataka Public Service Commission**

# Applicant User manual

Version 1.2

1. Introduction: Welcome to the "KPSC UDYOGA" software, a user-friendly

application designed to simplify your interaction with the Karnataka Public Service Commission (KPSC). This software empowers users to effortlessly apply for various notifications published by KPSC, generate Admit cards, and securely manage their personal and professional data within their applicant login. Your data is kept safe and secure in a stateof-the-art Data Centre maintained by the Government of Karnataka. You have the flexibility to manage and update your information at your convenience. Here are the key highlights of the software:

- Effortless Data Entry: Easily input all the necessary personal details required for your applications.
- Education and Reservation Details: Provide your education and reservation details within the software.
- Online Application: Apply for any KPSC notification online at your convenience, eliminating the need for physical forms and visits.
- Secure Payment: Make examination/notification fee payments securely online through various methods, including Credit/Debit cards, UPI, and Net Banking.
- Admit Card Generation: Download your Admit Card hassle-free, ensuring you're well-prepared for your KPSC examinations.
- Stay Informed: Receive timely updates from KPSC via email and SMS, ensuring you don't miss any important notifications or announcements.
- With "KPSC UDYOGA," you have a reliable tool at your disposal for a seamless and efficient experience when dealing with KPSC notifications and applications. Your data security is our priority, and we are committed to providing you with a user-friendly platform for all your KPSC-related needs.

# 2. System Requirement

- Supported operating systems: Windows 10, macOS 10.14 or later, Linux (Ubuntu 18.04 LTS or later)
- Supported browsers: Google Chrome (version 87 or later), Mozilla Firefox (version 84 or later), Safari (version 14 or later)
- Minimum hardware requirements: 4 GB RAM, 2 GHz processor, 500 MB of free disk space

# 3. Getting Started

To access the IPES web application, follow these steps:

- > Open a web browser on your device.
- ➤ Type the URL <u>https://kpsconline.karnataka.gov.in/</u> in the address bar and hit enter.
- > On the homepage of the website, locate the registration section.
- Choose the appropriate category that fits your role Applicant, KPSC User or Department User.

- Click on the 'Register' button to begin the registration process.
- > Fill in the required details in the registration form.
- > After completing the form, click on the 'Submit' button.
- > You will receive a confirmation message on your registered email address.
- > Follow the instructions in the email to activate your account.
- Once your account is activated, go back to the homepage and click on the 'Login' button.
- > Enter your registered email address and password to log in to the web application

#### How to Register as a new user

#### **Applicant users**

The applicant module in the IPES (Integrated Pre Examination Software) application is designed to allow individuals to register with the KPSC (Karnataka Public Service Commission) organization one time. This registration process involves filling out personal details and other relevant information required by the organization.

Upon successful completion of the registration process, the IPES application generates a unique Registration ID and displays it on the screen. This Registration ID should be noted by the applicant for future reference.

The applicant module also provides the facility to the applicants to update their Mobile Number or e-Mail ID, but the changes will be reflected only for new applications that they submit in the future.

#### **OTR (One Time Registration) Check list**

The following checklist outlines the information and documents that applicants must have when using the KPSC Online Application System for the first time:

- 1. **Mobile Number**: A valid mobile number is required for user registration in the system. Once registered and verified, this number will serve as the primary means of official communication.
- 2. **Email Address**: A valid email address is required for user registration in the system. Once registered and verified, this email address will serve as the primary means of official communication.

To navigate to the applicant section of the KPSC website, please follow these steps:

- 1. Open a web browser on your computer .
- 2. In the address bar, type "<u>https://kpsconline.karnataka.gov.in/</u> " and press Enter.
- 3. Once the website loads, look for the "Login" section on the homepage.
- 4. Click on the "Login/New Registration" section to enter the applicant portal.
- 5. From there, you should be able to register as a new applicant.

|                                                                                                    |                                                                                                    | <u>@</u> A⁺ A A <sup>-</sup> <mark>A</mark> A                                                                                                    |
|----------------------------------------------------------------------------------------------------|----------------------------------------------------------------------------------------------------|----------------------------------------------------------------------------------------------------|
| Karnataka Public Serv<br>स्तार्ग्सि टेंश्रिया                                                                                   | ice Commission<br>ಆಯೋಗ                                                                                                    | ۲                                                                                                    |
| Home About Us Notification<br>ಮುಖಪುಟ ನಮ್ಮ ಬಗ್ಗೆ ಆಧಿಸೂಚನೆಗಳು                                                                     |                                                                                                    |                                                                                                    |
| ಎಚ್ಚರಿಕೆ! ಆಯೋಗದ ವಿವಿಧ ನೇಮಕಾತಿಗಳಿಗೆ ಅಂ                                                                                           | ರ್ಕೆ ಸಲ್ಲಿ ಸಿರುವ ಅಭ್ಯರ್ಥಿಗಳಿಗೆ ಎಚ್ಚರಿಸುವುದೇನೆಂದರೆ, ಅವರುಗಳು ಯಾವುದೇ ಮಧ್ಯವರ್ತಿಗಳು, ಏಜೆಂಟ್ಗಳು, ಆಯೋಗದ ಅಧಿಕಾರಿ                                                                                                    | / ಸಿಬ್ಬಂದಿಗಳು ಅಥವಾ ಅನ್ಯವ್ಯಕ್ತಿಗಳ ಮುಖಾಂತರ ವಾಮಮಾ                                                                                                    |
| 1 new web application for all new Notifications, candidates are                                                                 | requested to register in the following website kpsconline.karnataka.gov.in. Candidates who have registered in our previous Websites                                                                                                    | need to re-register in the new website                                                                                                    |
| Login / ಲಾಗಿನ್                                                                                                    | Whats New / ಹೊಸತೇನಿದ                                                                                                    | Help Line / ಸಹಾಯವಾಣಿ                                                                                                    |
| Dete : 5-10-2023 Time : 10:47AM                                                                                                 | Osep I ►Surt<br>Trolling & Employment/ತೈಗಾರಿಕ ತರವೇಸಿತ ಮತ್ತು ಉದ್ಯೋಗ ಇಲಾಖೆಯಲ್ಲಿದ್ದ ಸಹಾಯಕ ಉದ್ಯೋಗಾಧಿಕಾರಿ DI-ಕಲ್ಯಾಣ<br>ಕನಾಜಲಿಕ ಪ್ರಂದ ಹುದ್ದೆಗಳಿಗೆ ಅರ್ಜಿ ಸಲ್ಲಿಸಲು ಲಿಂಕ್ ನನ್ನು ನೇಡಲಾಗಿರುತ್ತವೆ<br>Announcement: ಅಧ್ಯರ್ಥಿಗಳಿಗೆ ಸೂಪನೆ: -/NOTICE TO APPUCANT:-<br>LAST DATE FOR APPLY TO COMMERCIAL TAX INSPECTOR [RPC] -230 POST IS EXTENDED UPTO 31/10/2023/ವಾಣಿಹ್ಯ<br>ತೆರೆಗ ಪರಿವಿಧಕರು[RPC] -230 ಹುದ್ದೆಗಳಿಗೆ ಅರ್ಜಿ ಸಲ್ಲಿಸಲು ರಂತಿ ಮಾಡಾಂತವನ್ನು 31/10/2023 ರವರೆಗೆ ಮಿಶ್ವರಿಸಲಾಗಿದೆ<br>POR APPLY TO COMMERCIAL TAX INSPECTOR [RPC] -250 POST IS EXTENDED UPTO 31/10/2023/ವಾಣಿಹ್ಯ<br>ತೆರಿಗ ಪರಿವಿಧಕರು[RPL] -16 ಹುದ್ದೆಗಳಿಗೆ ಅರ್ಜಿ ಸಲ್ಲಿಸಲು ಅಂತಿ ಮಾಡಾಂತವನ್ನು 30/10/2023 ರವರೆಗೆ ಮಿಶ್ವರಿಸಲಾಗಿದೆ.<br>Announcement: ಅರ್ಜಿದಾರರಿಗೆ ಸೂಪನೆ:/NOTICE TO APPUCANT:-<br>A Announcement: ಅರ್ಜಿದಾರರಿಗೆ ಸೂಪನೆ:/NOTICE TO APPUCANT:-<br>REGISTER IN THE WESTER EXPECTOR [RPL] -15 POST IS EXTENDED UPTO 30/10/2023/ವಾಣಿಹ್ಯ<br>ತೆರಿಗೆ ಪರಿವಿಧಕರು[RL] -16 ಹುದ್ದೆಗಳಿಗೆ ಅರ್ಜಿ ಸಲ್ಲಿಸಲು ಅಂತಿ ಮಾಡಾಂತವನ್ನು 30/10/2023 ರವರೆಗೆ ಮಿಶ್ರರಿಸಲಾಗಿದೆ. | Helpdesk - Contact No<br>080-30574957<br>080-30574901<br>080-22343137<br>Ermail -ID<br>kpsc-ka@mic.in<br>Timings<br>10:00 AM to 5:30 PM                                                                                                    |
| Karnataka Public So<br>ちっっっている いってい ちっつい<br>HOME ABOUT US NOTIFICATION USER MANUAL<br>actual actual actual actual actual actual | ervice Commission<br>ಆಯೋಗ<br>PROPOSALS FAQ<br>ಪ್ರವಾಲೆಗಳು ಆರವನ್ನ                                                                                                    | Souther of the second second s |
| Sec Udyog                                                                                                    | Applicant Login / ಅಭ್ಯರ್ಥಿ ಲಾಗಿನ<br>UserName(Mobile Number / Email ID / Enrolment Number) / ಬಳಕೆದಾರ ಪೆನರು (ದೇವೈಲ್<br>ನಂತ್ಯ/ ಎಂತಿಸಲ್ ವಿಳಾನ/ ನೊಂಡ್ಯ *<br>Username<br>Password / ಪಾಸ್ ವರ್ಷ *<br>Password<br>Captchalea en *<br>Sign la/ವೈನ್ ವರ್<br>New Applicant Registration/ಸೂಪ ಬಳಕೆದಾರರ ವರ್ಣದ                                                                                                    |                                                                                                    |

| vpplicant Sign Up / ಅಭ್ಯರ್ಥಿ ಸೈನ್ ಅತ್                                                                                                    |                                                                                                    |
|----------------------------------------------------------------------------------------------------|----------------------------------------------------------------------------------------------------|
| Sign Up (Verify Wilh OTP)                                                                                                    |                                                                                                    |
| Mobile Number / ಮೊಬೈಲ್ ನಂಬರ್*                                                                                                    | Email ID/ ඉ-ක්පේ නර්*                                                                                                    |
| Mobile Number                                                                                                    | PLEASE ENTER EMAIL ID                                                                                                    |
| Note :<br>Due to technical reasons with Email services, authentication of the same via OTI<br>carefully furnish their Valid email ID and proceed.<br>ಇಮೇಲ್ ಸೇವೆಗಳ ತಾಂತ್ರಿಕ ಕಾರಣಗಳಿಂದಾಗಿ, OTP ಮೂಲಕ ಅದರ ದೃಢೀಕರಣವನ್ನು ಸದ್ಯಕ್ಕೆ ಸ್ಥ<br>ಮುಂದುವರಿಯಲು ಸೂಚಿಸಲಾಗಿದೆ.                                            | P has been suspended for time being. In view of that candidates are being advised to<br>1ತಗೊಳಿಸಲಾಗಿದೆ. ಈ ದೃಷ್ಟಿಯಿಂದ ಅಭ್ಯರ್ಥಿಗಳು ತಮ್ಮ Valid ಇಮೇಲ್ ಐಡಿಯನ್ನು ಜಾಗರುಕತೆಯಿಂದ ನೀಡಿ |
| Set Password<br>New Password /ಮೊಸ ವಾಸ್ಟರ್ಶ *                                                                                                    |                                                                                                    |
| Please Enter Password                                                                                                    |                                                                                                    |
| Confirm Password / ಹೊಸ ಪಾಸ್ ವರ್ಡ್ ಮತ್ತೊಮ್ಮೆ ನಮೂದಿಸಿ*                                                                                                    |                                                                                                    |
| Please Enter Confirm Password                                                                                                    |                                                                                                    |
| <ul> <li>Must contain at least &amp; characters (maximum up to 15)</li> <li>Must contain at least one uppercase letter</li> <li>Must contain at least one venercase letter</li> <li>Must contain at least one number</li> <li>Must contain at least one special character (@#1%\$&amp;^*())</li> </ul> | Submit                                                                                                    |

Click on Submit Button

After a successful registration, a unique registration ID will be generated for the applicant as shown below.

| Please Keep Applicant Enrollment Number 202309 |  |
|------------------------------------------------|--|
| ок                                             |  |

The applicant can log in to the IPES application using any of the following usernames:

- Enrolment No
- Mobile Number
- Email ID and password

Once logged in, the applicant can complete the registration process and apply for any listed notifications.

### Applicant Login page

| Applicant Login / ಅಭ್ಯರ್ಥಿ ಲಾಗಿನ್                                                     |                                      |  |  |  |  |
|---------------------------------------------------------------------------------------|--------------------------------------|--|--|--|--|
| UserName(Mobile Number / Email ID / Enro<br>ಹೆಸರು (ಮೊಬೈಲ್ ಸಂಖ್ಯೆ/ಇ-ಮೇಲ್ ವಿಳಾಸ/ ನೋಂದಣೆ | olment Number) / ಬಳಕೆದಾರ<br>ಸಂಖ್ಯೆ * |  |  |  |  |
| Username                                                                              |                                      |  |  |  |  |
|                                                                                       |                                      |  |  |  |  |
| Password /ಪಾಸ್ ವರ್ಡ್ *                                                                |                                      |  |  |  |  |
| Password /ಪಾಸ್ ವರ್ಡ್ *<br>Password                                                    | ۲                                    |  |  |  |  |
| Password /ಪಾಸ್ ವರ್ಡ್ *<br>Password<br>Captcha/ಕ್ಯಾಪ್ಯಾ* 99169 2                       | Enter Captcha                        |  |  |  |  |

To log in as an applicant, the following details must be provided on the login page:

- 1. **Username**: The applicant can sign in using their mobile number, email ID, or Registration ID. They should enter a valid username as per the details provided during One Time Registration (OTR).
- 2. **Password**: The applicant should enter a valid password created during One Time Registration (OTR).
- 3. **Captcha**: For security purposes, the applicant must enter a valid captcha as shown in the captcha field. They can also request a new captcha by clicking on the refresh button.
- 4. **Sign-In button**: If the entered username, password, and captcha are all correct, the applicant will be successfully logged into the application.

By providing these details accurately, the applicant can log in to their account and access the desired features of the system.

After logging in with the correct username and password, the applicant will be directed to a necessary instruction screen. They must read the instructions carefully before proceeding further.

Once the applicant has read the instructions, they must click on the checkbox provided on the screen to confirm that they have read the instructions. After that, the applicant can proceed by clicking on the "GO" option, which will take them to the main dashboard or application page.

It is essential to read the instructions thoroughly as they may contain crucial information that applicants need to follow while using the system. By acknowledging the instructions, applicants confirm that they have understood the requirements and are ready to use the system accordingly.

### The applicant navigation bar

The applicant navigation bar contains five tabs as follows:

| Karnataka Public Service Commission<br>ಕರ್ನಾಟಕ ಲೋಕ ಸೇವಾ ಆಯೋಗ Logged in as lohith |                                             |                                                |                                                   |                                          | OVERNMENA<br>G<br>+ HANATANT                                  |                                                            |                                      |                           |
|----------------------------------------------------------------------------------|---------------------------------------------|------------------------------------------------|---------------------------------------------------|------------------------------------------|---------------------------------------------------------------|------------------------------------------------------------|--------------------------------------|---------------------------|
| Home<br>ಹೊಮ್ ಸ್ಕ್ರೀನ್                                                            | Applicant Detail Reg<br>ಅರ್ಜಿದಾರರ ನೋಂದಣೆ ವಿ | istration Apply to Pos<br>ವರ ಹುದ್ದೆಗೆ ಅರ್ಜಿ ಸೇ | t Applied Posts<br>)ಸಿ ಅರ್ಜಿ ಸಲ್ಲಿಸಿರುವ ಹುದ್ದೆಗಳು | Deleted Applicatio<br>ಅಳಿಸಲಾದ ಅಪ್ದಿಕೇಶನ್ | ns Admit Card He<br>ಗಳು ಪ್ರವೇಶ ವತ್ರ ಸಕ                        | elp desk<br>ಕಾಯವಾಣಿ ಕೇಂದ್ರ 202308                          | 80000006 🗕                           |                           |
| Dashboard /                                                                      | ' ಡ್ಯಾಶ್ಬೋರ್ಡ್                              |                                                |                                                   |                                          |                                                               |                                                            | Home                                 | > Applicant Dashboard     |
| Notification                                                                     | Details / ಅಧಿಸೂಚನೆ ವಿವ                      | ಕರಗಳು                                          |                                                   |                                          |                                                               | -                                                          |                                      |                           |
| Show 10                                                                          | ✓ entries                                   |                                                |                                                   |                                          |                                                               | S                                                          | Search:                              |                           |
| Name<br>Examir<br>ಪರೀಕ್ಷೆಯ                                                       | of the<br>nation<br>ಹೆಸರು                   | Notification<br>Number<br>ಅಧಿನೂಚನೆ ಸಂಖ್ಯೆ      | Posts Name<br>ಹುದ್ದೆಗಳ ಹೆಸರು                      | Notification<br>Date<br>ಅಧಿನೂಚನೆ ದಿನಾಂಕ  | Application Start<br>Date<br>ಅರ್ಜಿ ಸಲ್ಲಿಸಲು ಪ್ರಾರಂಭ<br>ದಿನಾಂಕ | Application Last<br>Date<br>ಅರ್ಜಿ ಸಲ್ಲಿಸಲು ಕೊನೆಯ<br>ದಿನಾಂಕ | )<br>Download<br>ದಾಖಲೆಗಳನ್ನು<br>ಮಾಡಿ | Document<br>ಕ್ಷ ಡೌನ್ ಲೋಡ್ |
| ಅರ್ಹತಾ ಪ                                                                         | වැද්                                        | ಪರೀಕ್ಷೆ KPSC-29-9-2023                         | ಎರಡನೇ ವಿಭಾಗದ ಕ್ಲರ್ಕ್,ಎಫ್<br>ಡಿ ಎ                  | 25/09/2023                               | 26/09/2023                                                    | 26/10/2023                                                 |                                      | PDF                       |
| DEMO-T                                                                           | EST                                         | 14-09-15                                       | SDA                                               | 14/09/2023                               | 21/09/2023                                                    | 21/10/2023                                                 |                                      | PDF                       |
| DEMO2-                                                                           | TEST                                        | 35345443534                                    | ಗುಮಾಸ್ತ-10                                        | 07/09/2023                               | 21/09/2023                                                    | 21/10/2023                                                 |                                      | PDF                       |

**A. Applicant Details Registration:** In this tab, the candidate has to complete the Applicant Detail Registration, which includes providing personal details, education qualifications, reservation details, experience details, other details, and compulsory Kannada exam details. Once the applicant completes this section successfully, they are eligible to apply for any notification/posts.

**B.** Apply to Post: In this tab, a candidate can apply for any post according to their eligibility from the notification grid. They need to select the post and provide the necessary information and documents as per the notification requirements.

**C. Applied Post:** In this tab, the candidate can view a grid where they can view the applied notification with payment details and can generate application receipts. They can also check the status of their payment and whether it is success or failed.

**D. Admit Card:** In this tab, candidates can generate and print their admit cards for any notification they have applied for. The admit card contains details about the examination or interview, such as the date, time, and venue.

**E. User Profile**: In this tab, the candidate can view their profile, update their mobile number and password, and change their password. They can also log out from their dashboard. It is essential to keep the user profile up to date to receive notifications and other communications from the KPSC.

#### Note:

- 1. If a candidate has completed their SSLC from the Karnataka State Board and passed the exam on or after 2003, their data will be automatically retrieved from the SSLC Board upon providing the registration number.
- 2. If a candidate has completed their PUC from the Karnataka State Board and passed the exam on or after 2008, their data will be automatically retrieved from the PUC Board upon providing the registration number and Passing Year.
- 3. If a candidate has completed their 10th from the CBSE and passed the exam on or after 2003, their data will be automatically retrieved from the SSLC Board upon providing the registration number
- 4. If a candidate has completed their 12th from the CBSE and passed the exam on or after 2003, their data will be automatically retrieved from the PUC Board upon providing the registration number and Passing Year.
- 5. Candidates eligible for any reservation should enter the RD number in the reservation section to claim the reservation. The system will validate these claims.
- 6. Candidates eligible for Hyderabad Karnataka (HK) reservation should enter RD number in the HK section to claim the reservation. The system will validate these claims.
- 7. To verify identity, applicants need to provide their Aadhar Number, Kutumba ID, or Ration Card Number in the Identity section. The photo and address will be fetched automatically from the server; no manual data entry is necessary. If PAN is selected, candidates must enter this information manually.

#### A. Applicant Details Registration

Applicant Details Registration is a 6-step process as outlined below.

Note: Basic details such as name, mobile number, email, date of birth, father's name, and mother's name that were provided during the One Time Registration (OTR) process are prepopulated and cannot be edited.

| Karnataka Public Se                                                                                                    | ervice Commission<br>ಆಯೋಗ                                                                                                    | Your Machine IP Address : <b>164.100.133.253</b><br>Logged in as <b>lohith a s</b>                                                                                                    |                    |
|----------------------------------------------------------------------------------------------------|----------------------------------------------------------------------------------------------------|----------------------------------------------------------------------------------------------------|--------------------|
| Home Applicant Detail Registration Apply to Po<br>ಹಂಮ್ ಸ್ಕ್ರೀನ್ ಅರ್ಜಿವಾರರ ನೋಂದಡೆ ವಿವರ ಹುದ್ದೆಗೆ ಅರ್ಜಿ ಸ                                                                                                    | est Applied Posts Deleted Applications<br>ಲಿಲ್ಲಿಸಿ ಅರ್ಜಿ ಸಲ್ಲಿಸಿರುವ ಹುದ್ದೆಗಳು ಅಳಿಸಲಾದ ಅಪ್ಲಿಕೇವನ್ಗಳು                                                                                                    | Admit Cord<br>डुंट्रेस्ड डेर्डु<br>संकार्यप्रदान केरतनु 2023090                                                                                                    |                    |
| Applicant Detail Registration / ಅಭ್ಯರ್ಥಿಯ ನೋಂದಣೆ                                                                                                    | ವಿವರ                                                                                                    |                                                                                                    | Home > Applicant E |
| <b>O</b>                                                                                                    | (V                                                                                                    | •••••••••••••••••••••••••••••••••••••••                                                                                                    |                    |
| 1.Personal 2.Educational Qualification 3.<br>ವೈಯಕ್ತಿಕ ವಿದ್ಯಾರ್ಹತೆಯ ವಿವರಗಳು ವಿ                                                                                                    | Reservation Details 4.Experience Detail<br>ಖೇಸಲಾತಿ ವಿವರಗಳು ಅನುಭವದ ವಿವರಗಳು                                                                                                    | s 5.Other Details 6.Compulsory Kannada Exam<br>ಇತರ ವಿವರಗಳು ಕಡ್ಡಾಯ ಕನ್ನಡ ಪರೀಕ್ಷೆ                                                                                                    |                    |
| Basic Details / ಮೂಲ ವಿವರಗಳು                                                                                                    |                                                                                                    |                                                                                                    |                    |
| Board Type<br>ಬೋರ್ಡ್ ವಿವರ <del>*</del>                                                                                                    |                                                                                                    | Applicant Enrollment Number<br>ಅರ್ಜಿಧಾರರ ಧಾಖರಾತಿ ಸಂಖ್ಯೆ                                                                                                    |                    |
| Select Board Type                                                                                                    | ~                                                                                                    | 202309                                                                                                    |                    |
| SSLC/10th/NIOS/KOS<br>CBSE<br>LICSE                                                                                                    |                                                                                                    |                                                                                                    |                    |
| Other State 10th                                                                                                    |                                                                                                    |                                                                                                    |                    |
| Applicant Name(As in SSLC/10th marks card.)<br>ಅರ್ಜಿವಾರರ ಹೆಸರು*                                                                                                    |                                                                                                    | Mother Name/Guardian Name<br>ತಾಯಿಮ ಹೆಸರು/ಪೋಷಕರ ಹೆಸರು                                                                                                    |                    |
| APPLICANT NAME                                                                                                    |                                                                                                    | MOTHER'S NAME                                                                                                    |                    |
| Karnataka Public S                                                                                                    | ervice Commission                                                                                                    |                                                                                                    |                    |
| 📣 ಕರ್ನಾಟಕ ಲೋಕ ಸೇವಾ                                                                                                    | ಆಯೋಗ                                                                                                    | Your Machine IP Address : <b>164.100.133.253</b><br>Logged in as <mark>lohith a s</mark>                                                                                                    |                    |
| Home Applicant Detail Registration Apply to R                                                                                                    | inst Applied Pests Delsted Application                                                                                                    | a Admit Card Hole deals                                                                                                    |                    |
| Pointe Applicant Detail Registration Apply to P                                                                                                    | ನಲ್ಲಿಸಿ ಅರ್ಜಿ ಸಲ್ಲಿಸಿರುವ ಹುದ್ದೆಗಳು ಅಳಿಸಲಾದ ಅಪ್ಲಿಕೇಶನ್'ಗಳ                                                                                                    | ವವೇಶ ಪತ್ರ ಸಹಾಯವಾಡೆ ಕೇಂದ್ರ 20230900                                                                                                    |                    |
| Applicant Detail Registration / లక్షర్రిగారు<br>Applicant Detail Registration / లక్షర్రిగారు నేందందేశ<br>(1.Personal<br>వైయిక్షిల్ విద్యార్థింగారు వి                                                                                                    | වියන්<br>Reservation Details<br>වසේපැම වියන්ත්ර පැහැණකය වියන්ත්ර                                                                                                    | ilis 5.Other Details 6.Compulsory Kannada Exam<br>অস্তাণ এই বাদ্য কার্য গ্রণিশ্র্র                                                                                                    | Home > Applica     |
| Applicant Detail Registration / లష్టర్రిగాడు<br>Applicant Detail Registration / లష్టర్రిగాడు నేఉందరేశ<br>1. Personal<br>వ్యేటక్షిక<br>Basic Details / కులు వికరిగారు<br>Basic Details / కులు వికరిగారు<br>Board Type                                                                                                    | ವಿತರ<br>.Reservation Details 4.Experience Deta<br>ಟೀಸಲಾತಿ ವಿವರಗಳು ಆನುಭವದ ವಿವರಗಳು                                                                                                    | ils 5.Other Details 6.Compulsory Kannada Exam<br>ಇತರ ವಿವರಗಳು ಕಡ್ಡಾಯ ಕನ್ನಡ ಪರೀಕ್ಷೆ<br>Applicant Enrollment Number                                                                                                    | Home > Applica     |
| Applicant Detail Registration / υξί βεώ Αεκοσά       Applicant Detail Registration / υξί βεώ Αεκοσά       Image: State State | ನಿವರ<br>Reservation Details<br>ಟೀಕಲಾತಿ ವಿವರಗಳು<br>ಕನುಭವದ ವಿವರಗಳು                                                                                                    | ilis 5.Other Details 6.Compulsory Kannada Exam<br>ಇತರ ವಿವರಗಳು ಕನ್ನಡ ಪರೀಕ್ಷ<br>Applicant Enrollment Number<br>ಆತ್ರೇವರದ ವಾಸಿದಾತ ಸಂಖ್ಯೆ<br>2023090                                                                                                    | Home > Applic      |
| Applicant Detail Registration / ಅಭ್ಯರ್ಥಿಯ ನೋಂದಡ<br>Applicant Detail Registration / ಅಭ್ಯರ್ಥಿಯ ನೋಂದಡ                                                                                                    | ఎవర<br>.Reservation Details 4.Experience Deta<br>అనుభవద ఎవరగళు<br>Year 2003*                                                                                                    | ils 5.Other Details 6.Compulsory Kannada Exam<br>ಇತರ ವಿವರಗಳು ಕಡ್ಡಾಯ ಕನ್ನಡ ಪರೀಕ್ಷೆ<br>Applicant Enrollment Number<br>ಆರ್ಜಿವಾರ ವಾಹಿರಾತಿ ಸಂಸ್ಥೆ<br>20230900                                                                                                    | Home > Applica     |
| كَلَوْنَا اللَّهُ عَلَى اللَّهُ عَلَى الْحَلَى اللَّهُ عَلَى اللَّهُ عَلَى اللَّهُ عَلَى اللَّهُ عَلَى اللَّهُ عَلَى اللَّهُ عَلَى اللَّهُ عَلَى الْ<br>اللَّهُ اللَّهُ عَلَى اللَّهُ عَلَى اللَّهُ عَلَى اللَّهُ عَلَى اللَّهُ عَلَى اللَّهُ عَلَى اللَّهُ عَلَى اللَّهُ عَلَى اللَّهُ عَلَى اللَّهُ عَلَى اللَّهُ عَلَى اللَّهُ عَلَى اللَّهُ عَلَى اللَ<br>اللَّهُ اللَّهُ عَلَيْ اللَّهُ عَلَى اللَّهُ عَلَى اللَّهُ عَلَى اللَّهُ عَلَى اللَّهُ عَلَى اللَّهُ عَلَى اللَّ                                                                                                    | ఎవర<br>I.Reservation Details 4.Experience Deta<br>అనుభవద ఎవరగళు<br>Year 2003*                                                                                                    | V<br>iis 5.Other Details 6.Compulsory Kannada Exam<br>ಇವರ ವಿವರಗಳು ಕನ್ನಡ ವರಿಕ್ಷ<br>Applicant Enrollment Number<br>ಆರ್ಜೆಡಾರ ರಾಜರಾತಿ ಸಂಖ್ಯೆ<br>20230900                                                                                                    | Home > Applic      |
| Applicant Detail Registration / ಅಭ್ಯರ್ಥಿಯ ನೋಂದಡ<br>Applicant Detail Registration / ಅಭ್ಯರ್ಥಿಯ ನೋಂದಡ                                                                                                    | Reservation Details 4 Experience Deta<br>এমরাদেও এরার্বাপথি প্রথম্বার্রা এরার্বাপথি<br>Year 2003*<br>ত সমান মহেলে then use Manual Entr<br>প্রথম ব্যারার্বার বালে the system then use Manual Entr<br>প্রথম ব্যারার্বার বালে মার্বার ব্রেণ্ট্র মুন্ধা এরার্বাপথার, রাজেরার                                                                                                    | V<br>iis 5.0ther Details 6.Compulsory Kannada Exam<br>ಅಡೆರೆ ವಿವರಗಳು ಕನ್ನಡ ಪರೀಕ್ಷೆ<br>Applicant Enrollment Number<br>ಆರೇವಾರ ದಾಖಲಾತಿ ಸಂಸ್ಕೆ<br>20230900<br>VOption                                                                                                    | Home > Applic      |
| Applicant Detail Registration / පතු @rdb Accodd<br>Applicant Detail Registration / පතු @rdb Accodd                                                                                                    | ತಿವರ<br>i.Reservation Details 4.Experience Deta<br>ಅನುಭವರ ವಿವರಗಳು<br>Year 2003 *<br>Stort examp from the system then use Manual Entr<br>ರವಾ ಮಾವುದೇ ರಾಜಾ ಬಾರದೇ ಇನ್ನಲ್ಲಿ ಸ್ವತ. ವಿವರಗಳನ್ನು ಸಮೂವಿನ                                                                                                    | is 5.0ther Details 6.Compulsory Kannada Exam<br>ಇತರ ವಿವರಗಳು ಕನ್ನಡ ಪರೀಕ್ಷ<br>Applicant Enrollment Number<br>ಆರ್ಡಿಡಾರ ರಾಜಲಾತಿ ಸಂಖ್ಯ<br>20230900<br>v Option                                                                                                    | Home > Apple:      |
| Applicant Detail         Registration / est @row alcodd           Applicant Detail         Registration / est @row alcodd           I         Personal         2. Educational Qualification           ataget         ataget est         ataget est           Basic Details / takes address         ataget est         ataget est           Basic Details / takes address         SSLC/10th/NIOS/KOS         SSLC/10th/NIOS/KOS           O SSLC Manual Entry *         O SSLC Passed ON or AFTER<br>(In NorPassed sst.C. UNIT Details)         (Met SSLC 2014 estands)           (Met SSLC 2014 estands)         2002 estare estad address         SSLC/10th/NIOS/KOS Standard Registration No.           SSLC/10th/NIOS/KOS Standard Registration No.         SSLC/10th/NIOS/KOS Standard Registration No.           SSLC/10th/NIOS/KOS Standard Registration No.         SSLC/10th/NIOS/KOS Standard Registration No.           SSLC/10th/NIOS/KOS Standard Registration No.         SSLC/10th/NIOS/KOS Standard Registration No.           SSLC/10th/NIOS/KOS Standard Registration No.         SSLC/10th/NIOS/KOS Standard Registration No.                                                                                                    | Reservation Details 4 Experience Deta<br>এমরদৈষ্ঠ এরার্বাপ্য existan এরার্বাপ্য<br>Year 2003*<br>S non recuming from the system then use Manual Entr<br>প্রের এমর্বের কেন্দ্র । এরার্বাপ্য র রাঞ্জরি<br>আনর্বার কেন্দ্র । এরার্বাপ্য র রাঞ্জরি                                                                                                    |                                                                                                    | Home > Applic      |
| Applicant Detail Registration / esg provide accord  Applicant Detail Registration / esg provide accord                                                                                                    | ವಿಶರ<br>.Reservation Details 4.Experience Deta<br>extystad ವಿಶರಗಳು<br>Year 2003★<br>Stort exclining from the system then use Manual Entr<br>etm dinajek ರಾಜಾ ಬಾರದೇ ಲ್ಲಾಲ್ಗೆ ಸ್ವರ್ ವಿಶರಗಳನ್ನು ಸಮೂರಿಸ<br>                                                                                                    | is 5.0ther Details 6.Compulsory Kannada Exam<br>ఇతర వివరగాళు కేద్యాయ కన్నడ వరిశిక్ర          Applicant Enrollment Number<br>ఆరిగాదులే దాబలూతి నంట్రి         20230900         y Option         కడదు,)                                                                                                    | Home > Applic      |
| Applicant Detail         Registration / esg@rcw Aecodd           Applicant Detail         2.Educational Qualification 3<br>algub28           1         Personal<br>algub28         2.Educational Qualification 3<br>algub28           8 ssic Details / close 2ddrkub         3           Basic Details / close 2ddrkub         3           Basic Details / close 2ddrkub         3           O SSLC Manual Entry *         0 SSLC Passed ON or AFTER<br>(If Norrasses SscL Over Berlow Feelals)<br>(Med SSLC/10th/NIOS/KOS Standard Registration No.<br>SSLC/10th/NIOS/KOS Standard Registration No.<br>SSLC/10th/NIOS/KOS Standard Registration No.<br>SSLC/10th/NIOS/KOS Standard Registration No.           SSLC/10th/NIOS/KOS Standard Registration No.<br>SSLC/10th/NIOS/KOS Standard Registration No.           SSLC/10th/NIOS/KOS Standard Registration No.           SSLC/10th/NIOS/KOS Standard Registration No.           SSLC/10th/NIOS/KOS Standard Registration No.           SSLC/10th/NIOS/KOS Standard Registration No.           SSLC/10th/NIOS/KOS Standard Registration No.           SSLC/10th/NIOS/KOS Standard Registration No.           SSLC/10th/NIOS/KOS Standard Registration No.           SSLC/10th/NIOS/KOS Standard Registration No.           SSLC/10th/NIOS/KOS Standard Registration No.           SSLC/10th/NIOS/KOS Standard Registration No.           SSLC/10th/NIOS/KOS Standard Registration No.                                                                                                    | । Add<br>I.Reservation Details<br>berdena এরবাপথ) 4.Experience Deta<br>ভর্মায়ারর এরবাপথ<br>Year 2003<br>স্থান বিচেলালু non the system then use Monual Entr<br>প্রক বানব্রবা বনের দ্ববুট্ মুন্ট এরবাপমা, স্বাঞ্চব্যি                                                                                                    | Is 5.0ther Details 6.Compulsory Kannada Exam<br>ఇతర వివరగారు కన్నడ జరిశక్ర<br>Applicant Enrollment Number<br>ఆర్షిగారెల్ రాజులా 3 గంట్లే<br>20230900 YOption<br>ఇదు.) Mother Name/Guardian Name<br>ఇంచిలు వేదరు పుడుకలి చేసిద<br>SHARADHAMMA                                                                                                    | Home > Apple:      |
| Description         Description         Description           Applicant Detail Registration / est for Alecodd         Image and Alecodd           Applicant Detail Registration / est for Alecodd         Image and Alecodd           Image and Alecodd         Image and Alecodd         Image and Alecodd           Image and Alecodd         Image and Alecodd         Image and Alecodd           Image and Alecodd         Image and Alecodd         Image and Alecodd           Image and Alecodd         Image and Alecodd         Image and Alecodd           Image and Alecodd         Image and Alecodd         Image and Alecodd           Image and Alecodd         Image and Alecodd         Image and Alecodd           Image and Alecodd         Image and Alecodd         Image and Alecodd           Image and Alecodd         Image and Alecodd         Image and Alecodd           Image and Alecodd         Image and Alecodd         Image and Alecodd           Image and Alecodd         Image and Alecodd         Image and Alecodd           Image and Alecodd         Image and Alecodd         Image and Alecodd           Image and Alecodd         Image and Alecodd         Image and Alecodd           Image and Alecodd         Image and Alecodd         Image and Alecodd           Image and Alecodd         Image and Alecodd         <                                                                                                    | ವಿಶರ<br>Reservation Details 4.Experience Deta<br>existand ವಿಶರಗಳು<br>Year 2003★<br>Stort eacling mon the system then use Manual Entr<br>reters dragdt ರಾಡಾ ಚಾರದೇ ಲ್ಲಾಲ್ಗೆ ಸ್ವತ್ ವಿಶರಗಳನ್ನು ನಮೂರಿನ<br>                                                                                                    | ک<br>is 5.0ther Details 6.Compulsory Kannada Exam<br>عنظ مكفاتات 6.compulsory Kannada Exam<br>عنظ مكفاتات وتعيين المحمد<br>مجمعات المحمد المحمد<br>20230900<br>Coption<br>حقال المحمد<br>SHARADHAMMA<br>Gender<br>Cort*                                                                                                    | Home > Apple.      |
| Applicant Detail         Registration / esg@rcb Alecodd           Applicant Detail         Registration / esg@rcb Alecodd           I         Personal         2.Educational Qualification           algub28         2.Educational Qualification         3           algub28         2.Educational Qualification         3           algub28         2.Educational Qualification         3           Basic Details / clove 2ddHtb         3         2           Basic Details / clove 2ddHtb         3         2           Basic Details / clove 2ddHtb         3         2           Basic Details / clove 2ddHtb         3         2           Basic Details / clove 2ddHtb         3         3           Contractional Contraction Registration No.         3         3           SSLC/10th/NIOS/KOS Standard Registration No.         3         3           SSLC/10th/NIOS/KOS Standard Registration No.         3         3           SSLC/10th/NIOS/KOS Standard Registration No.         3         3           SSLC/10th/NIOS/KOS Standard Registration No.         3         3           SSLC/10th/NIOS/KOS Standard Registration No.         3         3           SSLC/10th/NIOS/KOS Standard Registration No.         3         3           SSLC/10th/NIOS/KOS Standard Registration N                                                                                                    | । Add<br>I.Reservation Details 4.Experience Deta<br>berdenae একার্বেশের্থ্য<br>Year 2003<br>s nor reterming mon the system then use Manual Entr<br>reter draight once undit প্রপূর্ণ মুখ্য এইপেশের্য্য মেঞ্চিম                                                                                                    | Compulsory Kannada Exam<br>অর্থর এরার্বাগর্ম ব্যুরুট্রে রউৎব্র<br>Applicant Enrollment Number<br>ভর্ষান্ধের সম্বর্দ্ধ<br>Z0230900<br>y Option<br>ব্রুট্রে:<br>Mother Name/Guardian Name<br>ভক্রিটের রার্বার স্বর্দ্ধ<br>SHARADHAMMA<br>Gender<br>Orit*                                                                                                    | Home > Apple       |
| Applicant Detail         Registration / est for a second           Applicant Detail         2.Educational Qualification           all_ads_d         2.Educational Qualification           all_ads_d         2.Educational Qualification           all_ads_d         2.Educational Qualification           all_ads_d         2.Educational Qualification           all_ads_d         2.Educational Qualification           all_ads_d         2.Educational Qualification           all_ads_d         2.Educational Qualification           all_ads_d         2.Educational Qualification           all_ads_d         2.Educational Qualification           all_ads_d         2.Educational Qualification           all_ads_d         2.Educational Qualification           Basic Details / they details         2.Educational Registration           (In Durbaskes sate Unor Details)         2.Educational Registration No.           SSLC/10th/NIOS/KOS Standard Registration No.         2.Education No.           SSLC/10th/NIOS/KOS Standard Registration No.         2.Educational Registration No.           Applicant Name(As in SSLC/10th marks card.)         2.educatid adds           extern Name/Guardian Name         2.Educational adds           shift/AAJU         2.Educational Advalues           Date of Birth (DD/MM/YYY)(As in SSLC/10th marks advalue                                                                                                    | Abdd      Accord and a set of the system then use Manual Entrements and the system then use Manual Entrements and the system the system then use Manual Entrements and the system then use Manual Entrements and the system the system the system the system the system the system   | الق         5.0ther Details         6.Compulsory Kannada Exam           udd Jaddridu         ಕಡ್ಡಾಯ ಕನ್ನಡ ಪರೀಕ್ಷೆ           Applicant Enrollment Number           edirardo ರಾಜಲಾತಿ ಸಂಸ್ಥೆ           20230900           VOption           ಸಧನ,           ShARADHAMMA           Gender           Jort*           Male / rlocb           Spouse Name(if married,please enter spouse name) /då / då                                                                                                    | Home > Apple:      |
| Applicant Detail         Registration / esg @rcb alecodd           Applicant Detail         2.Educational Qualification 3<br>af dubyd           2.Educational Qualification 3<br>af dubyd         3           Basic Details / takeo 3ddrivb         3           Basic Details / takeo 3ddrivb         3           Basic Details / takeo 3ddrivb         3           Basic Details / takeo 3ddrivb         3           Basic Details / takeo 3ddrivb         3           Basic Details / takeo 3ddrivb         3           SSLC/10th/NIOSKOS         SSLC Passed ON or AFTER           Iff transaction and Bennyk © SSLC Passed ON or AFTER         1           Iff transaction SSLC of addrive addrive addri                                                                                                    | ੇ ਡੇਰੋਰ<br>Reservation Details 4.Experience Deta<br>exuptad ਡੇਡਰੋਰੀਪੈਂਡ<br>Year 20034<br>Year 20034<br>Year 20034<br>Stor teaming from the system then use Manual Entr<br>den dinajok onen undek ਵਰ੍ਹਦੇ ਸ਼ੁੱਖ ਡੇਟਰੋਆਂਸ਼ਰੂ ਸ਼ਰੀਡਰੇਕ<br>stored and the system then use Manual Entr<br>den dinajok onen undek ਵਰ੍ਹਦੇ ਸ਼ੁੱਖ ਡੇਟਰੋਆਂਸ਼ਰੂ ਸ਼ਰੀਡਰੇਕ<br>stored and the system then use Manual Entr<br>den dinajok onen undek ਵਰ੍ਹਦੇ ਸ਼ੁੱਖ ਡੇਟਰੋਆਂਸ਼ਰੂ ਸ਼ਰੀਡਰੇਕ                                                                                                    | الق         5.0ther Details         6.Compulsory Kannada Exam           add Jaddridy         dagab daja zöbej             Applicant Enrollment Number           edirmad mauma kody           20230900   y Option           cdo.)   Mother Name/Guardian Name           andudu zördaj kadaj sändu   SHARADHAMMA           Gender           dort*   Male / rlocb Spouse Name(fi married,please enter spouse name) /sla/ sla/ sla/ sla/ sla/ sla/ sla/ sla                                                                                                    | Home > Apple:      |
| Applicant Detail         Registration / exit @row intercol           Applicant Detail         2.Educational Qualification           3.dubje         2.Educational Qualification           3.dubje         2.Educational Qualification           3.dubje         2.Educational Qualification           3.dubje         2.Educational Qualification           3.dubje         2.Educational Qualification           3.dubje         2.Educational Qualification           3.dubje         2.Educational Qualification           3.dubje         2.Educational Qualification           3.dubje         2.Educational Qualification           3.dubje         2.Educational Qualification           3.dubje         2.Educational Registration           3.dubje         2.Educational Registration           3.dubje         3.dubje           0.SSLC/10th/NIOS/KOS Standard Registration No.         3.dubje           SSLC/10th/NIOS/KOS Standard Registration No.         3.dubje           SSLC/10th/NIOS/KOS Standard Registration No.         3.dubje           SSLC/10th/NIOS/KOS Standard Registration No.         3.dubje           SSLC/10th/NIOS/KOS Standard Registration No.         3.dubje           SHUNARAJU         3.dubje           Date of Birth (DD/MM/YYYY) (As in SSLC/10th marks and add Acadd Acadd Acadd Acadd A                                                                                                    | Add      According to Details     According to Details     According to Details     According to the system then use Monual Entr      Year 2003     According to the system then use Monual Entr      data data data and a add a add add a add a add a add a add a add add add a add add a   |                                                                                                    | Home > Applica     |
| Applicant Detail Registration / exit for the second           Applicant Detail Registration / exit for the second           I. Personal         2. Educational Qualification           adjubit         2. Educational Qualification           adjubit         2. Educational Qualification           adjubit         2. Educational Qualification           adjubit         2. Educational Qualification           adjubit         2. Educational Qualification           adjubit         2. Educational Qualification           adjubit         2. Educational Qualification           adjubit         2. Educational Qualification           adjubit         2. Educational Qualification           adjubit         2. Educational Qualification           Basic Details / two datation         3. Educational Qualification           O SEC Manual Entry *         0. SSLC Passed On or AFTER           Demonstration         3. Educational Registration No.           SSLC/10th/NIOS/KOS Standard Registration No.         3. Educational Registration No.           SSLC/10th/NIOS/KOS Standard Registration No.         3. Educational Registration No.           Applicant Name(As in SSLC/10th marks card.)         3. Educational Registration No.           SHUMARAJU         Date of Birth (DD/MM/YYYY)(As in SSLC/10th marks adjut Registration Adjutadjut Registration Adjut Registration Registration Re                                                                                                    | كَفَعْنَ      لَكُونَ      كَانَ      كَانْكَانَ      كَانَ      كَانَا      كَانَ      كَانَا      كَانَا      كَانَا      كَانَ      كَانَا      كَانَا      كَانَ | الا         5.0ther Details         6.Compulsory Kannada Exam           sidd Jaddridu         8tagab 8taja sideg           Applicont Enrollment Number           varada anavna skał           20230900           V Option           stadu statuł zjewskied statu           Spolecont Enrollment Number           varada znavna skał           20230900           V Option           statu zjewski statu           Spolecont Enrollment Name           wadub statu/zjewski statu           ShARADHAMMA           Gender           dort*           Male / rłoch           Spouse Name(if married.please enter spouse name) /skał / ską statu           (skastaturangid, ska / ską status kab.k)           VEENA H S           Email ID           s-dust sla*           TEST216667@GMALL.COM | Home > Applica     |
| Applicant Detail         Control and control         Control         Control           1         Personal         2.Educational Qualification         3           2         Control         Control         2           8         Control         Control         2           8         Control         Control         2           8         Control         Control         2           8         Control         Control         2           8         Control         Control         2           8         Control         Control         2           9         Control         Control         2           8         Control         Control         2           9         Control         Control         2           9         Control         Control         2           14/11/1998         Control         2         2           14/11/1998         Control         2         2           14/11/1998         Control         2         2           14/11/1998         Control         2         2           99999999216667         Control         2         2                                                                                                    | Add      Acception Details     Acception Details     Accepting Details     Accepting Details     Accepting Details     Accept  |                                                                                                    | Home > Applica     |

| Nationality / ರಾಷ್ಟ್ರೀಯತ *                                                                                             | ldentity Type / ಗುರುತಿನ ವಿಧ *                                                 |
|----------------------------------------------------------------------------------------------------|-------------------------------------------------------------------------------|
| Indian 🗸                                                                                                    | Select Identity Type                                                          |
| Identity Certificate Number / ಗುರುತ್ತಾನವನಾಂ ಪತ್ರದ ನಂತಿ *                                                               | Select Identity Type                                                          |
| ········                                                                                                    | Kutumba ID                                                                    |
| Identity Certificate Number                                                                                            | PAN Card<br>Bation Card                                                       |
| Photo / ಫೋಟೋ*                                                                                                    | Signature / ಸ‰★                                                               |
| Choose File to file chosen                                                                                             |                                                                               |
| (Photo Size Minimum 50KB to Maximum 200KB / ನೇಶಬೇಶ ರಾಜ್ ಸಂತಿಷ 50KB ದಿಂದ ಗದಿಷ                                           | / Signature Size Minimum 50KB to Maximum 70KB / 胡椒 rank Kalis 50KB April rank |
| 200KB)                                                                                                    | 70KB)                                                                         |
|                                                                                                    | All an                                                                        |
|                                                                                                    | Amaklen                                                                       |
| (Your photograph is fetched directly from Aadhoar/Ration Card/Kutumba. Would you<br>like to upload recent Photograph.) | (K)ranklen                                                                    |
| (Your photograph is fetched directly from Aadhoar/Ration Card/Kutumba. Would you<br>like to upload recent Photograph.) | (K)ranklen                                                                    |
| Tour photograph is fetched directly from Aadhoar/Ration Card/Kutumba. Would you<br>like to upload recent Photograph.)  | Amaklen                                                                       |

**Step 1** – Personal Information: In this section, applicants need to upload and provide personal information such as:

- Recent photograph in JPEG format, with a file size between 50KB to 200KB
- Signature in JPEG format, with a file size between 50KB to 70KB
- Spouse's Name
- Identity Proof Details, such as nationality, identity type, identity number, and a scanned copy in JPEG format (50KB to 200KB) for upload
- Applicant address details including current and permanent address

| State / Union Territory<br>ರಾಜ್ಯ / ಕೇಂದ್ರಾಡಳಿತ ಪ್ರದೇಶ* | District<br>ಜಲ್ಲ <del>*</del>                   |
|--------------------------------------------------------|-------------------------------------------------|
| Select State 🗸                                         | Select District 🗸                               |
| Taluk / ತಾಲ್ಲೂಕು*                                      | Permanent Address Line 1 / ಖಾಯಂ ವಿಳಾಸ 1ನೇ ನಾಲು* |
| Select Taluk 🗸                                         | PERMANENT ADDRESS LINE 1                        |
| Permanent Address Line 2 / ಖಾಯಂ ವಿಳಾನ 2ನೇ ಸಾಲು         | Permanent Address Line 3 / ಖಾಯಂ ವಿಳಾಸ 3ನೇ ಸಾಲು  |
| PERMANENT ADDRESS LINE 2                               | PERMANENT ADDRESS LINE 3                        |
| Permanent Address Pin Code / ಖಾಯಂ ವಿಳಾನದ ವಿನ್ ಕೋಡ್*    |                                                 |
| 0                                                      |                                                 |

(KPSC Will Communicate With Correspondence Address So Enter Valid Address For Communication.)

| Correspondence Address / ಸಂಪರ್ಕ ವಿಳಾನ                      |                                                        |
|------------------------------------------------------------|--------------------------------------------------------|
| State / Union Territory<br>ರಾಜ್ಯ / ಕೇಂದ್ರಾಡಳಿತ ಪ್ರದೇಶ*     | District<br>ತಿಲ್ಲ <del>ೆ*</del>                        |
| Select State 🗸                                             | Select District 🗸                                      |
| Taluk / ತಾಲ್ಗೂಕು*                                          | Correspondence Address Line 1 / ನಂಪರ್ಕ ವಿಳಾನ 1ನೇ ಸಾಲು* |
| Select Taluk 🗸                                             | CORRESPONDENCE ADDRESS LINE 1                          |
| Correspondence Address Line 2 / ನಂಪರ್ಕ ವಿಳಾನ 2ನೇ ಸಾಲು      | Correspondence Address Line 3 / ಸಂಪರ್ಕ ವಿಳಾಸ 3ನೇ ಸಾಲು  |
| CORRESPONDENCE ADDRESS LINE 2                              | CORRESPONDENCE ADDRESS LINE 3                          |
| Correspondence Address Pin Code / ಸಂಪರ್ಕ ವಿಳಾನದ ಪಿನ್ ಕೋಡ್* |                                                        |
| Correspondence Address Pin Code                            |                                                        |

• Physical Standard Details such as height, weight, chest, and vision details

| Physical Standard Details / ದೇಹದಾರ್ಡ್ಯತೆಯ ವಿವರಗಳು                                            |                                                                 |
|----------------------------------------------------------------------------------------------|-----------------------------------------------------------------|
|                                                                                              |                                                                 |
| Height (CM) / ಏತ್ತರ (ಸಂ.ಎಲ್.ಗಳಲ್ಲ)                                                           | Weight (Kg) / dwa (a.Cwc.)                                      |
| Height in CM                                                                                 | Weight (Kg)                                                     |
| Chest Normal (CM) / ಎದೆಯ ಸುತ್ತಳತೆ ಸಾಮಾನ್ಯ ಹಂತಯಲ್ಲಿ (ಸೆಂ.ಮೀ)                                  | Chest Expand (CM) / ಎದೆಯ ಸಾಮಾನ್ಯ ಸುತ್ತಳತೆ ವಿಸ್ತರಿಸಿದಾಗ (ಸೆಂ.ಮೀ) |
| Chest Normal                                                                                 | Chest Expand                                                    |
| Distant Vision / ದೂರದೃಷ್ಟಿ                                                                   | Near Vision / ಸಮೀಪ ದೃಷ್ಟಿ                                       |
| Select Distant Vision                                                                        | Select Near Vision 🗸                                            |
| ರೇಷದಾರ್ಶೈರೆಯನ್ನು ನದುರ್ಥಿಸುವ ದಾಖುಲೆ                                                           |                                                                 |
| Previous KPSC Exam Details / ಹಿಂದಿನ ಕೆ.ಪಿ.ಎಸ್.ಸಿ ಪರೀಕ್ಷೆಯ ವಿವರಗಳು                            |                                                                 |
| Previous KPSC Exam Attending Status ? / ಕೆಪಿಎಸ್ಕ್ರಿ ಯ ಹಿಂದಿನ ಪರೀಕ್ಷೆಗಳಿಗೆ ಪಾವರಾದ<br>ವಿವರಗಳು* |                                                                 |
|                                                                                              |                                                                 |
| ● Yes ○ No                                                                                   |                                                                 |
| ● Yes ○ No<br>Previous KPSC Notification Number / ಹಿಂದಿನ ಕೆ.ಪಿ.ಎನ್.ಸಿ ಅಧಿನೂಚನ ನಂಖ್ಯೆ         | Previous KPSC Register Number / ಹಿಂದಿನ KPSC ರಿಷಿನ್ಕರ್ ನಂಖ್ಯೆ    |

• Previous KPSC Exam Details: If the candidate has attended any of the previous KPSC exams, they need to provide the relevant details

| Number of Attempts for Gazetted Probationery Post                                                                                              | [ Only for KAS Posts related ] / ಗೆಜೆಟೆಡ್ ಪ್ರೊಬೇಷನಸ | ರ್೯ ಹುದ್ದೆಗಳಿಗೆ ಅರ್ಜಿ ಸಲ್ಲಿಸಲಾದ ಪ್ರಯತ್ನಗಳ ಸಂಖ್ಯೆ [ ಕೆ.ಎ.ಎಸ್ ಹುದ್ದೆಗಳಿಗೆ ಮಾತ್ರ ಸೀಮಿತ ] |  |
|----------------------------------------------------------------------------------------------------|-----------------------------------------------------|---------------------------------------------------------------------------------------|--|
| Number of Attempts for Gazetted Probationery Post [C<br>related] / ಗೆಟೆಡೆಡ್ ವ್ರೊಬೇಷನರ್ಸ್ ಹುದ್ದೆಗಳ ಪ್ರಯತ್ನ ಗಳ ಸಂಖ್ಯೆ [ ಕೆ.ಎ<br>]*<br>● Yes O No | Dnly for KAS Posts<br>ಎಎಸ್ ತುದ್ದೆಗಳಿಗೆ ಮಾತ್ರ ಸೀಮಿತ  |                                                                                       |  |
| Notification Number / ಅಧಿನೂಚನೆ ಸಂಖ್ಯೆ*                                                                                                    |                                                     | Register Number / ನೋಂದಣಿ ಸಂಖ್ಯೆ *                                                     |  |
| Notification Number                                                                                                    |                                                     | Register Number                                                                       |  |
| Number Of Attempts / ಪ್ರಯತ್ನಗಳ ಸಂಖ್ಯೆ *                                                                                                    |                                                     |                                                                                       |  |
| Number Of Attempts                                                                                                    |                                                     |                                                                                       |  |

• Number of Attempts for GP Post: If the candidate has previously attended the Gazetted Probationary (GP) exam conducted by KPSC, they need to provide the required information.

When applicant fill in all the required information, click on the "SAVE" button to proceed to the next tab.

**Step 2** - Educational Qualification: This section aims to collect the applicant's educational qualifications. The applicant must provide a comprehensive list of all their qualifications achieved, including SSLC, PUC/ITI/Diploma/Direct Degree, Graduation, Post-graduation, and Ph.D.

| And the second second s | Karnataka Pu<br>ಕರ್ನಾಟಕ ಲೋಕ                                        | ublic Serv<br>ಕ ಸೇವಾ ಆಂ                 | rice Commis<br>ಮೋಗ                          | sion                                                  |                           | You                          | ur Machine IP Address : <b>164.100.1</b><br>Logged in as <b>lohith a s</b> | 33.253                                                 |
|----------------------------------------------------------------------------------------------------|--------------------------------------------------------------------|-----------------------------------------|---------------------------------------------|-------------------------------------------------------|---------------------------|------------------------------|----------------------------------------------------------------------------|--------------------------------------------------------|
| Home<br>ಹೊಮ್ ಸ್ಕ್ರೀನ್                                                                                                    | Applicant Detail Registration<br>ಅರ್ಜಿದಾರರ ನೋಂದಣೆ ವಿವರ             | Apply to Post<br>ಹುದ್ದೆಗೆ ಅರ್ಜಿ ಸಲ್ಲಿಸಿ | Applied Posts<br>ಆರ್ದೆ ಸಲ್ಲಿಸಿರುವ ಹುದ್ದೆಗಳು | Deleted Applications<br>ಅಳಿಸಲಾದ ಅಸ್ಥಿಕೇಶನ್ <b>ಗಳು</b> | Admit Card<br>ಪ್ರವೇಶ ಪತ್ರ | Help desk<br>ಸಹಾಯವಾಣಿ ಕೇಂದ್ರ | 20230900012768 -                                                           |                                                        |
| Applicant D                                                                                                    | etail Registration / ಅಭ್ಯರ್ಥಿಂ                                     | ಯ ನೋಂದಣಿ ವಿವರ                           | 3                                           |                                                       |                           |                              |                                                                            | Home > Applicant Detail Registr                        |
| <b>Ø</b> —                                                                                                    | <b>_</b>                                                           |                                         | <b></b>                                     | <b>(</b>                                              |                           | <b>(</b>                     |                                                                            |                                                        |
| 1.Person<br>ವೈಯಕ್ತಿಕ                                                                                                    | al 2.Educational Qualific<br>ವಿದ್ಯಾರ್ಹತೆಯ ವಿವರಗಳು                  | ation 3.Res<br>ಮೀಸಲ                     | ervation Details<br>ನಾತಿ ವಿವರಗಳು            | 4.Experience Details<br>ಅನುಭವದ ವಿವರಗಳು                | 5.Other [<br>ಇತರ ವಿವರ     | Details 6.Com<br>ನಗಳು ಕಡ್ಡಾಯ | npulsory Kannada Exam<br>) ಕನ್ನಡ ಪರೀಕ್ಷೆ                                   |                                                        |
| Qualification                                                                                                    | n Details / ವಿದ್ಯಾರ್ಹತಯ ವಿವರಗಳು<br>ents are Mandatory to upload So | upload all docume                       | nts.(If you have multiple                   | e document please merge i                             | it into one PDF)          | / ಎಲ್ತಾ ಡಾಕ್ಕು ಮೆಂಚ್ ಗಳನ     | ನ್ನು ಅವ್ <b>ಲೋಡ್ ಮಾಡುವುದು ಕಡ್ಡಾಯವಾಗಿದೆ ಅದ್ದರಿಂದ</b> ಎಲ್ತಾ ಡಾ               | ತ್ತು ಮೆಂಟ್ 1 ಳನ್ನು ಅದ್ ಲೋಡ್ ಮಾಡಿ (ನೀವು ಬಹು ಡಾಕ್ಯುಮೆಂಟ್ |
| in the second second second second second second second second second second second second second second second                                                                                                    | ವಿಬ್ರ ಅದನ್ನು ಒಂದು PDF ನಲ್ಲಿ ವಿಲೀನಗೊಳಿ.                             | ಸಿ ಅಪ್ <b>ಲೋಡ್ ಮಾಡಿ</b> .)              |                                             |                                                       |                           |                              |                                                                            |                                                        |
| SSLC/10                                                                                                    | th/NIOS/KOS                                                        |                                         | ~                                           | ·                                                     |                           |                              |                                                                            |                                                        |
| Select Qu<br>SSLC/10t<br>PUC/12th<br>Diploma                                                                                                    | alification<br>th/NIOS/KOS<br>v/10+2/HSC/NIOS                      |                                         |                                             |                                                       | Sch<br>ಕಾಲೆ               | ool Name<br>ಯ ಹೆಸರು*         |                                                                            |                                                        |
| ITI<br>JOC/JODO<br>Direct De                                                                                                    | C/JLDC<br>gree                                                     |                                         |                                             |                                                       | GI                        | HS                           | ∞್ ಸೆಸರು*                                                                  |                                                        |
| Graduate<br>PG<br>Ph.D                                                                                                    | Degree                                                             |                                         |                                             |                                                       | SS                        | ile of the board / www.      |                                                                            |                                                        |
| Certificat                                                                                                    | e Courses                                                          |                                         |                                             |                                                       |                           |                              |                                                                            |                                                        |

The following steps must be followed:

- First, the applicant must select the type of qualification by clicking on the dropdown and choosing the appropriate option.
- Then, the applicant must enter the required details such as registration number, school name, state, board name, overall secured marks, overall maximum marks, percentage, and a scanned copy of the marks card. The scanned copy must not exceed 2MB and should be uploaded in the designated field.

Note: For qualifications such as Diploma, JOC, and Direct Degree, the applicant must also enter the number of years of study details. As shown in Below screen

| Qualification Details / ವಿದ್ಯಾರ್ಹಕೆಯ ವಿವರಗಳು                                                                                                    |                                                                                                    |
|----------------------------------------------------------------------------------------------------|----------------------------------------------------------------------------------------------------|
| All Documents are Mandatory to upload So upload all documents.(If you have multiple document please r<br>ಮಾಡಿ (ನೀವು ಬಹು ಡಾಕ್ಸುಮೆಂಬ್ ಹೊಂದಿಧರ ದಯವಿಬ್ರು ಅದನ್ನು ಒಂದು PDF ನಲ್ಲಿ ವಿಲೀನಗೊಳಿಸಿ ಅಪ್ <b>ಲೋಡ್ ಮಾಡಿ.</b> )                                                                                                    | nerge it into one PDF) / ಎಲ್ಲಾ ಡಾಕ್ಯುಮೆಂಚ್ಗಳನ್ನು ಅವ್ <b>ಲೋಡ್ ಮಾಡುವುದು ಕಡ್ಡಾಯವಾಗಿದೆ ಅದ್ದರಿಂದ ಎಲ್ಲಾ ಡಾಕ್ಯುಮೆಂಚ್</b> ಗಳನ್ನು ಅವ್ <b>ಲೋ</b> ಡ                                                                                                    |
| 0 0 0 K A                                                                                                    |                                                                                                    |
| Qualification Type / ವಿದ್ಯಾರ್ಹತೆಯ ವಿಧಗಳು*                                                                                                    | Board Type / ಬೋರ್ಡ್ ವಿವರೆ*                                                                                                    |
| PUC/12th/10+2/HSC/NIOS                                                                                                    | KSEEB/KSEAB/(PUC Board)                                                                                                    |
| O PUC Manual Entry*     O Passed ON or AFTER Year 2008*     If You Have Record PUC on or before 2007 or if data is not fotobia from the puctam then use Manual Entry                                                                                                    |                                                                                                    |
| Option to Enter Your Details.)                                                                                                    |                                                                                                    |
| (ನೀವು PUC ತರಗತಿಯನ್ನು 2007 ಅಥವಾ ಅದಕ್ಕಿಂತ ಹಿಂದೆ ಅಭ್ಯಸಿಸಿದ್ದಲ್ಲಿ ಅಥವಾ ಯಾವುದೇ ಡಾಚಾ ಬಾರದೇ ಇದ್ದಲ್ಲಿ ಸ್ಪತಃ ವಿವರಗಳನ್ನು<br>ನಮೂದಿಸುವುದು.)                                                                                                    |                                                                                                    |
| PUC(KSEEB) Registration Number                                                                                                    |                                                                                                    |
| ವಿಯುಸಿ(ಕಾಸಿಬ್) ನೋಂದಡ ಸಂಖ್ಯ *                                                                                                    |                                                                                                    |
| PUC REGISTRATION NUMBER                                                                                                    |                                                                                                    |
| College Name / ಕಾಲೇಜು ಹೆನರು*                                                                                                    |                                                                                                    |
| COLLEGE NAME                                                                                                    |                                                                                                    |
| State / Jana,*                                                                                                    |                                                                                                    |
| Select State                                                                                                    |                                                                                                    |
|                                                                                                    | Course Compliantian (dough do dought                                                                                                    |
| Colorse / dweater                                                                                                    | Course Combination / Average Course Combination -                                                                                                    |
| Select Course                                                                                                    | Select Course Combination *                                                                                                    |
|                                                                                                    |                                                                                                    |
| Result/#00%ov*                                                                                                    | Marks Iype / ಮಾರ್ಕ್ಸ್ ಪ್ರಕಾರ*                                                                                                    |
| Select Pass Type                                                                                                    | Select Marks Type 🗸                                                                                                    |
| Overall Secured Marks / ಒಚ್ಚಾರೆ ಗಳಿಸಿರುವ ಅಂತಗಳು*                                                                                                    | Overall Maximum Marks / ಒಬ್ಬಾರೆ ಗರಿಷ್ಠ ಅಂಕಗಳು*                                                                                                    |
| Overall Secured Marks                                                                                                    | Maximum Marks                                                                                                    |
| Percentage or CGPA or OGPA                                                                                                    | Educational Qualification Supporting Document                                                                                                    |
| లో శరణవారు / సిజిపిఎ / సిజిపిఎ*                                                                                                    | ಶೈಕ್ಷಣಿಕ ಅರ್ಪಡೆಯ ಪೂರಕ ದಾಖಲಿ*                                                                                                    |
| Percentage of Marks                                                                                                    | Choose File No file chosen                                                                                                    |
|                                                                                                    |                                                                                                    |
| 2.Please upload the file in PDF format only / ದಯವಿಬ್ಬ ಫೈಲ್ ನ್ನು PDF ನಲ್ಲಿ ಮಾತ್ರ ಅಪ್ಲೋಡ್ ಮಾಡಿ.                                                                                                    |                                                                                                    |
|                                                                                                    |                                                                                                    |
|                                                                                                    |                                                                                                    |
| s                                                                                                    | ave                                                                                                    |
| S                                                                                                    | ave                                                                                                    |
| S<br>Qualification Details / ವಿದ್ಯಾರ್ಪತೆಯ ವಿವರಗಳು                                                                                                    |                                                                                                    |
| Qualification Details / ವಿದ್ಯಾರ್ಶವೆಯ ವಿವರಗಳು<br>All Documents are Mandatory to upload So upload all documents.(If you have multiple document please<br>ಮಾಡಿ (ನೀವು ಬಹು ಡಾಕ್ಟುಮೆಂಡ್ ಹೊಂದಿದ್ದರೆ ದಯವಿಬ್ಬ ಅದನ್ನು ಬಂದು PDF ನಲ್ಲಿ ವಿಲೀಕಗೊಳಿಸಿ ಅಪ್ ಲೋಡ್ ಮಾಡಿ.)                                                                                                    | nve<br>merge it into one PDF) / ಎಲ್ಲಾ ಡಾಕ್ಯುಮೆಂಚ್ಗಳನ್ನು ಅವ್ <b>ಲೋಜ್</b> ಮಾಡುವುದು ಕಡ್ಡಾಯವಾಗಿದೆ ಅಧ್ದರಿಂದ ಎಲ್ಲಾ ಡಾಕ್ಯುಮೆಂಚ್ಗಳನ್ನು ಅವ್ <b>ಲೊ</b>                                                                                                    |
| Qualification Details / ವಿದ್ಯಾರ್ಶನೆಯ ವಿವರಗಳು<br>All Documents are Mandatory to upload So upload all documents.(If you have multiple document please<br>ಮಾಡಿ (ನಿವು ಬಹು ವಾತ್ಯುಮೆಂಬ್ ಹೊಂದಿದ್ದರೆ ವಿವರಣ್ಣು ಅವನ್ನು ಒಂದು PDF ನಲ್ಲಿ ವಿಲೀಸಗೊಳಿಸಿ ಅವ್ <b>ಲೋಪ್ ಮಾಡಿ</b> .)<br>Qualification Tune / ವಿಧಾ ಪ್ರವರಣ ವಿವರಣಿಸಿಕೆ.                                                                                                    | nve<br>merge it into one PDF) / ಎಲ್ಲಾ ಡಾಕ್ಯುಮೆಂಬ್11ಳನ್ನು ಅಪ್ <b>ಲೊಡ್</b> ಮಾಡುವುದು ಕಡ್ಡಾಯವಾಗಿದೆ ಅದ್ದರಿಂದ ಎಲ್ಲಾ ಡಾಕ್ಯುಮೆಂಬ್11ಳನ್ನು ಅಪ್ <b>ಲೊ</b>                                                                                                    |
| S<br>Qualification Details / ವಿದ್ಯಾತನತೆಯ ವಿವರಗಳು<br>All Documents are Mandatory to upload So upload all documents.(If you have multiple document please<br>ಕೂಡಿ (ನಿವು ಜಹ ವಾಕ್ಸೊಪೆಂಬ್ ಹೊಂದಿದ್ದರೆ ದಡುವಿಲ್ಲ ಅವನ್ನು ಒಂದು PDF ನಲ್ಲಿ ವಿಲೀರಗೊಳಿಸಿ ಅಪ್ ಟೋಪ್ ಮಾಡಿ.)<br>Qualification Type / ವಿವ್ಯಾತನತೆಯ ವಿಧಗಳು*                                                                                                    | nve<br>merge it into one PDF) / ಎಲ್ಲಾ ಡಾಕ್ಯುಮೆಂಟ್1Vನ್ನು ಅವ್ <b>ಲೋಡ್</b> ಮಾಡುವುದು ಕಡ್ಡಾಯವಾಗಿದೆ ಅದ್ದರಿಂದ ಎಲ್ಲಾ ಡಾಕ್ಯುಮೆಂಟ್1Vನ್ನು ಅವ್ <b>ಲೊ</b>                                                                                                    |
| S<br>Qualification Details / ವಿದ್ಯಾರ್ಪತೆಯ ವಿವರಗಳು<br>All Documents are Mandatory to upload So upload all documents.(If you have multiple document please<br>ಕೂಡಿ (ನಿವು ಜಹಿ ವಾಕ್ಸುವೆಂಬ್ ಹೇಂದಿದ್ದರೆ ದಮವಿಲ್ಲ ಅದನ್ನು ಒಂದು PDF ನಲ್ಲಿ ವಿಲೀರಗೊಳಿಸಿ ಅಪಳೋಡ್ ಮಾಡಿ.)<br>Qualification Type / ವಿದ್ಯಾರ್ಶಿತೆಯ ವಿಧಗಳು*<br>Diploma                                                                                                    | nve<br>merge it into one PDF) / ಎಲ್ಲಾ ಡಾಕ್ಯುಮೆಂಬ್1೪ನ್ನು ಅವ್ <b>ಲೋಡ್ ಮಾಡುವುದು ಕಡ್ಡಾಯವಾಗಿದೆ ಅ</b> ದ್ದರಿಂದ ಎಲ್ಲಾ ಡಾಕ್ಯುಮೆಂಬ್1೪ನ್ನು ಅವ್ <b>ಲೊ</b>                                                                                                    |
| S<br>Qualification Details / එନ୍ଦ୍ୱର୍କ୍ଷମ୍ଭରିൽ ଥିଇଁସମ୍ପର୍ଭ<br>All Documents are Mandatory to upload So upload all documents.(If you have multiple document please i<br>କାଣି (ନିର୍ଦ୍ଦେ କାଇ କର୍ଯ୍ୟୁ କାଇ ଅନ୍ୟୁ କାଇ ଅନ୍ୟୁ କାଇ ଅନ୍ୟୁ କରିଥିବା ଅନ୍ୟୁ ଥିକିଟେ କେରି କାଇ ଅନ୍ୟୁ କାର୍ଯ୍ୟ କରି ଅନ୍ୟୁ<br>Qualification Type / ଥିକ୍ସ୍ କାଇ ଅନ୍ୟୁ କାଇ ଅନ୍ୟୁ କରିଥିବା ଅନ୍ୟୁ କରିଥିବା ଅନ୍ୟୁ କରିଥିବା ଅନ୍ୟୁ କାର୍ଯ୍ୟ କରି କରିଥିବା ଅନ୍ୟୁ କାର୍ଯ୍ୟ କରିଥିବା ଅନ୍ୟୁ କରିଥିବା ଅନ୍ୟୁ କରିଥିବା ଅନୁ କରିଥିବା ଅନ୍ୟୁ କରିଥିବା ଅନ୍ୟୁ କରିଥିବା ଅନ୍ୟୁ କରିଥିବା ଅନ୍ୟୁ କରିଥିବା ଅନ୍ୟୁ କରିଥିବା ଅନ୍ୟୁ କରିଥିବା ଅନ୍ୟୁ କରିଥିବା ଅନ୍ୟୁ କରିଥିବା ଅନ୍ୟୁ କରିଥିବା ଅନୁ କରିଥିବା ଅନ୍ୟୁ କରିଥିବା ଅନ୍ୟୁ କରିଥିବା ଅନ୍ୟୁ କରିଥିବା ଅନ୍ୟୁ କରିଥିବା ଅନ୍ୟୁ କରିଥିବା ଅନ୍ୟୁ କରିଥିବା ଅନ୍ୟୁ କରିଥିବା ଅନ୍ୟୁ କରିଥିବା ଅନ୍ୟୁ କରିଥିବା ଅନ୍ୟୁ କରିଥିବା ଅନ୍ୟୁ କରିଥିବା ଅନ୍ୟୁ କରିଥିବା ଅନ୍ୟୁ କରିଥିବା ଅନ୍ୟୁ କରିଥିବା ଅନ୍ୟୁ କରିଥିବା ଅନ୍ୟୁ କରିଥିବା ଅନ୍ୟୁ କରଣ କରିଥିବା ଅନ୍ୟୁ କରଣ କରିଥିବା ଅନ୍ୟୁ କରଣ କରିଥିବା ଅନ୍ୟୁ କରଣ କରଥିବା ଅନ୍ୟୁ କରିଥିବା ଅନ୍ୟୁ କରିଥିବା ଅନ୍ୟୁ କରିଥିବା ଅନ୍ୟୁ କରଣ କରଥିବା ଅନ୍ୟୁ କରଣ କରିଥିବା ଅନ୍ୟୁ କରଣ କରଥିବା ଅନୁ କରଣ କରଥିବା ଅନ୍ୟୁ କରଣ କରଥିବା ଅନ୍ୟୁ କରଣ କରଥିବା ଅନ୍ୟୁ କରଣ କରଥିବା ଅନ୍ୟୁ କରଣ କରଥିବା ଅନ୍ୟୁ କରଣ କରଥିବା ଅନ୍ୟୁ କରଣ କରଥିବା ଅନ୍ୟୁ କରଥିବା ଅନ୍ୟୁ କରଣ କରଥିବା ଅନ୍ୟୁ କରଥିବା ଅନ୍ୟୁ କରଥିବା ଅନ୍ୟୁ କରଥିବା କରଥିବା ଅନ୍ୟୁ କରଥିବା ଅନ୍ୟୁ କରଥିବା ଅନ୍ୟୁ କରଥିବା କରଥିବା ଅନ୍ୟୁ କରଥିବା ଅନ୍ୟୁ କରଥିବା ଅନ୍ୟୁ କରଥିବା ଅନ୍ୟୁ କରଥିବା କରଥିବା ଅନ୍ୟୁ କରଥିବା କରଥିବା ଅନ୍ୟୁ କରଥିବା କରଥି | nve<br>merge it into one PDF) / ಎಲ್ಲಾ ಡಾಕ್ಯುಮೆಂಬ್ ಗಳನ್ನು ಅಪ್ <b>ಲೋಡ್</b> ಮಾಡುವುದು ಕಡ್ಡಾಯವಾಗಿದೆ ಅದ್ದರಿಂದ ಎಲ್ಲಾ ಡಾಕ್ಯುಮೆಂಬ್ ಗಳನ್ನು ಅಪ್ <b>ಲೊ</b>                                                                                                    |
| Qualification Details / کمچینا کمک کمک کمک کمک         Qualification Details / کمچینا کمک کمچینا کمچینا کمچینا که کمک کمچینا کمک کمچینا کمک کمچینا کمک کمچینا کمک کمچینا کمک کمچینا کمک کمچینا کمک کمچینا کمک کمچینا کمک کمچینا کمک کمچینا کمک کمچینا کمک کمچینا کمک کمچینا کمک کمچینا کمک کمچینا کمک کمچینا کمک کمچینا کمک کمچینا کمک کمچینا کمک کمک کمچینا کمک کمچینا کمک کمچینا کمک کمک کمک کمک کمک کمک کمک کمک کمک کم                                                                                                    | nve<br>merge it into one PDF) / ಎಲ್ಲಾ ಡಾಕ್ಯುಮೆಂಚ್ಗಳನ್ನು ಅವ್ <b>ಲೋಡ್</b> ಮಾಡುವುದು ಕಡ್ಡಾಯವಾಗಿದೆ ಅದ್ದರಿಂದ ಎಲ್ಲಾ ಡಾಕ್ಯುಮೆಂಚ್ಗಳನ್ನು ಅವ್ <b>ಲೊ</b>                                                                                                    |
| Qualification Details / کمتر بغذ علی کمتار کاری         Qualification Details / کمتر بغذ علی کمتار کاری         All Documents are Mandatory to upload So upload all documents.(If you have multiple document please is and fixed use and place and place PDF rdg ک         Qualification Type / کمتر بغذ علی کمتار کاری         Qualification Type / کمتر بغذ علی کمتار کمتار که می کمتار که می کمتار که می کمتار که می کمتار که می کمتار که می کمتار که می کمتار که می کمتار که می که کمتار که می که کمتار که می که که کمتار که می که که که که که که که که که که که که که                                                                                                    | nve<br>merge it into one PDF) / ಎಲ್ಲಾ ಡಾಕ್ಯುಮೆಂಬ್ ಗಳನ್ನು ಅವ್ ಲೋಡ್ ಮಾಡುವುದು ಕಡ್ಡಾಯವಾಗಿದೆ ಅದ್ದರಿಂದ ಎಲ್ಲಾ ಡಾಕ್ಯುಮೆಂಬ್ ಗಳನ್ನು ಅವ್ ಲೋ                                                                                                    |
| Qualification Details / کمچیندگش گفاط اسل         All Documents are Mandatory to upload So upload all documents.(If you have multiple document please in the file of the second second of the second second                                                                      | nve<br>merge it into one PDF) / ಎಲ್ಲಾ ಡಾಪ್ಯೆಮೆಂಟ್ಗಳನ್ನು ಅವ್ಆಟೀಡ್ ಮಾಡುವುದು ಕಡ್ಡಾಯವಾಗಿದೆ ಅದ್ದರಿಂದ ಎಲ್ಲಾ ಡಾಪ್ಯೆಮೆಂಟ್ಗಳನ್ನು ಅವ್ಆಟ<br>Department of Technical Education / ತಾಂತ್ರಿಕ ಶಿಕ್ಷಣ ಇಲಾಖೆ*                                                                                                    |
| Qualification Details / کمچیندگش گنگاه گنگاه گ<br>گذاشند گنگاه گنگاه گنگاه گنگاه گنگاه گنگاه گنگاه گنگاه گنگاه گنگاه گنگاه گنگاه گنگاه گنگاه گنگاه گنگاه گنگاه گنگ<br>گذاشنگاه گنگاه گنگاه گنگاه گنگاه گنگاه گنگاه گنگاه گنگاه گنگاه گنگاه گنگاه گنگاه گنگاه گنگاه گنگاه گنگاه گنگاه گ<br>گذاش گن                                   | merge it into one PDF) / ಎಲ್ಲಾ ಡಾಕ್ಯುಮೆಂಚ್ಗಳನ್ನು ಅವ್ಟಲೋಡ್ ಮಾಡುವುದು ಕಡ್ಡಾಯವಾಗಿದೆ ಅಧ್ವರಿಂದ ಎಲ್ಲಾ ಡಾಕ್ಯುಮೆಂಚ್ಗಳನ್ನು ಅವ್ಟಲೊ<br>Department of Technical Education / ತಾಂತ್ರಿಕ ಶಿಶ್ವದ ಇಲಾಖಿ*<br>BOARD NAME                                                                                                    |
| Qualification Details / کیمپیغترطی گیخان ایلی         All Documents are Mandatory to upload So upload all documents.(If you have multiple document please of and [Acq) and make about shock of DDF rdQ گی کودانه ۸۸ معتاد مع شامی )         Qualification Type / گیمپیغترطی گیزانه ۲۰۰         Diploma         Diploma Registration Number         گیزیط به به معاونی معارضی معارفی معارفی                                                                                                    | merge it into one PDF) / ಎಲ್ಲಾ ಡಾಕ್ಯುಮೆಂಚ್ಗಳನ್ನು ಅವ್ <b>ಟೋಡ್</b> ಮಾಡುವುದು ಕಡ್ಡಾಯವಾಗಿದೆ ಅಧ್ವರಿಂದ ಎಲ್ಲಾ ಡಾಕ್ಯುಮೆಂಚ್ಗಳನ್ನು ಅವ್ <b>ಟಿ</b><br>Department of Technical Education / ತಾಂತ್ರಿಕ ಶಿಶ್ವದ ಇಲಾಖಿ*<br>BOARD NAME                                                                                                    |
| S         Qualification Details / کیمر منابع کا کارلی         All Documents are Mandatory to upload So upload all documents. (If you have multiple document please of and fixed under please of and fixed under please of and fixed under please of and fixed under please of an analysis of the second state of the second and the second please of the second doct of the second doct of the seco                                                                                                    | merge it into one PDF) / ಎಲ್ಲಾ ಡಾಕ್ಯುಮೆಂಬ್11/ನನ್ನು ಅಪ್ <b>ಟೋಡ್ ಮಾಡುವುದು ಕಡ್ಡಾಯವಾಗಿದೆ ಆಧ್</b> ರಿಂದ ಎಲ್ಲಾ ಡಾಕ್ಯುಮೆಂಬ್11/ನನ್ನ ಅಪ್ <b>ಟಿಕ</b><br>Department of Technical Education / ತಾಂತ್ರಿಕ ಶಿಕ್ಷಣ ಇಲಾಖಿ*<br>BOARD NAME                                                                                                    |
| Qualification Details / کیمپیغترطی گخان ایک         All Documents are Mandatory to upload So upload all documents.(If you have multiple document please of strad (کنو) سع معلی طوری تعدیطی کوئراند که معتلا معلی معلی که که که معلی معلی که که که که که که که که که که که که که                                                                                                    | merge it into one PDF) / ಎದ್ದಾ ಡಾಕ್ಯುಮೆಂಬ್11/ನನ್ನು ಅಪ್ <b>ಟೋಡ್ ಮಾಡುವುದು ಕಡ್ಡಾಯವಾಗಿದೆ ಆದ್ದರಿಂದ ಎಲ್ಲಾ ಡಾಕ್ಯುಮೆಂಬ್11</b> /ನನ್ನ ಅಪ್ <b>ಟೊ</b><br>Department of Technical Education / ತಾಂತ್ರಿಕ ಶಿಕ್ಷಣ ಇಲಾಖಿ*<br>BOARD NAME                                                                                                    |
| S         Qualification Details / کیمی فدیک کیکڑ کی گیکڑ ہاں         All Documents are Mandatory to upload So upload all documents (if you have multiple document please is the state (vice was the set of the set of the set                                                                                                    | merge it into one PDF) / ಎಲ್ಲಾ ಡಾಕ್ಯುಮೆಂಬ್11/ನ್ನು ಅಪ್ <b>ಟೋಡ್ ಮಾಡುವುದು ಕಡ್ಡಾಯವಾಗಿದೆ ಆಧ್</b> ರಿಂದ ಎಲ್ಲಾ ಡಾಕ್ಯುಮೆಂಬ್11/ನ್ನು ಅಪ್ <b>ಟಿ</b><br>Department of Technical Education / ತಾಂತ್ರಿಕ ಶಿಕ್ಷಣ ಇಲಾಖಿ*<br>BOARD NAME                                                                                                    |
| S         Qualification Details / کیمی فرد کل کل کل کل کل کل کل کل کل کل کل کل کل                                                                                                    | merge it into one PDF) / ಎಲ್ಲಾ ಡಾಕ್ಯುಮೆಂಟ್11/ನ್ನು ಅಪ್ <b>ಟೋಡ್ ಮಾಡುವುದು ಕಡ್ಡಾಯವಾಗಿದೆ ಅಧ್</b> ರರಿಂದ ಎಲ್ಲಾ ಡಾಕ್ಯುಮೆಂಟ್11/ನ್ನು ಅಪ್ <b>ಟಿ</b><br>Department of Technical Education / ತಾಂತ್ರಿಕ ಶಿಕ್ಷದ ಇಲಾಖಿ*<br>BOARD NAME                                                                                                    |
| S         Qualification Details / کیمی فردگی گنگرانی         All Documents are Mandatory to upload So upload all documents.(If you have multiple document please total (Acg tata area, about decode) you point all documents.(If you have multiple document please total (Acg tata area, about decode) you point all documents.(If you have multiple document please total (Acg tata area, about decode) you point all documents.(If you have multiple document please total (Acg tata area, about decode) you point all documents.(If you have multiple document please total (Acg tata) you point all documents.(If you have multiple document please total)         Qualification Type / Diploma Registration Number       >         adgata Acecode at adg *       >         Diploma Registration Number       >         adgata Acecode at adg *       >         College Name / codeta: adds *       College Name / codeta: adds *         College Name / codeta: adds *       >         State / coag *       >         Select State       >         Diploma Type       >         Result/globeocot*       >                                                                                                    | merge it into one PDF) / مدی معیر شمین ۲۰۷۸ و می دو می می می می می می می می می می می می می                                                                                                    |
| S         Qualification Details / کیمی فردگی کارک(بل)         All Documents are Mandatory to upload So upload all documents.(If you have multiple document please that (Nag set are by the South PDF rdg Docrite%A eardeser that))         Qualification Type / Diaget also Default above the PDF rdg Docrite%A eardeser that)         Qualification Type / Diaget also Default above the PDF rdg Docrite%A eardeser that)         Qualification Type / Diploma Registration Number         Bagedra Resolution Number         Bagedra Resolution Number         Bagedra Resolution Number         Bagedra Resolution NUMBER         College Name / resolution NUMBER         College Name / resolution Registration NUMBER         State / resg.*         Select State       v         Diploma Type / Bagetra Data       v         Result/globeroot*       v                                                                                                    | merge it into one PDF) / مدي معفي شديت الاستر معتكومة شيعت شي من معني من معني شديت الاستر معتكوم<br>Department of Technical Education / معدم في فوره محمله<br>BOARD NAME<br>Marks Type / شعورة مؤمون*<br>Select Marks Type / س                                                                                                    |
| S         Qualification Details / گذاری گذاری گذار                                                                                              | merge it into one PDF) / مدي معفي شديتا نامي معاطومة شيطون طوي شعباط حواكمة مدي معفي شديتا نامي معتلومة<br>Department of Technical Education / معدي فقول مدينا *<br>BOARD NAME<br>Marks Type / شعورة مايوما *<br>Select Marks Type ب<br>Overall Maximum Marks / مديرة بالغول دائلية مدينا *                                                                                                    |
| S         Qualification Details / گذاری گذاری گذار                                                                                              | merge it into one PDF) / مدي معني شامند ۲۱۷۸ مي الاستان المعيني المديني المدي    |
| S         Qualification Details / گذری شرخ کی گذار الله         All Documents are Mandatory to upload So upload all documents.(If you have multiple document please is that (Acej ust areightour decoded double, using, using PDF rdg 20edriev& estdeert strat.)         Qualification Type / گذیر decoded double, using, using PDF rdg 20edriev& estdeert strat.)         Qualification Type / گذیر decoded double, using, using relation Number         Baigets related relation         Diploma       v         Diploma Registration Number         Baigets related relation         College Name / estdeut stratu,*         College Name / estdeut stratu,*         College Name / estdeut stratu,*         Select Jonag,*         Select Totaeg,*         Select Diploma Type         Result/@doesod*         Select Pass Type         Overall Secured Marks / surgit rlvkdud codriu/*         Overall Secured Marks / surgit rlvkdud codriu/*                                                                                                    | merge it into one PDF) / مدي معني ملمند ۲۱۷۸ مي المحتل المعلم المعني المحتل المحتل المحت<br>المحتل المحتل المحتل المحتل المحتل المحتل المحتل المحتل المحتل المحتل المحتل المحتل المحتل المحتل المحتل المحتل المحتل المحتل المحتل المحتل المحتل المحتل المحتل المحتل المحتل المحتل المحتل المحتل المحتل المحتل المحتل المحتل المحتل ال  |
| S         Qualification Details / Jacq_skr3ds Jaddrdu         All Documents are Mandatory to upload So upload all documents.(If you have multiple document please is that five set and five set and fi                                                                                                    | merge it into one PDF) / مدير معقي على مدانية من معتار المدير المعلى والم علي معلى المدير المعلى والمدير المعلى المدير المعلى والمدير المعلى والمدير المعلى والمدير المعلى والمدير المعلى والمدير المعلى والمدير المعلى والمدير المعلى والمدير المعلى والمدير المعلى والمدير المدير ا<br>المدير المدير المدير المدير المدير المدير المدير المدير المدير المدير المدير المدير المدير المدير المدير المدير المدير المدير المدير المدير المدير المدير المدير المدير المدير المدير المدير المدير المدير المدير المدير المدير المدير الم |
| S         Qualification Details / Jacq_skr3ds Jackrdu         All Documents are Mandatory to upload So upload all documents.(If you have multiple document please is that file and seed about decoded dudle, each, uod PDF AQ Jackrduw & eachgate adout decoded dudle, each uod PDF AQ Jackrduw & eachgate adout decode dudle, each uod PDF AQ Jackrduw & eachgate adout decode dudle, each uod PDF AQ Jackrduw & eachgate adout decode dudle, eachgate adout decode dudle, eachgate adout decode dudle, eachgate adout decode dudle, eachgate adout decode dudle, eachgate adout dudle, eachgate adout d                                                                                                    | Department of Technical Education / areajed bigs scenat*         BOARD NAME         Select Marks Type / changer algost*         Select Marks Type / wanger right optimum         Overall Maximum Marks / scanger right optimum         Educational Qualification Supporting Document         * algost optimum value         Choose File No file chosen                                                                                                    |
| S         Qualification Details / Jacq_skr3ds Jackrdu         All Documents are Mandatory to upload So upload all documents.(If you have multiple document please is that five and seed about decoded and periods to upload all documents.(If you have multiple document please is that five and seed about decode double early used PDF adg Jackrdue and periods and all documents.(If you have multiple document please is that five and periods and periods and                                                                                                    | merge it into one PDF) / مدير معفي شمين ۲۷۷۹ مي محكون شيخيان شيخ شيخيان مي معني شمين الارتباع مي معني المدين المدين<br>المدين المدين المدين المدين المدين المدين المدين المدين المدين المدين المدين المدين المدين المدين المدين المدين المدين المدين المدين المدين المدين المدين المدين المدين المدين المدين المدين المدين المدين المدين المدين المدين المدين الم  |
| State / تعقي *         Select State       ح         Diploma Type / گفتهش گذراند.         Select State       ح         Diploma Type / گفتهش گذراند.         Outlification Type / گفتهش گذراند.         Select State       ح         Optiona Type / گفتهش گذراند.         Optiona Type / گفتهش گذراند.         Outline Type / گفتهش گذراند.         Outline Type / گفتهش گذراند.         Outline Type / گفتهش گذراند.         Optiona Type / گفتهش گذراند.         Optiona Type / گفتهش گذراند.         Overall Secured Marks / معتوی rick.         Percentage of CGPA or OGPA         Version Course Duration         Accider Course Duration         Select Duration Accide Secure Accide Secure Secure Accide Secure Accide Secure Accide Secure Secure Accide Secure Secure Accide Secure Secure                                                                                                    | merge it into one PDF) / مدير معقي ملميت الالله بي معتلا ومعتل مليوني معيني ملميت الله بي معالي معال<br>معالي معالي معالي معالي معالي معالي معالي معالي معالي معالي معالي معالي معالي معالي معالي معالي معالي معالي معالي معالي معالي معالي معالي معالي معالي معالي معالي معالي معالي معالي معالي معالي معالي معالي معالي معالي معالي معالي معالي  |
| S         Qualification Details / Jacq_skr3db Jackrdud         All Documents are Mandatory to upload So upload all documents.(If you have multiple document please is that five use are global global ge day, used PDF Ng Jackr10000 estiles?         Qualification Type / Jacq_skr3db Jachr000         Qualification Type / Jacq_skr3db Jachr000         Diploma         Diploma Registration Number         Adagate decord ada_*         Diploma Registration NUMBER         College Name / sedical addut*         College Name / sedical addut*         State / crady*         Select State         Diploma Type / Bagdata Jack*         Select Diploma Type         Overall Secured Marks / sampd rithAtid work/w*         Overall Secured Marks / sampd rithAtid work/w*         Percentage of CGPA or OGPA         videnandor / Nadda / sada/*         Percentage of Marks         Course Duration         Select Course Duration                                                                                                    | merge it into one PDF) / مدير معقي ملمع ۲۷۷ ني همتر العدية طبيعاني خل طبيع ملمي مدير معقي ملمح ۲۷۷ ني مع حلو<br>Department of Technical Education / معموني فيزه مديميا *<br>BOARD NAME<br>Marks Type / طبيعي و مؤجوع *<br>Select Marks Type پ<br>Overall Maximum Marks / مديري ا تاقي و موا اين *<br>Maximum Marks / مديري ا تاقي و موا اين *<br>Educational Qualification Supporting Document<br>* مؤها معاد على الا الد chosen                                                                                                    |
| Select Course Duration         Version Course Duration                                                                                                    | merge it into one PDF) / مدير معقي على مدالله بلي المعالية مدينة المعالية المع ولي مدير معقي على مدالله المرابع مع ولي المحالية المعالية المعالية المعالية المعالية المعالية المعالية المعالية المعالية المعالية المحالية المحالية<br>المحالية المحالية المحالية المحالية المحالية المحالية المحالية المحالية المحالية المحالية المحالية المحالية المحالية المحالية المحالية المحالية المحالية المحالية المحالية المحالية المحالية المحالية المحالية المحالية المحالية المحالية  |
| Select Diploma Type          Outlification Details / Jacq_str3db Jackrike         Diploma          Quiffication Type / Jacq_str3db Jackrike         Diploma Registration Number         Sagatar decoded acd_st         Diploma College Name / sectors adds*         College Name / sectors adds*         State / crass*         Select Diploma Type / Bacgatar do Jackrike         Oploma Type / Bacgatar do Jackrike         College Name / sectors adds*         Select Diploma Type / Bacgatar do Jackrike         Oploma Type / Bacgatar do Jackrike         Oploma Type / Bacgatar do Jackrike         Select Diploma Type         Verrall Secured Marks         Overall Secured Marks         Percentage of CGPA or OGPA         vetasersely / Adda /*         Percentage of CGPA or OGPA         vetasersely / Adda /*         Percentage of Marks         Course Duration         Select Course Duration                                                                                                    | merge it into one PDF) / مدير معطي على معاليات ما معلى المعاليات المعينيات المعرفيات المعرفيات المعر<br>المعرفيات المعرفيات المعرفيات المعرفيات المعرفيات المعرفيات المعرفيات المعرفيات المعرفيات المعرفيات المعرفيات المعرفيات المعرفيات المعرفيات المعرفيات المعرفيات المعرفيات المعرفيات المعرفيات المعرفيات المعرفيات المعرفيات المعرفيات المع |
| State of the second of the second of the se                                                       | merge it into one PDF) / acq analy doorffVAly exit/lacar danabagida dagobara Ad eqibod oog analy doorffVAlg exit/lacar<br>Department of Technical Education / analysi ägia savaat*<br>BOARD NAME<br>Marks Type / danagr eigesd*<br>Select Marks Type v<br>Overall Maximum Marks / savagi ribagi eositiva*<br>Maximum Marks<br>Educational Qualification Supporting Document<br>*gigid exit das gived anaut*<br>(Choose File No file chosen                                                                                                    |
| State       العالية المحتجة المحتجة ا                                                     | Interge it into one PDF) / ourg unely dout tively, wordsear devoluted day durated agilout ourg unely dout tively, eardsear     Department of Technical Education / avoids bigs seasure     BOARD NAME     Marks Type / dover gilout*     Select Marks Type     Verrall Maximum Marks / suang dribig wordstwire*   Maximum Marks / suang dribig wordstwire*   Maximum Marks / suang dribig wordstwire*   Educational Qualification Supporting Document   * gibt wordstwire Wordstwire*                                                                                                    |
| Select Course Duration         Overall Secured Marks         Select Course Duration         Overall Secured Marks         Select Course Duration         Select Course Duration         More selection         Select Course Duration         Select Course Duration         Select Course Duration         Marks         Course Duration         Select Course Duration         Addas are mandatory /* stag to eodart/vag, darge starting darge starts         Select Course Duration         Notes:         1.* Symbol fields are mandatory /* stag to eodart/vag, darge starts darge starts                                                                                                    | merge it into one PDF) / ourg unely dout tively, wordleard das days dout the application of application of applicat              |

| Qualification Details / Jozy ar 3db Joddrob<br>All Documents are Mandatory to unload So unload all documents (If you have multiple document please memo it into one PDE | 1/207 ಬಾತು ಮೆಂಚ್14ನು ಅದ್ <b>ಲೋರ್ ಮಾಡುವದು ಕಪಾರ್ಯಾಗಿದೆ ಅದರಿಂದ ಎಲಾ ಬಾತು ಮೆಂ</b> ಚ್14ನು ಅದಲೊಡ್ ಮಾಡಿ /ನ್ರಿ | ವ ಬಹು ಡಾಕು ಮೆಂಚ್ ಹೊಂದಿದರೆ ದಯವಿಬ        |
|----------------------------------------------------------------------------------------------------|----------------------------------------------------------------------------------------------------|----------------------------------------|
| ಅದನ್ನು ಒಂದು PDF ನಲ್ಲಿ ವಿಲೀಸಗೊಳಿಸಿ ಅವಳೋಡ್ ಮಾಡಿ,)                                                                                                    | ······································                                                                | ······································ |
| Qualification Type / ವಿದ್ಯಾರ್ಪಡೆಯ ವಿಧಗಳು*                                                                                                    |                                                                                                    |                                        |
| SSLC/10th/NIOS/KOS                                                                                                    |                                                                                                    |                                        |
| SSLC/10th/NIOS/KOS Registration Number<br>SSLC/10th/NIOS/KOS ಡೆಕಲಂಡೆಗೆ ಸಂಖ್ಯೆ*                                                                                          | School Name<br>ಪಾಲೆಯ ಪೆಸರು*                                                                           |                                        |
| 26002600                                                                                                    | GHS                                                                                                   |                                        |
| State / एक्थ्रे_*                                                                                                    | Name of the Board / ಬೋರ್ಡ್ ಹೆಸರು*                                                                     |                                        |
| KARNATAKA 🗸                                                                                                    | SSLC                                                                                                  |                                        |
| Result/d∂æoot★                                                                                                    | Marks Type / ಮಾರ್ಡ್ಸ್ ಪ್ರಕಾರ*                                                                         |                                        |
| Possed 🗸                                                                                                    | Marks 🗸                                                                                               |                                        |
| Overall Secured Marks / ఒట్టారే గోళినీయు అంతగళు \star                                                                                                    | Overall Maximum Marks / ఒట్నారే గరిజ్ఞ ఆంకగురి \star                                                  |                                        |
| 300                                                                                                    | 600                                                                                                   |                                        |
| Percentage or CGPA or OGPA<br>ತೇಶವಾಬಾರು / ಸಿಡೆಪಿಎ / ಬಜೆಪಿಎ *                                                                                                    | Educational Qualification Supporting Document<br>ಶೈಕ್ರಣಿಕ ಅರ್ಪತೆಯ ಪೂರಕ ವಾಖಲೆ *                        |                                        |
| 50.00                                                                                                    | Choose File No file chosen                                                                            | PDP                                    |
| Notes :                                                                                                    |                                                                                                    |                                        |
| 1.* Symbol fields are mandatory / * ಬೆಹ್ನೆಯ ಅಂಕಣಗಳನ್ನು ಕಡ್ಡಾಯವಾಗಿ ಭರ್ತಿಮಾಡತಕ್ಕದ್ದು.                                                                                     |                                                                                                    |                                        |
| 2.Please upload the file in PDF format only / ದಯವಿಬ್ಬ ಫೈಲ್ ನ್ನು PDF ನಲ್ಲಿ ಮಾತ್ರ ಅಪ್ <b>ಲೋಡ್ ಮಾ</b> ಡಿ.                                                                  |                                                                                                    |                                        |
|                                                                                                    |                                                                                                    |                                        |

• Once all the details have been entered, the applicant must click on the "SAVE

| Show 10 🗸 entries                    |                                   |                                                                         |                                      | Sea                           | rch:              |                |
|--------------------------------------|-----------------------------------|-------------------------------------------------------------------------|--------------------------------------|-------------------------------|-------------------|----------------|
| Qualification Type<br>ಅರ್ಹತೆಯ ಪ್ರಕಾರ | Name of the Degree<br>ಪದವಿಯ ಹೆಸರು | Name of the School/Board/University<br>ಶಾಲೆ/ಬೋರ್ಡ್/ವಿಶ್ವವಿದ್ಯಾಲಯದ ಹೆಸರು | Registration Number<br>ನೋಂದಣಿ ಸಂಖ್ಯೆ | Percentage(%)<br>ಶೇಕಡಾವಾರು(%) | Result<br>ಥಲಿತಾಂಶ | Action<br>ಕ್ರಮ |
| SSLC/10th/NIOS/KOS                   | SSLC/10th/NIOS/KOS                | SSLC                                                                    | 26002600                             | 50                            | Passed            | Edit           |
| PUC/12th/10+2/HSC/NIOS               | PUC/12th/10+2/HSC/NIOS            | KSEEB/KSEAB/(PUC BOARD)                                                 | 555555555                            | 50                            | Passed            | Edit   Delete  |
| Graduate/Degree                      | Bachelor of Arts                  | RV University                                                           | 26002600                             | 50                            | Passed            | Edit   Delete  |
| PG                                   | M.TECH                            | Vesveswaraiah Technological University                                  | 26002600                             | 50                            | Passed            | Edit   Delete  |
| howing 1 to 4 of 4 entries           |                                   | ·                                                                       |                                      |                               | Previous          | 1 Next         |
| 4                                    |                                   |                                                                         |                                      |                               |                   | •              |

• After clicking the "SAVE" button, the data will be populated in the "Applicant Qualification Details Grid." Here, the applicant can edit or delete any previously added records.

Previous Next

**Step 3** – Reservation Details: The purpose of this section is to gather information on the applicant's reservation status. To claim reservation benefits, candidates must provide the following Reservation Details:

| Home<br>ಹೊಮ್ ಸ್ಕ್ರೀನ್       | Applicant Detail Registration<br>ಅರ್ಜಿದಾರರ ನೋಂದಣೆ ವಿವರ<br>       | Apply to Post<br>ಹುದ್ದೆಗೆ ಅರ್ಜಿ ಸಲ್ಲಿಸಿ | Applied Posts<br>ಅರ್ಜಿ ಸಲ್ಲಿಸಿರುವ ಹುದ್ದೆಗಳು<br>-             | Deleted Applications<br>ಅಳಿಸಲಾದ ಅಕ್ಷಿಕೇಶನ್1ಳು               | Admit Card<br>ಪ್ರವೇಶ ವತ್ರ       | Help desk<br>ಸಹಾಯವಾಣಿ ಕೇಂದ್ರ         | 2023080000006 👻                               |               |
|-----------------------------|------------------------------------------------------------------|-----------------------------------------|--------------------------------------------------------------|-------------------------------------------------------------|---------------------------------|--------------------------------------|-----------------------------------------------|---------------|
| pplicant D                  | '<br>etail Registration / ಅಭ್ಯಥಿ                                 | ೯ಯ ನೋಂದಣಿ ವಿವ                           | ೆರ                                                           |                                                             |                                 |                                      | Home > Applic                                 | ant Detail Re |
| <b>Ø</b> —                  |                                                                  | <b>(</b>                                |                                                              |                                                             | <b></b>                         | <b></b>                              |                                               |               |
| 1.Person<br>ವೈಯಕ್ತಿಕ        | nal 2.Educational Quali<br>ವಿದ್ಯಾರ್ಹತೆಯ ವಿವರಗಳು                  | fication 3.Re<br>ಮೀಸ                    | eservation Details<br>ಸಲಾತಿ ವಿವರಗಳು                          | 4.Experience Detai<br>ಅನುಭವದ ವಿವರಗಳು                        | ils 5.Othe<br>ಇತರ ඨ             | r Details 6.Co<br>ವರಗಳು ಕಡ್ಡಾ        | ompulsory Kannada Exan<br>ತ್ತಿಯ ಕನ್ನಡ ಪರೀಕ್ಷೆ | n             |
| Reservation                 | n Details / ಮೀಸಲಾತಿ ವಿವರಗಳು                                      |                                         |                                                              | -                                                           |                                 |                                      |                                               |               |
| All Docume<br>ಡಾಕು ಮೆಂಟ್ಗಳು | ents are Mandatory to upload So<br>ಮ ಅಪ್ಟೋಡ್ ಮಾಡಿ (ವೀವೆ ಬಹು ಡಾಕು | o upload all docum<br>ಮೆಂಟ್ ಹೊಂದಿದರೆ ದಯ | ents.(If you have multiple<br>ವಿಟ್ಲು ಅದನ್ನು ಒಂದು PDE ನಲ್ಲಿ ನ | e document please merge<br>ನಿಲೀನಗೊಳಿಸಿ ಅಪ್ <b>ಲೋಡ್ ಮಾಡಿ</b> | it into one PDF                 | <sup>:</sup> ) / ಎಲ್ಲಾ ಡಾಕ್ಯುಮೆಂಟ್ಗಗ | ಳನ್ನು ಅಪ್ <b>ೋಡ್ ಮಾಡುವುದು ಕಡ್ಡಾಯವಾ</b>        | ಗಿದೆ ಅದ್ದರಿಂದ |
| 6                           |                                                                  |                                         |                                                              |                                                             | ,                               |                                      |                                               |               |
| 1. Are you C                | Claiming Reservation ? / බැබු ඨාශ                                | ಸಲಾತಿಯನ್ನು ಕ್ಲೈಮ್ ಮಾ                    | ಡುತ್ತಿದ್ದೀರಾ ? <b>* ⊙</b> Yes ○ No                           |                                                             |                                 |                                      |                                               |               |
| Manual                      | Entry/ಮ್ಯಾನ್ನುವಲ್ ಎಂಟ್ರಿ * 🔿 Cli                                 | ick here to get your                    | data from system /ಕಂಪೂ                                       | ್ಯಟರ ಮೂಲಕ ಸ್ವಯಂಚಾಲಿತ ವಿವರ                                   | ರಗಳನ್ನು ಪಡೆಯಲು ಇ                | ಾದನ್ನು ಕ್ರಿಕ್ ಮಾಡಿ *                 |                                               |               |
| RD Number                   | r/BD ಸಂಖೆ <b>*</b>                                               |                                         |                                                              | -                                                           | -                               |                                      |                                               |               |
|                             | 504504                                                           |                                         |                                                              |                                                             |                                 |                                      |                                               |               |
| RD54564                     | 564564                                                           |                                         |                                                              |                                                             |                                 |                                      |                                               |               |
|                             |                                                                  |                                         |                                                              |                                                             |                                 |                                      |                                               |               |
| Applicant N                 | lame(As in SSLC/10th marks car                                   | 'd.) / ಅರ್ಜಿದಾರರ ಹೆಸರು                  | *                                                            | Reservation                                                 | Category Type                   | / ಮೀಸಲಾತಿ ಪ್ರವರ್ಗದ ವಿ                | ¢*                                            |               |
| kljkljlj                    |                                                                  |                                         |                                                              | Category I                                                  | I (A)                           |                                      | ~                                             |               |
| Caste / සාම                 | *                                                                |                                         |                                                              | Certificate Is                                              | sued date / ಪ್ರಮ                | ಗಾಣಪತ್ರ ನೀಡಿದ ದಿನಾಂಕ <sup>3</sup>    | *                                             |               |
| Δασεα                       |                                                                  |                                         | ~                                                            | 16/08/2023                                                  |                                 | 5                                    |                                               |               |
| Agusu                       |                                                                  |                                         |                                                              | 10/00/2023                                                  |                                 |                                      |                                               |               |
| Certificate I               | lssued By / ಪ್ರಮಾಣಪತ್ರ ವಿತರಣೆ ಮಾರ                                | ತಿರುವವರು*                               |                                                              | Annual Incon                                                | ne (Rs.) / ವಾರ್ಷಿಕ              | ಆದಾಯ (ರೂ.)*                          |                                               |               |
| jkhjkh                      |                                                                  |                                         |                                                              | 456456                                                      |                                 |                                      |                                               |               |
| Valid Period                | d (Years) / ಮಾನ್ಯ ಅವಧಿ (ವರ್ಷಗಳು)*                                |                                         |                                                              | Validity Date                                               | : / ಮಾನ್ಯತೆ ದಿನಾಂಕ              | ;*                                   |                                               |               |
| 45464565                    | 54                                                               |                                         |                                                              | 14/02/2023                                                  |                                 |                                      |                                               |               |
| Caste Certi<br>ಜಾತಿ ಪ್ರಮಾಣಕ | ficate Issued District Name<br>ಪತ್ರ ನೀಡಿದ ಜಿಲ್ಲೆಯ ಹೆಸರು*         |                                         |                                                              | Category Ty<br>ವರ್ಗದ ಪ್ರಕಾರ ವ                               | pe Supporting [<br>ತಿಂರಕ ದಾಖಲೆ* | Document                             |                                               |               |
|                             |                                                                  |                                         |                                                              |                                                             | _                               |                                      |                                               |               |
| thtgjjhtj                   |                                                                  |                                         |                                                              | Choose Fi                                                   | le No file chose                | en                                   |                                               |               |

- Category Details: Candidates who wish to claim reservation benefits must provide their caste certificate number or RD number, and upload the relevant document in the upload section. The document should also indicate the date and place of issue.
- Ex-Servicemen: Candidates who claim Ex-Servicemen status must provide relevant details and upload supporting documents.

| 2. Are you Ex-Servicem                                          | nan ? / ನೀವು ಮಾಜಿ ಸೈನೀ         | ide?★                        |   | Ex Serviceman Supporting Document /ಮಾಜಿ ಸೈನಿಕ ಪೂರಕ ದಾಖಲೆ*                                                     |
|-----------------------------------------------------------------|--------------------------------|------------------------------|---|----------------------------------------------------------------------------------------------------|
| Yes                                                             |                                | <b>`</b>                     | • | Choose File No file chosen                                                                                    |
| Years of Service<br>ಸೇವೆ ಸಲ್ಲಿಸಿರುವ ಒಟ್ಟ<br>ವರ್ಷಗಳು*            | Months<br>ತಿಂಗಳು <b>*</b><br>0 | Days<br>ದಿನಗಳು <b>*</b><br>0 | ] |                                                                                                    |
| Are you still in service 3<br>ನೀವು ಇನ್ನೂ ಸೇವೆಯಲ್ಲಿದ್ದೀರಾ<br>Yes | ?<br>? <b>*</b>                |                              | • | Upload NOC Supporting Document<br>ಎಸ್ಒಸಿ ಪೂರಕ ಡಾಖಲೆಯನ್ನು ಅಪ್ <b>ಲೋಡ್ ಮಾಡಿ</b> *<br>Choose File No file chosen |
|                                                                 |                                |                              |   | Ex Serviceman Pension Document / ಮಾಜಿ ಸೈನಿಕ ಹಿಂಟೆಕೆ ದಾಖಲೆಯನ್ನು ಅಪ್<br>ಲೋದ್ ಮಾಡಿ<br>Choose File No file chosen |

• Dependent of a Battle Casualty Military Personnel: Candidates who claim to be dependents of a Battle Casualty Military Personnel must provide relevant details and upload supporting documents.

| No                                                                                                    |                                                                                                    |
|----------------------------------------------------------------------------------------------------|----------------------------------------------------------------------------------------------------|
| Are you a dependant of a Battle Casualty Military Person(Battle casualty cases where<br>Military personnel are killed or disabled during war/war like operations ?<br>ನಿಷ್ಟ ಮುದ್ದ / ಯುವರವಹ ವಾರ್ಯಾಚರಿಗೆ ಯಲ್ಲಿ ಮೆಡಿದ ಅಥವಾ ಕಾಶ್ಮತ ಅಂಗವಿಕಲತೆ ಹೊಂದಿದ ಸೈನಿಕರ<br>ಆಕಲಂಭಿತರೇ? ★ |                                                                                                    |
| Yes  Reason soda* Select  V                                                                                                    | Dependant of a Battle Casualty Military Person Supporting Document<br>Battle Casualty ਸ਼ਾਨੀ ਕੰ <sub>ਹ</sub> ੇਬੇਰਾਂ ਖਬੰਘਰਮੈਂਤ ਬ੍ਰੇਕਰੱਫ ਸ਼ਾਮਰਾਂ <b>★</b><br>[Choose File] No file chosen |
| 3. Are you cloiming Rural reservation ?<br>రిజ్య గ్రామిణ మీరురుంతియన్న జీగుత్తిరువిదాం? *<br>Yes 🗸 🗸                                                                                                    | Applicant Rural Reservation Supporting Document<br>യർന്നോർd നൃൾനേ പ്രശ്ശേഷ്ക ട്ടേൾ നേലൾ*                                                                                               |
| 4. Are you claiming Project displaced person reservation ?<br>రెంట్ర దుంజునా నిరావిక్రిత ఆర్ఘథిం దుంతరాంతి కేంగుత్తిర్హిరాం? *<br>Yes                                                                                                    | Applicant Project Displaced Reservation Supporting Document<br>ಅರ್ಜಿವಾರದ ಕಮೀರು ಸ್ಥಳಾಂತರಗೊಂಡ ಮೀಸಲಾತಿ ಪೂರಕ ವಾಹಿಲೆ *                                                                      |
| 5. Are you claiming Kannada Medium Student reservation?<br>ਪੋਛਰ ਭਾਂਧ ਕ ਘੱਟ ਘੱਟ ਪੈਨਾ ਫ਼ੋਰਾ ਪੈਲਾਇਲ ਕੋ ਵਟੀਯੰਘ ਭੋਟਿਯਨ? *                                                                                                    | Applicant Kannada Medium Student Supporting Document<br>ಅರ್ಜೆಡಾರರ ಕನ್ನಡ ಮಾಡ್ಯದು ಪೂರತ ವಾಖರ≯                                                                                             |
| - a 'S S'                                                                                                    |                                                                                                    |

- Rural Reservation: Candidates claiming Rural Reservation must provide relevant details and upload supporting documents.
- Project Displaced Person Reservation: Candidates claiming Project Displaced Person Reservation must provide relevant details and upload supporting documents.
- Kannada Medium Student Reservation: Candidates claiming Kannada Medium Student Reservation must provide relevant details and upload supporting documents.
- Hyderabad Karnataka Region Reservation: Candidates claiming Hyderabad Karnataka Region Reservation must provide relevant details and upload supporting documents.

| 6. Are you claiming Hyderabad-Karnatoka Region Reservation ?<br>ನೀವು ಹೈದ್ರಾಬಾದ್ - ಕರ್ನಾಟಕ ಮೀನಲಾತಿ ಶೋರುತ್ತಿದ್ದೀರಾ? *<br>Yes | Applicant Hyderabad Karnataka Reservation Supporting Document<br>ಅರ್ಜಿವಾರರ ಹೈದರಾಬಾದ್ ಕರ್ನಾಟಕ ಮೀಸಲಾತಿಯ ಫೊರಕ ದಾಜಲೆ*<br><u>Choose File</u> No file chosen |
|----------------------------------------------------------------------------------------------------|----------------------------------------------------------------------------------------------------|
| 🖲 Manual Entry/ಮ್ಯಾನ್ಯುವಲ್ ಎಂಚ್ರಿ* 🔿 Click here to get your data from system /ಕಂಪ್ಯೂಟರ ಮೂಲಕ ನ್ವಯಂಚಾಲಿತ                     | ವಿವರಗಳನ್ನು ಪಡೆಯಲು ಇದನ್ನು ಕ್ಲಿಕ್ ಮಾಡಿ*                                                                                                    |
| RD Number / RD ಸಂಖ್ಯೆ *                                                                                                    |                                                                                                    |
| RD645666                                                                                                    |                                                                                                    |
| Applicant Name(As in SSLC/10th marks card.) / ಆರ್ಪಿದಾರರ ಹೆನರು*                                                             | Certificate Issued date / ಪ್ರಮಾಣಪತ್ರ ನೀಡಿದ ದಿನಾಂಕ*                                                                                                    |
| lohith                                                                                                    | 05/07/2022                                                                                                    |
| Certificate Issued By / ಪ್ರಮಾಣಪತ್ರ ವಿತರಣೆ ಮಾಡಿರುವವರು*                                                                      | District Name / ಜಿಲ್ಲೆಯ ಹೆನರು*                                                                                                    |
| test                                                                                                    | test                                                                                                    |
| 7. Do you want to claim Age Relaxation?<br>ਕਰਪਿਵਪੀਲ ਸ਼ਬਿਹਤੇ ਕੰਸ਼ਦਰਮਹਾਰ ?*                                                  | Age Relaxation Type<br>ಪಯೋಮಿತಿ ಸಡಿಲಿಕೆ ವಿಧ*                                                                                                    |
| Yes 🗸                                                                                                    | Bonded Labour                                                                                                    |
| Applicant Age Relaxation Supporting Document<br>ಸರ್ಕಾರಿ ಉದ್ಯೋಗದ ಪೊರಕ ವಾಖಲೆಯನ್ನು ಆಹ್ <b>ಟೇಡ್</b> ಮಾಡಿ*                      |                                                                                                    |

• Age Relaxation: Candidates claiming Age Relaxation must provide relevant details and upload supporting documents. Age Relaxation is applicable to Bonded Labour, Census, NCC Instructors, Village Group Inspectors and Widows. • Government Employee: Candidates claiming Government Employee status must provide relevant details and upload supporting documents.

| 8. Are you Government Employee?<br>ನೇವು ಸರ್ಕಾರಿ ಸೌಕರ?                  |                                                     |
|------------------------------------------------------------------------|-----------------------------------------------------|
| ● Yes ○ No                                                             |                                                     |
| (If you are Government Employee you are eligible for Age Relaxatio     | n                                                   |
| as per Government rules.                                               |                                                     |
| ನೀವು ಸರಕಾರಿ ನೌಕರರಾಗಿದ್ದಲ್ಲಿ, ಈ ಕೆಳಗಿನ ವಿವರಗಳನ್ನು ಭರ್ತಿ ಮಾಡಿದಲ್ಲಿ ವಯೋಮಿ | ð                                                   |
| ಸಡಿಲಿಕೆಯನ್ನು ಪರಿಗಣಿಸಲಾಗುವುದು.)                                         |                                                     |
|                                                                        |                                                     |
| Name of the Department                                                 | Name of the Designation                             |
| ಇಲಾಖೆಯ ಹೆಸರು*                                                          | ಹುದ್ದೆಯ ಹೆಸರು <b>*</b>                              |
| KPSC                                                                   | SDC                                                 |
|                                                                        |                                                     |
| Service Years                                                          | Upload Supporting Document of Government Employment |
| ಸೇವ ಸಲ್ಲಸಿರುವ ಒಬ್ಬ ವರ್ಷಗಳು ^                                           | ಸರ್ಕಾಂ ಉದ್ಯೋಗದ ಪೂರಕ ದಾಖಲಯನ್ನು ಆಪ್ರಲೋಡ್ ಮಾಡ ^        |
| 2                                                                      | Choose File No file chosen                          |
| From Date / ධැනෘෂේධයය් *                                               | TO DATE / Drososkiddri                              |
| 02/01/2023                                                             | 05/06/2023                                          |

• PH: Candidates claiming PH status must select the relevant PH Type from the dropdown list and upload supporting documents.

|                                                   | Applicant Differently abled Support<br>ಅಂಗವಿಕಲತೆಯ ಪೂರಕ ದಾಖಲೆ*          | ting Document                                                                                                    |
|---------------------------------------------------|------------------------------------------------------------------------|----------------------------------------------------------------------------------------------------|
|                                                   | Choose File No file chosen                                             |                                                                                                    |
|                                                   | Select PH Locomative Disability T<br>ಚಲನವಲನ ವೈಕಲ್ಯತೆಯ ಸ್ವರೂಪವನ್ನು ಆಯೆ  | ype<br>್ಮಮಾಡಿ★                                                                                                    |
|                                                   | ONE ARM (OA ), ONE LEG                                                 | G (OL ), BOTH ARM (BA ) 👻                                                                                                    |
|                                                   |                                                                        |                                                                                                    |
|                                                   | Percentage of Handicap<br>ಅಂಗವಿಕೆಲತೆಯ ಶೇಕಡಾ*<br>Percentage of Handicap | PH Certificate Number<br>å ಎಟ್ ಪ್ರಮಾಣಪತ್ರ ಸಂಖ್ಯೆ *<br>PH CERTIFICATE NUMBER                                                                                                    |
|                                                   |                                                                        |                                                                                                    |
| ಭರ್ತಿಮಾಡತಕ್ಕದ್ದು<br>DF ನಲಿ ಮಾಡ. ಅಹ್ <b>ಲೋಡ್</b> ಮ | നമ.                                                                    |                                                                                                    |
|                                                   | ಭರ್ತಿಮಾಡತಕ್ಕೆ ಧ್ಯು<br>2F ನಲಿ ಮಾತ, ಅಪ್ ಲೋಡ್ ವ                           | Applicant Differently abled Suppor<br>ಅಂಗವಿಕೆಲಡೆಯ ಪೂರತ ದಾಖಲೆ*<br>Choose File No file chosen<br>Select PH Locomative Disability T<br>ಚಲನವಲನ ವೈಕಲ್ಯಡೆಯ ಸ್ನಡೂಡವನ್ನು ಅಡೆ<br>ONE ARM (OA ), ONE LEG<br>Percentage of Handicap<br>ಅಂಗವಿಕೆಲಡೆಯ ತೇಡರಾ*<br>Percentage of Handicap |

When applicant fill in all the required information, click on the "SAVE" button to proceed to the next tab.

### Step 4 – Experience Information

Step 4 is dedicated to collecting the experience information of the applicant. This means that the applicant can provide details about their professional experience, including the company name, job title, employment period, job responsibilities, and other relevant information as mentioned in the below screen

| Karnataka Public S<br>ಕರ್ನಾಟಕ ಲೋಕ ಸೇವಾ<br>Online Application / ಆಸಲೈನ್ ಆ                                                                                                    | Service Commission<br>9 ಆಯೋಗ<br><sup>ಫ್ರೀಶನ್</sup>                                                    | Your Machine IP Add<br>Logged in as <b>RAMANA</b>                            | ress : 223.231.179.129<br>GOWDA NAYAK HAVERI      | Stenmen of the stender           |
|----------------------------------------------------------------------------------------------------|----------------------------------------------------------------------------------------------------|------------------------------------------------------------------------------|---------------------------------------------------|----------------------------------|
| Home Applicant Detail Registration Apply to l<br>ಮುಖಪುಟ ಅರ್ಜಿದಾರರ ನೋಂದಡೆ ವಿವರ ಹುದ್ದೆಗೆ ಅಜೀ                                                                                 | Post Applied Posts Admit Card<br>೯ ನಲ್ಲಿಸಿ ಅವ್ಜೈಡ್ ಪೋಸ್ಟ್ ಗಳು ಪ್ರವೇಶ ವತ್ರ                             | 20230300000057 👻                                                             |                                                   |                                  |
| plicant Detail Registration / ಅಭ್ಯರ್ಥಿಯ ನೊ                                                                                                    | eಂದಣೆ ವಿವರ                                                                                            |                                                                              | Home > Applie                                     | cant Detail Registration         |
| 1.Personal 2.Educational Qualification<br>ವೈಯಕ್ತಿಕ ವಿದ್ಯಾರ್ಹತೆಯ ವಿವರಗಳು                                                                                                    | n 3.Reservation Details 4.Exp<br>ಮೀಸಲಾತಿ ವಿವರಗಳು ಅನುಭ                                                 | <mark>berience Details</mark><br>ਰਿ <mark>ਡੀ ਹੈਡੀਰੋਸੀਐ</mark> ਡਰੋਰ ਹੈਡੋਰੋਸਿਐ | 6.Compulsory Kannada Exar<br>ಕಡ್ಡಾಯ ಕನ್ನಡ ಪರೀಕ್ಷೆ | n                                |
| Work Experience Details<br>ಕೆಲಸದ ಅನುಭವದ ವಿವರಗಳು                                                                                                    |                                                                                                    |                                                                              |                                                   |                                  |
| lf you have multiple experiences please add first O<br>ಕಂಸ್ಥೆಯಿಂದ ನಮೂದಿಸುವುದು.                                                                                             | rganization experience(order by first Organ                                                           | nization experience) / ಒಂದ್ಧಕಿಂತ ಹೆಚ್ಚಿನ ಸಂಸ್ಥೆಗಳಂ                           | ್ಲಿ ಅನುಭವ ಇದ್ದಲ್ಲಿ, ಅನುಭವದ ವಿವರಗಳನ್ನು ಅನುಕ್ರಮಂ    | ವಾಗಿ ಮೊದಲ                        |
| Work Experience / ಕೆಲಸದ ಅನುಭವ                                                                                                    |                                                                                                    |                                                                              |                                                   |                                  |
| ● Yes ○ No                                                                                                    |                                                                                                    |                                                                              |                                                   |                                  |
| Name of the Organization / ส่งสู้ฒ่ ซึ่งสืบ*                                                                                                    |                                                                                                    | Organization Type / ಸಂಸ್ಥೆಯ ವಿಧ*                                             |                                                   |                                  |
| ORGANIZATION NAME                                                                                                    |                                                                                                    | Select Organization Type                                                     | ~                                                 |                                  |
| s Current Employment / ಪ್ರಸಕ್ತ ಉದ್ಯೋಗಿಯೇ?*                                                                                                    |                                                                                                    | Experience Type / ಅನುಭವ                                                      | ವ ವಿಧ*                                            |                                  |
| ⊃Yes ⊖ No                                                                                                    |                                                                                                    | Select Experience Type                                                       |                                                   | ~                                |
| Name of the Designation / ಹುದ್ದೆಯ ಹೆಸರು*                                                                                                    |                                                                                                    | Brief Job Description / ໜ                                                    | ್ಯೋಗದ ಸಂಕ್ಷಿಪ್ತ ವಿವರ*                             |                                  |
| DESIGNATION NAME                                                                                                    |                                                                                                    | BRIEF JOB DESCRIPTI                                                          | N                                                 |                                  |
|                                                                                                    |                                                                                                    |                                                                              |                                                   | A                                |
| -rom Date / ದಿನಾಂಕದಿಂದ*                                                                                                    |                                                                                                    | To Date / ದಿನಾಂಕದವರೆಗೆ*                                                      |                                                   |                                  |
| Work From Date                                                                                                    |                                                                                                    | Work To Date                                                                 |                                                   |                                  |
| Jpload Experience Certificate / ಸೇವಾನುಭವದ ಪ್ರಮ<br>ಮಾಡಿ*                                                                                                    | ಾಣ ಹತ್ರವನ್ನು ಅಪ್ ಲೋಡ್                                                                                 |                                                                              |                                                   |                                  |
| Choose File No file chosen                                                                                                    |                                                                                                    |                                                                              |                                                   |                                  |
| Choose file home chosen                                                                                                    |                                                                                                    |                                                                              |                                                   |                                  |
| Notes :<br>1.* Symbol fields are mandatory / ಚಿಹ್ನೆಯ e<br>2.Please upload the file in PDF format only<br>pplicant Work Experience Details / ಅರ್ಜಿದಾರರ<br>Show ID V entries | ಅಂಕಣಗಳನ್ನು ಕಡ್ಡಾಯವಾಗಿ ಭರ್ತಿಮಾಡತಕ್ಕದ<br>y / ದಯವಿಟ್ಟು ಫೈಲ್ ನ್ನು PDF ನಲ್ಲಿ ಮಾತ್ರ ಅಂ<br>ಸೇವಾನುಭವದ ವಿವರಗಳು | ್ದು.<br>ಹ್ಲೋಡ್ ಮಾಡಿ.<br>Sove                                                 | Sam                                               | to                               |
| Show 10 Chales                                                                                                    | Name of the Designation                                                                               | Mark From Date                                                               | Werk To Date                                      | Antion                           |
| Name of the Organization                                                                                                    | A Hame of the Designation                                                                             | 🔶 VVOR From Date<br>ದಿನಾಂಕದಿಂದ ಕೆಲಸ                                          | vvork to Date<br>ಇಲ್ಲಿಯವರೆಗೆ ಕೆಲಸ ಮಾಡಿ            | ♦ Action<br>ಕ್ರಮ                 |
| Name of the Organization<br>ಸಂಸ್ಥೆಯ ಹೆಸರು                                                                                                    | ക്കപ്പ്പയ കായ                                                                                         |                                                                              |                                                   |                                  |
| Name of the Organization<br>ಸಂಸ್ಥೆಯ ಹೆಸರು<br>TEST                                                                                                    | TEST                                                                                                  | 16/06/2022                                                                   | Till Date                                         | Edit   Delete                    |
| Name of the Organization<br>ಸಂಸ್ಥೆಯ ಹೆಸರು<br>TEST<br>Showing 1 to 1 of 1 entries                                                                                           | TEST                                                                                                  | 16/06/2022                                                                   | Till Date                                         | Edit   Delete<br>Previous 1 Next |
| Name of the Organization<br>ಸಂಸ್ಥೆಯ ಹೆಸರು<br>TEST<br>Showing 1 to 1 of 1 entries                                                                                           | TEST                                                                                                  | 16/06/2022                                                                   | Till Date                                         | Edit   Delete                    |

• After clicking the "SAVE" button, the data will be populated in the "Applicant Qualification Details Grid." Here, the applicant can edit or delete any previously added records.

### Step 5 – Other Details:

Step 5 is dedicated to capturing other important details about the applicant, including their Black List Details and Debar details.

| Home<br>ಹೊಮ್ ಸ್ಕ್ರೀನ್         | Applicant Detail Registration<br>ಅರ್ಜಿದಾರರ ನೋಂದಣೆ ವಿವರ                       | Apply to Post<br>ಹುದ್ದೆಗೆ ಅರ್ಜಿ ಸಲ್ಲಿಸಿ  | Applied Posts<br>ಅರ್ಜಿ ಸಲ್ಲಿಸಿರುವ ಹುದ್ದೆಗಳು | Deleted Applications<br>ಅಳಿಸಲಾದ ಅಷ್ಣಿಕೇಶನ್ <b>ಗಳು</b> | Admit Card<br>ಪ್ರವೇಶ ವತ್ರ | Help desk<br>ಸಹಾಯವಾಣಿ ಶೇಂದ್ರ | 2023080000006 👻                              |
|-------------------------------|------------------------------------------------------------------------------|------------------------------------------|---------------------------------------------|-------------------------------------------------------|---------------------------|------------------------------|----------------------------------------------|
| oplicant De                   | tail Registration / ಅಭ್ಯಥಿಣ                                                  | ಯ ನೋಂದಣಿ ವಿವ                             | ರ                                           |                                                       |                           |                              | Home > Applicant Deta                        |
| <b>/</b>                      |                                                                              |                                          |                                             |                                                       | <b></b>                   | <b></b>                      |                                              |
| 1.Person<br>ವೈಯಕ್ತಿಕ          | al 2.Educational Quali<br>ವಿದ್ಯಾರ್ಹತೆಯ ವಿವರಗಳು                               | fication 3.Re<br>ಮೀಸ                     | servation Details<br>ಗಲಾತಿ ವಿವರಗಳು          | 4.Experience Detail<br>ಅನುಭವದ ವಿವರಗಳು                 | s 5.Othe<br>ಇತರ ವಿ        | r Details 6.C<br>ವರಗಳು ಕಡ್ಡಾ | ompulsory Kannada Exam<br>್ತಾಯ ಕನ್ನಡ ಪರೀಕ್ಷೆ |
| Black List D                  | etails / Debar Details / Case D                                              | etails / ಕನ್ನು ಹೆಚ್ಚಿ ವಿಷ                | ರಗಳು / ಡಿಬಾರ್ ವಿವರಗಳು /                     | ಮೆಕದ್ದಮೆಗಳ ವಿವರಗಳು                                    |                           |                              |                                              |
| Have you be<br>ನೀವು ಯಾವುದೇ    | en convicted in any criminal ca<br>ಕ್ರಿಮಿನಲ್ ಪ್ರಕರಣಗಳಲ್ಲಿ ಶಿಕ್ಷೆಗೆ ಒಳಗಾಗಿದ್ದ | es ?<br>ത ?*                             |                                             |                                                       |                           |                              |                                              |
| ⊖ Yes 🖲 No                    |                                                                              |                                          |                                             |                                                       |                           |                              |                                              |
| Whether Cu<br>ಕೆ.ಪಿ.ಎಸ್.ಸಿ ಅಥ | rrently Debarred or Black Listed<br>ವಾ ಯಾವುದೇ ಇತರೆ ಆಯ್ಕೆ ಪ್ರಕ್ರಮಯಿಂದ         | From KPSC or Any<br>ನಿಮ್ಮನ್ನು ಡಿಬಾರ್ ಮಾಡ | Selection Authorities ?<br>ಕಲಾಗಿದೆಯೇ ?*     |                                                       |                           |                              |                                              |
| ⊖ Yes 🖲 No                    |                                                                              |                                          |                                             |                                                       |                           |                              |                                              |
|                               |                                                                              |                                          |                                             |                                                       |                           |                              |                                              |
|                               |                                                                              |                                          |                                             | Previous Save I                                       | Vext                      |                              |                                              |

### Step 6 – Compulsory Kannada Exam:

Step 6 is dedicated to capturing information about the applicant's Kannada medium details and Compulsory Kannada Language Examination details.

The applicant will be asked if they have passed Kannada Language Test under Karnataka Civil Services (direct recruitment) (general) rules 2021 conducted by KPSC from 29-11-22 onwards?

If the applicant selects "Yes" to the question about passing the Compulsory Kannada Language Examination conducted by the Commission earlier, they will be required to furnish the following details:

| ವೈಯಕ್ತಿಕ                                                                                    | 2.Educational Qualification<br>ವಿದ್ಯಾರ್ಹತೆಯ ವಿವರಗಳು                                                                                                    | 3.Reservation Details<br>ಮೀಸಲಾತಿ ವಿವರಗಳು                                   | 4.Experience Details<br>ಅನುಭವದ ವಿವರಗಳು | 5.Other Details<br>ਕਰਰ ವಿವರಗಳು | 6.Compulsory Kannada Exam<br>ಕಡ್ಡಾಯ ಕನ್ನಡ ಪರೀಕ್ಷೆ |
|---------------------------------------------------------------------------------------------|----------------------------------------------------------------------------------------------------|----------------------------------------------------------------------------|----------------------------------------|--------------------------------|---------------------------------------------------|
| Kannada Mediu                                                                               | m / ಕನ್ನಡ ಮಾಧ್ಯಮ                                                                                                    |                                                                            |                                        |                                |                                                   |
| Have you passe<br>ಆಯೋಗವು ದಿನಾಂಕ                                                             | :d Kannada Language Test conducted<br>: 29-11-2022 ರ ನಂತರದಲ್ಲಿ ನಡೆಸಿದ ಕನ್ನಡ ಬಾಸ                                                                                                    | by KPSC from 29-11-2022 onwo<br>ಸಾ ಪರೀಕ್ಷೆಯನ್ನು ಪಾನು ಮಾಡಿದ್ದೀರಾ? <b>*</b>  | ırds?                                  |                                |                                                   |
| Date of Examin                                                                              | <mark>ation</mark> / ಪರೀಕ್ಷೆಯ ದಿನಾಂಕ <b>*</b>                                                                                                    |                                                                            | Register Number                        | / ನೋಂದಣಿ ಸಂಖ್ಯೆ *              |                                                   |
| 20/10/2023                                                                                  |                                                                                                    |                                                                            | 45646464                               |                                |                                                   |
| Compulsory Kar<br>ಪೂರಕ ದಾಖಲೆ*                                                               | <mark>nnada Supporting Document</mark> / ಕಡ್ಡಾಯ ಕ                                                                                                    | ನ್ನಡ ಪಾಸಾಗಿರುವ                                                             |                                        |                                |                                                   |
| Choose File                                                                                 | No file chosen                                                                                                    |                                                                            |                                        |                                |                                                   |
|                                                                                             |                                                                                                    |                                                                            |                                        |                                |                                                   |
|                                                                                             | / ಕನಗ ನಂಗ ನ                                                                                                    | Previous Save                                                              | Final Submit Preview Prin              | at Document                    |                                                   |
| Kannada Medium                                                                              |                                                                                                    |                                                                            |                                        |                                |                                                   |
| Kannada Medium                                                                              | et "D                                                                                                    |                                                                            |                                        |                                |                                                   |
| Kannada Medium<br>Have you passed  <br>ಆಯೋಗವು ದಿನಾಂಕ: 2                                     | ්<br>Kannada Language Test conducted by KPS<br>9-11-2022 ෆ් බංෂ්ෆ්ස්ද් ක්ෂීබ්ස් න්යුස් සංකෘ ස්වභ                                                                                                    | C from 29-11-2022 onwards?<br>ಕ್ಷೆಯನ್ನು ಪಾಸು ಮಾಡಿದ್ದೀರಾ?*                  |                                        |                                |                                                   |
| Kannada Medium<br>Have you passed<br>ಅಮೋಗವು ದಿನಾಂಶ: 2<br>O Yes © No                         | ା କାର୍ଯ୍ୟ ସହର ସେହାର ସେହା<br>ସେହାର ସେହାର ସେହାର ସେହାର ସେହାର ସେହାର ସେହାର ସେହାର ସେହାର ସେହାର ସେହାର ସେହାର ସେହାର ସେହାର ସେହାର ସେହାର ସେହାର ସେହାର ସେହା<br>ସେହାର ସେହାର ସେହାର ସେହାର ସେହାର ସେହାର ସେହାର ସେହାର ସେହାର ସେହାର ସେହାର ସେହାର ସେହାର ସେହାର ସେହାର ସେହାର ସେହାର ସେହାର ସେହ | C from 29-11-2022 onwards?<br>ಜ್ವೆಯನ್ನು ಪಾನು ಮಾಡಿದ್ದೀರಾ?*                  |                                        |                                |                                                   |
| Kannada Medium<br>Have you passed !<br>ಆರ್ಮಿಸಾಂತ: 2<br>O Yes ® No<br>You Should Write       | ತ ಾ<br>Kannada Language Test conducted by KPS<br>9-11-2022 ರ ಸಂತರದಲ್ಲಿ ನಡೆಸಿದ ಕನ್ನಡ ಬಾಹಾ ದರಿಂ<br>Kannada Language Test                                                                                                    | C from 29-11-2022 onwards?<br>ಜ್ರೆಯನ್ನು ಪಾಸು ಮಾಡಿದ್ದೀರಾ? <b>*</b>          |                                        |                                |                                                   |
| Kannada Medium<br>Have you passed i<br>ealeeritg Extraots 2<br>O Yes No<br>You Should Write | ತ ತ<br>Kannada Language Test conducted by KPS<br>9-11-2022 ರ ನಂತರದಲ್ಲಿ ನಡೆಸಿದ ಕನ್ನಡ ಬಾಹಾ ಪರೀ<br>Kannada Language Test                                                                                                    | C from 29-11-2022 onwards?<br>ಕ್ಷೆಯನ್ನು ಪಾನು ಮಾಡಿಸ್ತೀರಾ?*<br>Previous Save | Final Submit Preview Print             | Document                       |                                                   |

Date of Examination, Register Number, Name of the Post

In addition, the applicant will need to upload a Compulsory Kannada Supporting Document to verify their previous examination results

To apply for a notification, follow these steps:

| Home<br>ಹೊಮ್ ಸ್ಕ್ರೀನ್ಮು                 | Applicant Detail Re<br>ಅರ್ಜಿದಾರರ ನೋಂದಣಿ | gistration Apply to Pe<br>ವಿವರ ಹುದ್ದೆಗೆ ಅರ್ಜಿ ಕ | ost Applied Posts<br>ಕಲ್ಲಿಸಿ ಅರ್ಜಿ ಸಲ್ಲಿಸಿರುವ ಹುದ್ದೆಗಳ | Deleted Application<br>ಅಳಿಸಲಾದ ಅಪ್ದಿಕೇಶನ | ons Admit Card<br>'ಗಳು ಪ್ರವೇಶ ಪತ್ರ                            | Help desk<br>ಸಹಾಯವಾಣಿ ಕೇಂದ್ರ                  | 2023080000                     | 00006 🗸                                            |
|-----------------------------------------|-----------------------------------------|-------------------------------------------------|--------------------------------------------------------|------------------------------------------|---------------------------------------------------------------|-----------------------------------------------|--------------------------------|----------------------------------------------------|
| Dashboard / ಡ್ಯಾಶ್ಬೋರ್ಡ್ Home > Applica |                                         |                                                 |                                                        |                                          |                                                               |                                               |                                | Home 🗧 Applicant Dashboard                         |
| Notification Details / ಅಧಿಸೂಚನೆ ವಿವರಗಳು |                                         |                                                 |                                                        |                                          |                                                               |                                               |                                |                                                    |
| Show 10                                 | Show 10 • entries                       |                                                 |                                                        |                                          |                                                               |                                               | Search                         |                                                    |
| Name o<br>Examine<br>ಪರೀಕ್ಷೆಯ           | f the<br>ation<br>ಹೆಸರು                 | Notification<br>Number<br>ಅಧಿಸೂಚನೆ ಸಂಖ್ಯೆ       | Posts Name 🔶<br>ಹುದ್ದೆಗಳ ಹೆಸರು                         | Notification<br>Date<br>ಅಧಿಸೂಚನೆ ದಿನಾಂಕ  | Application Start<br>Date<br>ಅರ್ಜಿ ಸಲ್ಲಿಸಲು ಪ್ರಾರಂಭ<br>ದಿನಾಂಕ | Applicatio<br>Date<br>ಅರ್ಜಿ ಸಲ್ಲಿಸಲ<br>ದಿನಾಂಕ | n Last<br>) ಕೊನೆಯ <sup>†</sup> | Download Document<br>ದಾಖಲೆಗಳನ್ನು ಡೌನ್ ಲೋಡ್<br>ಮಾಡಿ |
| ಅರ್ಹತಾ ವರ                               | ರೀಕ್ಷ                                   | ಪರೀಕ್ಷೆ KPSC-29-9-2023                          | ಎರಡನೇ ವಿಭಾಗದ ಕ್ಲರ್ಕ್,ಎಫ್<br>ಡಿ ಎ                       | 25/09/2023                               | 26/09/2023                                                    | 26/10/2023                                    |                                | PDF                                                |
| DEMO-TE                                 | IST                                     | 14-09-15                                        | SDA                                                    | 14/09/2023                               | 21/09/2023                                                    | 21/10/2023                                    |                                | PDF                                                |
| DEMO2-T                                 | EST                                     | 35345443534                                     | ಗುಮಾಸ್ತ-10                                             | 07/09/2023                               | 21/09/2023                                                    | 21/10/2023                                    |                                | PDF                                                |
| TESTING                                 | 120923                                  | TESTING_120923                                  | G                                                      | 01/09/2023                               | 12/09/2023                                                    | 12/10/2023                                    |                                | PDF                                                |
| TESTING                                 | 1_120923                                | TESTING_1_120923                                | TEST1,SDA                                              | 01/09/2023                               | 12/09/2023                                                    | 12/10/2023                                    |                                | PDF                                                |

1. Access the notification detail grid, which contains the Notification number, Notification Date, application start date, application end date, and an action button for applying to a notification.

| ication Details / ಅಧಿಸೂಚನೆಯ 2             | 130110                                    |                                                                                               |                                            |                                                             |                                                      |                                 |
|-------------------------------------------|-------------------------------------------|-----------------------------------------------------------------------------------------------|--------------------------------------------|-------------------------------------------------------------|------------------------------------------------------|---------------------------------|
| iow 10 🗸 entries                          |                                           |                                                                                               |                                            |                                                             | Search:                                              |                                 |
| Name of the Examination<br>ಪರೀಕ್ಷೆಯ ಹೆನರು | Notification<br>Number<br>ಅಧಿನೂಚನೆ ನಂಖ್ಯೆ | Posts Name<br>ಹುದ್ದೆಗಳ ಹೆನರು                                                                  | Notification<br>Date<br>ಅಧಿನೂಚನೆ<br>ದಿಸಾಂಕ | Application Start Date<br>ಅರ್ಜಿ ನಲ್ಲಿನಲ್ಲು ಪ್ರಾರಂಭಿಕ ದಿನಾಂಕ | Application Last Date<br>ಅರ್ಜಿ ಸಲ್ಲಿಸಲು ಕೊನೆಯ ದಿನಾಂಕ | Action<br>ಕ್ರಮ                  |
| KPSC_291123_1                             | KPSC_291123_1                             | Environment Engineer                                                                          | 29/11/2023                                 | 30/11/2023                                                  | 29/12/2023                                           | Apply Post                      |
| KPSC_291123_2                             | KPSC_291123_2                             | Junior Health Inspector                                                                       | 29/11/2023                                 | 30/11/2023                                                  | 29/12/2023                                           | Apply Post                      |
| KPSC                                      | 1                                         | ವಾಣಿಜ್ಯ, ತರಿಗೆ ಪರಿವೀಕ್ಷಕರು [ಉಳಿಕೆ ಮೂಲ<br>ವೃಂದ]                                                | 20/11/2023                                 | 20/11/2023                                                  | 19/12/2023                                           | Apply Post                      |
| KPSC                                      | 01-2023-11-5                              | ವಾಣಿಜ್ಯ ತರಿಗೆ ಪರಿವೀಕ್ಷಕರು [ಉಳಿಕೆ ಮೂಲ<br>ವೃಂದ]                                                 | 18/11/2023                                 | 18/11/2023                                                  | 17/12/2023                                           | Apply Post                      |
| TYPIST                                    | PSC/CC/TEST/3-11-<br>2023                 | ಸಹಾಯಕ ಉದ್ಯೋಗಾಧಿಕಾರಿ                                                                           | 03/11/2023                                 | 03/11/2023                                                  | 02/12/2023                                           | Applied                         |
| ಪಂಚಾಯತ್ ಕಾರ್ಯದರ್ಶಿ                        | ಕೆ.ಪಿ.ಎಸ್.ಸಿ<br>PSC/RPC/2023-<br>24/1188  | Panchayat Secretary,<br>Tumkur,Panchayat Secretary,<br>Mysore ,Panchayat Secretary,<br>Mandya | 01/10/2023                                 | 01/11/2023                                                  | 01/12/2023                                           | Application Last<br>Date Closed |

- 2. Click on the "Apply Post" button to apply for a notification.
- 3. If your profile meets all the notification criteria, the post details will be displayed.
- 4. The application form will automatically populate with the required information from your profile.
- 5. SC/ST, PH and Cat-1 candidates are not required to pay an exam fee, so they can apply and submit their applications without using any payment gateway.
- 6. Enter your job preferences in the Job Preference Details field before submitting your application.

| Some add                                                                         | Karnata<br>ಕರ್ನಾಟಕ                                            | ka Pu<br>ಲೋಕ           | blic Servi<br>ಸೇವಾ ಆಯೆ                  | ice Commiss<br>ೂಗ                           | sion                                           | Yo                        | our Machine IP<br>Log        | Address : <b>164.100.133.253</b><br>ged in as <b>lohith</b> | SURNMEAL OF                      |
|----------------------------------------------------------------------------------|---------------------------------------------------------------|------------------------|-----------------------------------------|---------------------------------------------|------------------------------------------------|---------------------------|------------------------------|-------------------------------------------------------------|----------------------------------|
| Home<br>ಹೊಮ್ ಸ್ಕ್ರೀನ್                                                            | Applicant Detail Re<br>ಅರ್ಜಿದಾರರ ನೋಂದಣಿ ಪಿ                    | gistration<br>ವರ       | Apply to Post<br>ಹುದ್ದೆಗೆ ಅರ್ಜಿ ಸಲ್ಲಿಸಿ | Applied Posts<br>ಅರ್ಜಿ ಸಲ್ಲಿಸಿರುವ ಹುದ್ದೆಗಳು | Deleted Applications<br>ಅಳಿಸಲಾದ ಅಕ್ಷಿಕೇಶನ್†ಗಳು | Admit Card<br>ಪ್ರವೇಶ ಪತ್ರ | Help desk<br>ಸಹಾಯವಾಣಿ ಕೇಂದ್ರ | 2023080000006 🗸                                             |                                  |
| Applicant P                                                                      | review Details / ප                                            | ರ್ಜಿದಾರರ ಕ             | ಪ್ರಿವಿವ್ಯೂ ವಿವರಗಳು                      |                                             |                                                |                           |                              |                                                             | Home > Applicant Preview Details |
| Notification<br>Notification<br>Post Name                                        | Details<br>No.                                                |                        | 14-0<br>SDA                             | 9-15                                        | Notification Date                              |                           |                              | 14/09/2023                                                  |                                  |
| Notification                                                                     | Year<br>etails                                                |                        | 2023                                    |                                             | Enrollment No.                                 |                           |                              | 2023080000006                                               |                                  |
|                                                                                  | Full Nar                                                      | ne                     |                                         | lohit                                       | h                                              |                           |                              |                                                             |                                  |
|                                                                                  | Father I                                                      | lame                   |                                         | test                                        | _                                              |                           | Candan                       | MALE                                                        |                                  |
|                                                                                  | Are you                                                       | s Name                 |                                         | Yes                                         | n                                              |                           | Gender<br>Spouse Name        | RAMYA                                                       |                                  |
|                                                                                  | Date of                                                       | Birth                  |                                         | 15/0                                        | )7/1998                                        |                           | Age as on Dat                | e 25 years 2 months and 19                                  | days.                            |
| Abran                                                                            | Lla Mobile M                                                  | lumber                 |                                         |                                             |                                                |                           | Landline No.                 | 0                                                           |                                  |
| č                                                                                |                                                               | ł                      |                                         |                                             |                                                |                           |                              |                                                             |                                  |
| Permanent A<br>TEST1,,<br>,KARNATAKA,0<br>Corresponde<br>TEST1,,<br>,KARNATAKA,0 | ddress<br>Chikkamagaluru,M<br>nce Address<br>Chikkamagaluru,M | UDIGERE-5<br>UDIGERE-5 | 65555                                   |                                             |                                                |                           |                              |                                                             |                                  |

| Reservat               | tion Category Details                                          |                                                                |                      |              |              |                      |       |      |                  |                         |  |
|------------------------|----------------------------------------------------------------|----------------------------------------------------------------|----------------------|--------------|--------------|----------------------|-------|------|------------------|-------------------------|--|
| Category               |                                                                | Schedule Caste                                                 |                      |              | Sub          | Caste                |       |      | Arwa             | Mala                    |  |
| Issuing D              | istrict                                                        | BANGALORE                                                      |                      |              | Issu         | ing Date             |       |      | 14/08            | /2023                   |  |
| Certificat             | e No.                                                          | RD5456456456                                                   | 4                    |              | Val          | d Upto Date          |       |      | 14/09            | /2023                   |  |
| Different              | tly Abled Details                                              |                                                                |                      |              |              |                      |       |      |                  |                         |  |
| Are you D              | )ifferently abled Person(PH)?                                  |                                                                |                      |              | Yes          |                      |       |      |                  |                         |  |
| Ч Туре                 |                                                                |                                                                |                      |              | LOW VISIO    | ,LOCOMOTIVE DISABI   | LITY  |      |                  |                         |  |
| Locomotiv              | ve Type                                                        |                                                                |                      |              | ONE ARM,O    | NE LEG               |       |      |                  |                         |  |
| Other De               | etails                                                         |                                                                |                      |              |              |                      |       |      |                  |                         |  |
| Nationali              | ty                                                             |                                                                |                      | India        | 1            |                      |       |      |                  |                         |  |
| Are you E              | x-Serviceman ?                                                 |                                                                |                      | No           |              |                      |       |      |                  |                         |  |
| Are you a<br>personne  | dependant of a Battle Casu<br>are killed or disabled during    | alty Military Person(Battle casua<br>war/war like operations ? | lty cases where Mil  | litary No    |              |                      |       |      |                  |                         |  |
| Are you G              | overnment Employee ?                                           |                                                                |                      | Yes          | N            | ame of the Departmer | nt    |      | TEST             |                         |  |
| Name of t              | the Designation                                                |                                                                |                      | SDC          | S            | ervice Years         |       |      | 4 years 10 month | ns and 20 days.         |  |
| rom Dat                | e                                                              |                                                                |                      | 14/11        | /2018 T      | ill Date             |       |      |                  |                         |  |
| Are you cl             | laiming Rural reservation ?                                    |                                                                |                      | Yes          |              |                      |       |      |                  |                         |  |
| Are you cl             | laiming Kannada Medium Sti                                     | udent reservation ?                                            |                      | Yes          |              |                      |       |      |                  |                         |  |
| Are you cl             | laiming Project displaced per                                  | son reservation ?                                              |                      | Yes          | Yes          |                      |       |      |                  |                         |  |
| Are you cl             | laiming Hyderabad-Karnata                                      | ka Region Reservation ?                                        |                      | Yes          |              |                      |       |      |                  |                         |  |
| Are you a<br>time Cade | i candidate who has been rele<br>et Instructor ?               | eased from the National Cadet C                                | orps after service o | as whole No  |              |                      |       |      |                  |                         |  |
| Are you a<br>Scheme s  | candidate who is or was a vi<br>ponsored by the State Goven    | illage Group Inspector appointed<br>nment ?                    | in a Rural Industri  | alisation No | n No         |                      |       |      |                  |                         |  |
| Are you a<br>Governme  | a candidate who is or was hole<br>ent of India in this State ? | ding a post under the Census Or                                | ganisation of the    | No           |              |                      |       |      |                  |                         |  |
| re You a               | candidate who is bonded la                                     | bourer ?                                                       |                      | No           |              |                      |       |      |                  |                         |  |
| Are you a              | widow ? (Must have not rem                                     | arried)                                                        |                      | No           |              |                      |       |      |                  |                         |  |
| Black Lis              | st                                                             | urred)                                                         |                      | 110          |              |                      |       |      |                  |                         |  |
| Have you               | been convicted in any crimin                                   | al cases ?                                                     |                      | No           |              |                      |       |      |                  |                         |  |
| Whether                | Currently Debarred or Black                                    | Listed From KPSC or Any Selectio                               | n Authorities ?      | No           |              |                      |       |      |                  |                         |  |
| Qualifica              | ation Details                                                  |                                                                |                      |              |              |                      |       | _    |                  |                         |  |
| SL No.                 | Name of Degree                                                 | Subject                                                        | Result Status        | Marks Obtai  | ned Marks Ou | tof Percentage (%)   | Grade | CGPA | Course Duration  | Board / University      |  |
| 1                      | SSLC/10th                                                      |                                                                | Passed               | 425          | 625          | 68                   |       |      |                  | KSEEB                   |  |
| 2                      | PUC/12th/10+2/HSC                                              |                                                                | Passed               | 300          | 600          | 50                   |       |      |                  | KSEEB/KSEAB/(PUC BOARD) |  |

|                         | 2                                                                                                    | PUC/12th/10+2/HSC     |                          | Passed | 300 | 600 | 50 |  |  |  |  |
|-------------------------|----------------------------------------------------------------------------------------------------|-----------------------|--------------------------|--------|-----|-----|----|--|--|--|--|
| 3 Under Graduate/Degree |                                                                                                    | Under Graduate/Degree | Agriculture,BIOCHEMISTRY | Passed | 300 | 600 | 50 |  |  |  |  |
|                         |                                                                                                    |                       |                          |        |     |     |    |  |  |  |  |
|                         | Kannad                                                                                                    |                       |                          |        |     |     |    |  |  |  |  |
|                         | Have you passed Kannada Language Test under Karnataka Civil Services(direct recruitment) (general) rules 2021 conducted by KPSC from 29-11-22 onwards ? |                       |                          |        |     |     |    |  |  |  |  |
|                         |                                                                                                    |                       |                          |        |     |     |    |  |  |  |  |

| Job Preference Details                                                                                                    |                                                                                                    |                                                                                                    |                                                                                                    |
|----------------------------------------------------------------------------------------------------|----------------------------------------------------------------------------------------------------|----------------------------------------------------------------------------------------------------|----------------------------------------------------------------------------------------------------|
| SI No / ಎಸ್ಎಲ್ ನಂ                                                                                                    | Name of t                                                                                                    | the Post / ಹುದ್ದೆಯ ಹೆಸರು                                                                                                    | Preferences / ಅದ್ರತೆಗಳು *                                                                                                    |
| 1                                                                                                    | JUNIOR ACCT ASSISTANT - KARNATAI                                                                                                    | KA STATE AUDIT AND ACCOUNTS DEPARTMENT                                                                                                    | 1                                                                                                    |
| 2                                                                                                    | ACCOUNT ASSISTANT - KARNATAKA                                                                                                    | 2                                                                                                    |                                                                                                    |
| Declaration                                                                                                    |                                                                                                    |                                                                                                    |                                                                                                    |
| Declaration :- I RAGHU HN<br>proceeding is pending againd                                                                        | here by declare that all the information furnished by me in<br>it me, in case any stage of the recruitment process or after                                                                                                    | my application is true and correct to the best of my knowledge an<br>erwards it is found that information/certificate given by me is false                                                                                                    | d no legal caste/criminal case/disciplinary<br>or fabricated/manipulated or i have used or tried t                                                                  |
| Declaration :- I RAGHU HN<br>proceeding is pending againd<br>use unfair means during the<br>may be rejected and commis<br>Place* | here by declare that all the information furnished by me in<br>It me. in case any stage of the recruitment process or after<br>examination or interview or if I have committed any malpro-<br>sion will be free to take appropriate disciplinary action aga<br>BALLARI | my application is true and correct to the best of my knowledge an<br>rwards it is found that information/certificate given by me is false<br>actice during the recruitment process or i do not fulfill the eligibility<br>ainst me as per rules. | d no legal caste/criminal case/disciplinary<br>or fabricated:manipulated or i have used or tried t<br>criteria in terms of notification, my candidature<br>Manuella |

3

Bangalore University

| Place* AURAD     | Mandla                     |
|------------------|----------------------------|
| Date* 15/03/2023 | Signature of the Candidate |

- 7. After clicking the Apply Post button, review the Applicant Preview Details screen. If you are a fee-exempt candidate, you will see only the "SUBMIT" button. If you are not fee-exempt, you will see only the "PAY NOW" button. Click on the appropriate button to complete the application process.
- 8. The applicant is then directed to the payment page, where they can choose their preferred payment method, such as credit/debit cards, net banking, or e-wallets.

| • SBIePay                                       |                                                                                                    | A Contraction of the contraction of the contraction |
|-------------------------------------------------|----------------------------------------------------------------------------------------------------|----------------------------------------------------------------------------------------------------|
| OS) devices] within India. For card not present | (Domestic and International) transactions Card holder has to enable the card for such transactions | action by using Bank/Card application or cont                                                                                                    |
| Payment Details                                 |                                                                                                    |                                                                                                    |
| Debit/Credit Card                               | Please ensure that your card is enabled for online (E-Commerce) transactions                       | Order Summary                                                                                                    |
| 💼 Internet Banking                              | कृपया सुग्नाटछल कर कि आपका काइ (इ-क्रामस) लनदन क लिए सक्षम ह<br>Card Number                        | Kindly note Order No.                                                                                                    |
| 🖙 UPI 🥔 🕲 paytm 🕲 🌶                             | VISA 🛑 🧮 Aufluys                                                                                   | 20231004165805993134                                                                                                    |
|                                                 | Expiry Date/Valid Thru CVV/CVC 4-DBC                                                               |                                                                                                    |
|                                                 | Month 🗸 Year 🗸 🚯                                                                                   | Merchant Name:<br>SECRETARY, KARNATAKA                                                                                                    |
|                                                 | Name of the card holder                                                                            | PUBLIC SERVICE                                                                                                    |
|                                                 | Name as on card                                                                                    | COMMISSION                                                                                                    |
|                                                 | Use your GSTIN for claiming input tax (Optional)                                                   | Amount: 600.00                                                                                                    |
|                                                 | Pay Now                                                                                            | Processing fee:                                                                                                    |
|                                                 | Cancel                                                                                             | GST:                                                                                                    |
|                                                 |                                                                                                    | Total:                                                                                                    |
|                                                 |                                                                                                    | APM ID: PG_TRANS_396                                                                                                    |
|                                                 | You can check the transaction status using the following link - Click Here                         |                                                                                                    |
|                                                 | RuPays MasterCant. Verifiedsy ViSA Visa                                                            |                                                                                                    |

- 9. The user enters their payment details, such as their credit card number, CVV code, and expiry date.
- 10. The payment information is securely transmitted to the payment gateway, which processes the payment and verifies the payment details.

|                                                             | <u>SBIeP</u>  | <u>Y Test Bank</u>  |
|-------------------------------------------------------------|---------------|---------------------|
| Successfully Payment Completed                              | OrderNumber : | 2023020211035874746 |
| Your Payment Reference ID for future purpose: 9723301960412 | Amount :      | 302.36              |
| Continue                                                    | Successful    | Decline             |

- 11. If the payment is successful, the user is redirected to a confirmation page, indicating that the transaction was successful and providing details of their exam registration.
- 12. The user can then download their receipt
- 13. If the payment is declined, the user is prompted to enter their payment details again or choose a different payment method.

Note: After you have completed the payment and the system confirms that it was successful, a pop-up message screen will appear, stating that the payment has been completed successfully. The system will also generate a unique reference ID for the payment, which you should make note of for future reference.

Overall, online exam fee payment using a payment gateway provides a secure and convenient way for users to register for exams and make payments online. The payment gateway ensures that payments are processed quickly and securely, and provides a seamless user experience for online exam registration.

### PH Applicants:

Physically Handicapped: People with disabilities are individuals who have physical, cognitive, sensory, or mental health impairments that may limit their ability to perform daily activities or participate in society on an equal basis with others. Disabilities can take many forms and can range from mild to severe, temporary or permanent, and visible or invisible. Examples of disabilities include physical disabilities such as mobility impairments or amputations, sensory disabilities such as blindness or deafness, cognitive disabilities such as learning disabilities or intellectual disabilities, and mental health disabilities such as depression or anxiety disorders. People with disabilities are a diverse group of individuals who face unique challenges and barriers, but also have valuable perspectives and contributions to offer to society

People with disabilities are applicants are given an opportunity to use scribe to write an exam

**Scribe**: A scribe is someone who writes down answers as dictated by the test-taker with a disability. This accommodation is often used by individuals with physical or cognitive disabilities that affect their ability to write or type, or who require assistance in organizing their thoughts or communicating their answers.

By providing the option of a scribe, individuals with disabilities are able to demonstrate their knowledge and skills on an equal basis with their peers. This accommodation ensures that the assessment is measuring the test-taker's knowledge and skills, rather than being hindered by their disability.

If a physically challenged applicant applies for an exam or notification, they will be prompted to indicate if they require a scribe. If they do require a scribe, they will need to specify whether they will bring their own scribe or request a scribe provided by KPSC.

|             | Scribe Details / ಲಿಪಿಕಾರರ ವಿವರಗಳು                                                                                                    | ×   |
|-------------|----------------------------------------------------------------------------------------------------|-----|
| ne<br>វាក្ត | Do You Require Question Paper Enlarge Font ? / ನಿಮಗೆ ದೊಡ್ಡ ಅಕ್ಷರಗಳುಳ್ಳ ಪ್ರಶ್ನೆ ಪತ್ರಿಕೆಯ ಅಗತ್ಯವಿದೆಯೇ ?* 🌘 <sup>Yes</sup> 🔿 <sup>No</sup>                                                                                                    |     |
| ics         | Do You Require The Assistance of a Scribe in Examination.? / ಪರೀಕ್ಷೆಯಲ್ಲಿ ನಿಮಗೆ ಲಿಪಿಕಾರರ ಸಹಾಯ ಚೇಕೇ? \star 🌘 <sup>Yes</sup> _ <sup>No</sup>                                                                                                    | 3 0 |
| / t         | Scribe Type / ಸೈಕ್ಯಬ್ ಪ್ರಕಾರ* _ Own _ KPSC                                                                                                    |     |
| tifi<br>Sho | Submit                                                                                                    |     |
|             | La contraction Martin Router Basis Marco Martin Rote Annual Annual Annua |     |

If the applicant chooses to bring their own scribe, they must provide the following details:

|                                                                                                    | Scribe Details / එ                                                                                                    | ಪಿಕಾರರ ವಿವರಗಳು                                                                                                    |                                                                                                    |                                                             | ×      | OVERNI                        | * ^                                                                             |  |
|----------------------------------------------------------------------------------------------------|----------------------------------------------------------------------------------------------------|----------------------------------------------------------------------------------------------------|----------------------------------------------------------------------------------------------------|-------------------------------------------------------------|--------|-------------------------------|---------------------------------------------------------------------------------|--|
| SIDE                                                                                                    | Do You Require Question P                                                                                                    | aper Enlarge Font ? / ನಿಮಗೆ ದೊಡ್ಡ ಅಕ್ಷರಗಳುಳ್ಳ ಪ್ರಶ್ನೆ ಪತ್ರಿ                                                                                                    | ಕೆಯ ಅಗತ್ಯವಿದೆಯೇ ?* <sub>e</sub> <sup>Yes</sup> _ <sup>No</sup>                                                                 |                                                             |        | + tana                        | 1.<br>1.<br>1.<br>1.<br>1.<br>1.<br>1.<br>1.<br>1.<br>1.<br>1.<br>1.<br>1.<br>1 |  |
| Do You Require The Assistance of a Scribe in Examination.? / ಪರೀಕ್ಷೆಯಲ್ಲಿ ನಿಮಗೆ ಲಿಪಿಕಾರರ ಸಹಾಯ ಚೇಕೇ? * 🖕 <sup>Yes</sup> ್ರ <sup>No</sup> |                                                                                                    |                                                                                                    |                                                                                                    |                                                             |        |                               |                                                                                 |  |
| э е                                                                                                    | Scribe Type / ಸ್ಕೈಬ್ ಪ್ರಕಾರ*                                                                                                    | Own      KPSC                                                                                                    |                                                                                                    |                                                             |        | ೫ರ್ಜಿ ಸಲ್ಲಿಸಲು ಅರ್ಹರಾಗಿರುತ್ತಾ |                                                                                 |  |
| Ар                                                                                                    | Name of the Scribe<br>ಲಿಪಿಕಾರನ ಹೆಸರು*                                                                                                    | Name of the scribe                                                                                                    | Address of the Scribe<br>ಲಿಪಿಕಾರನ ವಿಳಾನ*                                                                                       | Address of the scribe                                       |        | Home > App                    | Post                                                                            |  |
|                                                                                                    | Relation of the Scribe<br>ಲಿಪಿಕಾರನ ಸಂಬಂಧ*                                                                                                    | Relation of the scribe with candidate                                                                                                    | Educational Qualification of Scribe<br>ಲಿಪಿಕಾರರ ಶೈಕ್ಷಣಿಕ ಅರ್ಹತೆ*                                                               | Educational qualification of the blind scribe               |        | Action                        |                                                                                 |  |
|                                                                                                    | Photo of the Scribe<br>ಲಿಪಿಕಾರನ ಫೋಟೋ*                                                                                                    | Choose File No file chosen                                                                                                    | Signature of the Scribe<br>ಲಿಪಿಕಾರನ ಸಹಿ*                                                                                       | Choose File No file chosen                                  |        | ತ್ರಮ<br>Applied               |                                                                                 |  |
|                                                                                                    |                                                                                                    | ( Photo Size Minimum 50KB to Maximum 200KB )<br>(ಫೋರ್ಟ್ ಗಾತ್ರ ಕನಿಷ್ಠ 50KB ರಿಂದ ಗರಿಷ್ಠ 200KB)                                                                                            | ( Signature Si<br>(ಸಹಿ ಗಾವ್ರ ಕನಿಷ್ಠ                                                                                            | ze Minimum 50KB to Maximum 70KB )<br>50KB ರಿಂದ ಗರಿಷ್ಠ 70KB) |        | Apply Post                    |                                                                                 |  |
|                                                                                                    |                                                                                                    |                                                                                                    |                                                                                                    |                                                             |        | Apply Post                    | (B)                                                                             |  |
|                                                                                                    | Self Declaration<br>ಸ್ವಯಂ ಘೋಷಣೆ*                                                                                                    | <ol> <li>The scribe is identified by the candidate at his/he<br/>vision and other candidates whose writing speed is<br/>writer (scribe) as particular under the Generation).</li> </ol> | r own cost and as per own choice. The co<br>affected permanently for any reason and<br>of India pilos acceming the permitteent | andidate is blind/low                                       |        | Apply Post                    |                                                                                 |  |
|                                                                                                    | writer (scribe) as permissible under the Government of India rules governing the recruitment of Physically<br>Challenged persons.<br>2. As per the rules, the candidate availing services of a scribe is eligible for compensatory time of 20 minutes for |                                                                                                    |                                                                                                    |                                                             |        |                               |                                                                                 |  |
|                                                                                                    |                                                                                                    | 4                                                                                                    |                                                                                                    | · /                                                         |        | Apply Post                    | 48.                                                                             |  |
|                                                                                                    |                                                                                                    |                                                                                                    |                                                                                                    |                                                             | Submit | Apply Post                    | •                                                                               |  |

- ➢ Name of the scribe
- > Address of the scribe
- > Relationship with the scribe
- Educational qualifications of the scribe
- > Photograph and signature of the scribe

Note: The photograph and signature of the scribe must be scanned and uploaded in JPEG/JPG format with a minimum size of 20kb and a maximum size of 100kb for the photograph, and a maximum size of 70kb for the signature.

| Are you sure you want to Save Scribe Details ? / ನೀವು ಸ್ಪ್ರೈಟ್ ವಿವರಗಳನ್ನು ×<br>ಉಳಿಸಲು ಖಚಿತವಾಗಿ ಬಯಸುವಿರಾ ? | Scribe details Saved Successfully | × |
|----------------------------------------------------------------------------------------------------|-----------------------------------|---|
|                                                                                                    |                                   |   |

Once the scribe details have been submitted successfully, a pop-up message will appear on the screen indicating that the details have been saved. The applicant should then click on the OK button to confirm that they have received the message. This will complete the process of submitting the scribe details.

Physically handicapped applicant and are exempted from the examination fee for the KPSC, you will not be directed to the payment screen. Instead, you must finalize and submit your application on the preview screen

- . Applied Posts
- After fee pay go to **Applied Posts** option and click on **VIEW** option to view preview details.
- After successful applied post, candidate can view submitted application also will take print or send mail of submitted application, candidate should go to view option as shown below. Click on '**view**' button.

| ಅರ್ಜಿದಾರರ ನೋಂದ      | ಣಿ ವಿವರ ಹ                                                                                            | ಬ್ದಾಗೆ ಅರ್ಜಿ ಸಲ್ಲಿಸಿ                                                                                                    | ಆರ್ಜಿ ಸಲ್ಲಿಸಿರುವ ಕ                                                                                                    | ಕುದ್ದಗಳ                                                                                                    | ಅಳಿಸಲಾದ ಅಪ್ದಿಕೇಶನ್ಗಳ                                                                                                    | ತಿ ಪ್ರವೇಶ ಪತ್ರ                                                                                               | ಗಟ್ಟರ uesk<br>ಸಹಾಯವಾಣಿ ಕೇಂದ್ರ                                                                                                    | 20230800000006 👻                                                                                                    |                                                                                                    |                                              |
|---------------------|----------------------------------------------------------------------------------------------------|----------------------------------------------------------------------------------------------------|----------------------------------------------------------------------------------------------------|----------------------------------------------------------------------------------------------------|----------------------------------------------------------------------------------------------------|----------------------------------------------------------------------------------------------------|----------------------------------------------------------------------------------------------------|----------------------------------------------------------------------------------------------------|----------------------------------------------------------------------------------------------------|----------------------------------------------|
| Posts/ಅರ್ಜಿ ಸ       | ಲ್ಲಿಸಲಾಗಿರುವ ಪಟ್ಟಿ                                                                                   |                                                                                                    |                                                                                                    |                                                                                                    |                                                                                                    |                                                                                                    |                                                                                                    |                                                                                                    |                                                                                                    | Home > App                                   |
| etails / ಅಧಿಸೂಚನೆ   | ಯ ವಿವರಗಳು                                                                                            |                                                                                                    |                                                                                                    |                                                                                                    |                                                                                                    |                                                                                                    |                                                                                                    |                                                                                                    |                                                                                                    |                                              |
| entries             |                                                                                                    |                                                                                                    |                                                                                                    |                                                                                                    |                                                                                                    |                                                                                                    |                                                                                                    |                                                                                                    | Search:                                                                                                    |                                              |
| 'he<br>ion 🔺<br>ನರು | Notification<br>Number<br>ಅಧಿನೂಚನೆ ನಂಖ್ಯೆ                                                            | ♦ Posts l<br>ಹುದ್ದೆಗಳ                                                                                                    | Name +<br>'ಹೆಸರು                                                                                                    | Applicat<br>ಅರ್ಜಿ ನಂಕ                                                                                                    | tion Number 🔶<br>ಸ್ಕ್ರೆ                                                                                                    | Fee<br>Amount(Rs.) 🕴<br>ಶುಲ್ಯದ ಮೊತ್ತ (ರೂ.)                                                                   | Payment Refer<br>Number<br>ಪಾದತಿ ಉಲ್ಲೇಖ ನಂ                                                                                                    | ence Payment<br>Status<br>ಖ್ಯೆ ಪಾವತಿ ಹಂತ                                                                                                    | e Reason e ಕಾರಣ                                                                                                    | Preview<br>Document<br>ದಾಖಲೆಯ ಪ್ರೀವಿವ್ಯೂ     |
| 903                 | ಪರೀಕ್ಷೆ KPSC-29-9<br>2023                                                                            | -<br>ಎರಡನೇ (<br>ಕ್ಲರ್ಕ್,ಎಫ                                                                                                    | ವಿಭಾಗದ<br>್ ಡಿ ಎ                                                                                                    | 2023100                                                                                                    | 3163856146323                                                                                                    | 0                                                                                                    |                                                                                                    | Payment<br>Success                                                                                                    |                                                                                                    | View                                         |
| 1 of 1 entries      |                                                                                                    |                                                                                                    |                                                                                                    |                                                                                                    |                                                                                                    |                                                                                                    |                                                                                                    |                                                                                                    | Pri                                                                                                    | evious 1 Nex                                 |
|                     | odrandd ನೋಡ<br>Posts/ಅರ್ಜಿ ನ<br>tails / ಅಧಿಸೂಚನ<br>] entries<br>he<br>on ಿ<br>ಸೆರು<br>1 of 1 entries | ಜಾದಾರರ ನೋರದರ ವಿವರ ನ<br>Posts/ರರ್ಜಿ ನಲ್ಲಿಸಲಾಗಿರುವ ಪಟ್ಟೆ<br>tails / ಅಧಿಸೂಪನೆಯ ವಿವರಗಳು<br>] entries<br>he Notification<br>Number<br>ಲಧಿಸೂಪನೆ ಸಂಖ್ಯೆ<br>§ ಪರೀಕ್ಷ KPSC-29-9-<br>2023<br>1 of 1 entries | ಶರ್ಷದಾರರ ನೋಂದರ ವಿವರ ಪುರ್ದೆ ನನ್ನನ<br>Posts/ರರ್ಜಿ ನಲ್ಲಿಸಲಾಗಿರುವ ಪಟ್ಟೆ<br>tails / ಅಧಿಸೂಚನೆಯ ವಿವರಗಳು<br>] entries<br>he Notification Posts  <br>ರೆದು ಬಿಡುಕ್ಕೆ ಸರಿಸ್ಥೆ ಬಿಡುಕ್ಕೆ ಪ್ರಾರ್ಥಿಸಿಕ್ಕೆ ನಿರ್ವ<br>ಕ್ಷೆ ಪರಿಸ್ಥೆ KPSC-29-9- ಬರದನೇ<br>ನೆರ್ 2023 ಬಿಡುಕ್ಕೆ ಸರಿಸ್ಥೆ ಪ್ರೇ.ಎಫ | ರ್ಯದಾರರ ನೋರದ ವಿವರ ಮಲ್ಲೇ ಅರ್ಶ ಸಲ್ಲಿಸಿ <u>ಅರ್ಥೆ ಸಲ್ಲಿಸಿದ್ದರು</u><br>Posts/ಅರ್ಜಿ ಸಲ್ಲಿಸಿರುಕಾಗಿರುವ ಪಟ್ಟಿ<br>talls / ಅಧಿಸೂಚನೆಯ ವಿವರಗಳು<br>] entries<br>he <u>Number</u> Posts Name<br>ಪರ್ಧಿಗಳ ಹಸರು<br>ಕ್ಷ್ರೆ ಪರೀಕ್ಷ KPSC-29-9- ಎರಡನೇ ವಿಭಾಗದ<br>ಶ್ರಶ್ಎಫ್ ಡಿ ಎ | ರ್ಯದಾರರ ನೋರದ ವಿವರ ಪಕ್ಷಿಗೆ ಅರ್ಥ ಸಲ್ಲಿಸಿ <u>ಅರ್ಥ ಸಲ್ಲಿಸಿರುವ ಪಕ್ಷಿಗೆ </u><br>Posts/ಅರ್ಜಿ ಸಲ್ಲಿಸಲಾಗಿರುವ ಪಚ್ಚ<br>talls / ಅಧಿಸೂಚನೆಯ ವಿವರಗಳು<br>]entries<br>he <u>Number</u> <u>Posts Name</u> <u>Applica</u><br>ಲಧಿಸೂಚನ ಸಂಖ್ಯೆ <u>ಖರ್ಡೆಗಳ ತನರು ಡಿಕೆ ಸರಿ</u><br>§ <u>ಪರೀಕ್ಷ KPSC-29-9-</u> ಎರಡನೇ ವಿಭಾಗದ 2023100<br>1 of 1 entries | జివాబింది విజిందికే ఎదిద జిల్లికి తెలిగా శర్చిస్ <u>edit శర్చిస్ కి కి కి కి కి కి కి కి కి కి కి కి కి </u> | జిందాలు వివరాలు వివరాల | ಶರ್ಷಿನಾರದ ಮೊಂದದ ವಿವರ ಹುದ್ದೆಗೆ ಅರ್ಥೆ ಸಲ್ಲಿಸಿ <u>ಹರ್ದೆ ಗೆ ಅರ್ಥೆ ಸಲ್ಲಿಸಿರುವ ಹುದ್ದೆಗೆ ಅರ್ಥೆ ಸಲ್ಲಿಸಿರುವ ಹುದ್ದೆಗೆ ಅರ್ಥೆ ಸಿರ್ಧಿಸಿರುವ ಹುದ್ದೆಗೆ ಅರ್ಥೆ ಸಿರ್ಧಿಸಿರುವ ಹುದ್ದೆಗೆ ಅರ್ಥೆ ಸಿರ್ಧಿಸಿರುವ ಹುದ್ದೆಗೆ ಹಿರುವರೆಗೆ ಸಲ್ಲಿಸಿರುವ ಹುದ್ದೆಗೆ ಅರ್ಥೆ ಸಿರ್ಧಿಸಿರುವ ಹುದ್ದೆಗೆ ಅರ್ಥೆ ಸಿರ್ಧಿಸಿರುವ ಹುದ್ದೆಗೆ ಅರ್ಥೆ ಸಿರ್ಧಿಸಿರುವ ಹುದ್ದೆಗೆ ಅರ್ಥೆ ಸಿರ್ಧಿಸಿರುವ ಹುದ್ದೆಗೆ ಅರ್ಥೆ ಸಿರ್ಧಿಸಿರುವ ಹುದ್ದೆಗೆ ಅರ್ಥೆ ಸಿರ್ಧಿಸಿರುವ ಹುದ್ದೆಗೆ ಅರ್ಥೆ ಸಿರ್ಧಿಸಿರುವ ಹುದ್ದೆಗೆ ಅರ್ಥೆ ಸಿರ್ಧಿಸಿರುವ ಹುದ್ದೆಗೆ ಅರ್ಥೆ ಸಿರ್ಧಿಸಿರುವ ಹುದ್ದೆಗೆ ಅರ್ಥೆ ಸಿರ್ಧಿಸಿರುವ ಹುದ್ದೆಗೆ ಅರ್ಥೆ ಸಿರ್ಧಿಸಿರುವ ಹುದ್ದೆಗೆ ಅರ್ಥೆ ಸಿರ್ಧಿಸಿರುವ ಹುದ್ದೆಗೆ ಅರ್ಥೆ ಸಿರ್ಧಿಸಿದ ಹಿರ್ದೆ ಕ್ರಿ ಸಿರ್ಧೆಗೆ ಅರ್ಥೆ ಸಿರ್ಧಿಸಿದ ಹಿರ್ದೆಗೆ ಕ್ರಿ ಸಿರ್ಧಿಸಿದ ಹಿರ್ದೆ ಕ್ರಿ ಸಿರ್ಧೆ ಸಿರ್ಧೆ ಸಿರ್ಧಿಸಿರಿಸಿದ ಹಿರ್ಧೆಗೆ ಅರ್ಥೆ ಸಿರ್ಧಿಸಿ ಸಿರ್ಧಿ ಹಿರ್ದೆ ಕ್ರಿ ಸಿರ್ಧೆ ಹಿರ್ದೆ ಸಿರ್ಧಿ ಸಿರ್ಧಿ ಸಿರ್ಧಿ ಸಿರ್ಧಿಸಿ ಸಿರ್ಧಿ ಹಿರ್ದೆ ಹಿರ್ದೆ ಸಿರ್ಧಿ ಸಿರ್ಧಿ ಸಿರ್ಧಿ ಹಿರ್ದೆ ಹಿರ್ದೆ ಹಿರ್ದೆ ಹಿರ್ದೆ ಹಿರ್ದೆ ಹಿರ್ದೆ ಹಿರ್ದೆ ಹಿರ್ದೆ ಹಿರ್ದೆ ಹಿರ್ದೆ ಹಿರ್ದೆ ಹಿರ್ದೆ ಹಿರ್ದೆ ಹಿರ್ದೆ ಹಿರ್ದೆ ಹಿರ್ಗೆ ಹಿರ್ದೆ ಹಿರ್ದೆ ಹಿರ್ದೆ ಹಿರ್ದೆ ಹಿರ್ಗೆ ಹಿರ್ದೆ ಹಿರ್ದೆ ಹಿರ್ದೆ ಹಿರ್ದೆ ಹಿ<br/>ಹಿರ್ದೆ ಹಿರ್ಗೆ ಹಿರ್ಗೆ ಹಿರ್ದೆ ಹಿರ್ದೆ ಹಿರ್ದೆ ಹಿರ್ದೆ ಹಿರ್ದೆ ಹಿರ್ದೆ ಹಿರ್ದೆ ಹಿರ್ದೆ ಹಿರ್ದೆ ಹಿರ್ದೆ ಹಿರ್ದೆ ಹಿರ್ದೆ ಹಿರ್ದೆ<br/>ಹಿರ್ಗೆ ಹಿರ್ಗೆ ಹಿರ್ದೆ ಹಿರ್ದೆ ಹಿರ್ದೆ ಹಿರ್ದೆ ಹಿರ್ದೆ ಹಿರ್ದೆ ಹಿರ್ದೆ ಹಿರ್ದೆ ಹಿರ್ದೆ ಹಿರ್ದೆ ಹಿರ್ದೆ ಹಿರ್ದೆ ಹಿರ್ದೆ ಹಿರ್ದೆ</u> | జిందిన వరించి వరియి ఉందికి ఎవరి ఈ ఉర్దిశ్ లదిగి సర్పిస్ లదిగి సర్పిస్ లదిగి సర్పిస్ అరిసరించ ఉర్దిశివరాగారు క్రతిగి కేంది కేంది కింది కేంది క | zdrzadd daedd daed add edd edd edd edd edd e |

#### Appliction PREVIEW Screen

| Home<br>ಹೊಮ್ ಸ್ಕ್ರೀನ್ಮು              | Applicant Detail Regist<br>ಅರ್ಜಿದಾರರ ನೋಂದಡೆ ವಿವರ | ation Apply to Post<br>कार्ट्रानी स्वेह संयूरे | Applied Posts<br>ಅರ್ಜಿ ಸಲ್ಲಿಸಿರುವ ಹುದ್ದೆಗಳು | Deleted Applications<br>ಅಳಿಸಲಾದ ಅಸ್ಥಿಕೇಶನ್/ಗಳು | Admit Cord<br>ಪ್ರವೇಶ ಪತ್ರ | Help desk<br>ಸಹಾಯವಾಣಿ ಕೇಂದ್ರ | 2023080000000 | 6 🗸                      |                 |
|--------------------------------------|--------------------------------------------------|------------------------------------------------|---------------------------------------------|------------------------------------------------|---------------------------|------------------------------|---------------|--------------------------|-----------------|
| Applicant Pre                        | eview Details / లిజిగర                           | ಕಾರರ ಪ್ರಿವಿವ್ಯೂ ವಿವರಗಳು                        |                                             |                                                |                           |                              |               | Home > Applicant F       | Preview Details |
| Aneste<br>Aneste<br>Aneste<br>Aneste | ಕರ್ನಾಟಕ<br>Karnata                               | ಬೋಕಸೇವಾ ಅಯೋಗ<br>ka Public Service              | , ಉದ್ಯೋಗ ಸೌಧ, ಬೆಂ<br>: Commission, Uc       | ರಗಳೂರು<br>lyoga Soudha, B                      | angalore                  |                              |               |                          |                 |
| Notification [                       | Details                                          |                                                |                                             |                                                |                           |                              |               |                          |                 |
| Notification N                       | o. 14                                            | 09-15                                          |                                             |                                                |                           | Notifi                       | ation Date    | 14/09/2023               |                 |
| Post Name                            | SD                                               | 7                                              |                                             |                                                |                           |                              |               |                          |                 |
| Payment Stat                         | tus Exe                                          | mpted                                          |                                             | Exam Fee                                       | 0                         | IP Add                       | dress         | 49.204.72.12             |                 |
| Application N                        | o. 200                                           | 31004160100155355                              |                                             | Notification Year                              | 20                        | 23 Enroll                    | ment No.      | 2023080000006            |                 |
| Personal Det                         | tails                                            |                                                |                                             |                                                |                           |                              |               |                          |                 |
|                                      | Full Name                                        |                                                | lohiti                                      | 1                                              |                           |                              |               |                          |                 |
|                                      | Father Nam                                       | e                                              | test                                        |                                                |                           |                              |               |                          |                 |
|                                      | Mother's No                                      | me                                             | testn                                       | 1                                              |                           | Gender                       | MALE          |                          |                 |
|                                      | Are you man                                      | ried ?                                         | Yes                                         |                                                |                           | Spouse Name                  | RAMYA         | 1                        |                 |
|                                      | Date of Birt                                     | 1                                              | 2002                                        | 2/07/12                                        |                           | Age as on Da                 | te 21 year    | rs 2 months and 23 days. |                 |
| Brank                                | Mobile Num                                       | ber                                            | ٠                                           |                                                |                           | Landline No.                 | 0             |                          |                 |
|                                      | S Email-Id                                       |                                                |                                             |                                                |                           |                              |               |                          |                 |

| Perman                                               | ent Address                                                                                                    |                                                                                                    |                                                                                |                                                      |                                           |                                                               |                                                                   |                                      |                                     |                                                                              |                                                                                                    |
|------------------------------------------------------|----------------------------------------------------------------------------------------------------|----------------------------------------------------------------------------------------------------|--------------------------------------------------------------------------------|------------------------------------------------------|-------------------------------------------|---------------------------------------------------------------|-------------------------------------------------------------------|--------------------------------------|-------------------------------------|------------------------------------------------------------------------------|----------------------------------------------------------------------------------------------------|
| TEST1,,<br>,KARNAT                                   | AKA,CHIKKAMAGALURU                                                                                              | MUDIGERE-565555                                                                                                    |                                                                                |                                                      |                                           |                                                               |                                                                   |                                      |                                     |                                                                              |                                                                                                    |
| Corresp                                              | oondence Address                                                                                                |                                                                                                    |                                                                                |                                                      |                                           |                                                               |                                                                   |                                      |                                     |                                                                              |                                                                                                    |
| TEST1,,<br>,KARNAT                                   | aka,chikkamagaluru                                                                                              | MUDIGERE-565555                                                                                                    |                                                                                |                                                      |                                           |                                                               |                                                                   |                                      |                                     |                                                                              |                                                                                                    |
| Reserva                                              | ation Category Details                                                                                          |                                                                                                    |                                                                                |                                                      |                                           |                                                               |                                                                   |                                      |                                     |                                                                              |                                                                                                    |
| Category                                             | у                                                                                                    | Schedule Caste                                                                                                    |                                                                                |                                                      |                                           | Sub Cas                                                       | te                                                                |                                      |                                     | Arwa M                                                                       | ala                                                                                                    |
| Issuing L                                            | Jistrict                                                                                                    | BANGALORE<br>BD545645645                                                                                                    | 54                                                                             |                                                      |                                           | Issuing L<br>Valid Un                                         | Jate<br>to Date                                                   |                                      |                                     | 14/08/2                                                                      | 023                                                                                                    |
| Difforon                                             | the Abled Details                                                                                               | 10345043045                                                                                                    |                                                                                |                                                      |                                           | Valia op                                                      | to butte                                                          |                                      |                                     | 14/03/2                                                                      | 025                                                                                                    |
| Differen                                             | Differently abled Decens                                                                                        | DU12                                                                                                    |                                                                                |                                                      |                                           | (                                                             |                                                                   |                                      |                                     |                                                                              |                                                                                                    |
| PH Type                                              | Differently abled Person(                                                                                       | PH):                                                                                                    |                                                                                |                                                      | 1<br>                                     | OCOMOTIVE DI                                                  | SABILITY.LOW VISI                                                 | ON                                   |                                     |                                                                              |                                                                                                    |
| Locomoti                                             | ive Type                                                                                                    |                                                                                                    |                                                                                |                                                      | C                                         | ONE LEG,ONE AF                                                | M                                                                 |                                      |                                     |                                                                              |                                                                                                    |
| Other D                                              | etails                                                                                                    |                                                                                                    |                                                                                |                                                      |                                           |                                                               |                                                                   |                                      |                                     |                                                                              |                                                                                                    |
| Nationali                                            | ity                                                                                                    |                                                                                                    |                                                                                | Inc                                                  | dian                                      |                                                               |                                                                   |                                      |                                     |                                                                              |                                                                                                    |
| Are you E                                            | Ex-Serviceman ?                                                                                                 |                                                                                                    |                                                                                | No                                                   | D                                         |                                                               |                                                                   |                                      |                                     |                                                                              |                                                                                                    |
| Are you o                                            | a dependant of a Battle (<br>el are killed or disabled du                                                       | Casualty Military Person(Battle casu<br>urina war/war like operations ?                                                        | alty cases where Mi                                                            | litary No                                            | D                                         |                                                               |                                                                   |                                      |                                     |                                                                              |                                                                                                    |
| Are you 0                                            | Government Employee ?                                                                                           |                                                                                                    |                                                                                | Ye                                                   | 25                                        | Name                                                          | of the Department                                                 | t                                    |                                     | TEST                                                                         |                                                                                                    |
| Name of                                              | the Designation                                                                                                 |                                                                                                    |                                                                                | SD                                                   | DC                                        | Servio                                                        | e Years                                                           |                                      |                                     | 4 years 10 months                                                            | and 21 days.                                                                                                    |
| From Dat                                             | te                                                                                                    |                                                                                                    |                                                                                | 14                                                   | 4/11/2018                                 | 3 Till Do                                                     | ite                                                               |                                      |                                     |                                                                              |                                                                                                    |
| Are you o                                            | claiming Rural reservation                                                                                      | n ?<br>                                                                                                    |                                                                                | Ye                                                   | 25                                        |                                                               |                                                                   |                                      |                                     |                                                                              |                                                                                                    |
| Are you o                                            | laiming Rannada Media<br>laiming Project displaced                                                              | person reservation ?                                                                                                    |                                                                                | Ye                                                   | 25                                        |                                                               |                                                                   |                                      |                                     |                                                                              |                                                                                                    |
| Are you o                                            | laiming Hyderabad-Karı                                                                                          | nataka Region Reservation ?                                                                                                    |                                                                                | Ye                                                   | 25                                        |                                                               |                                                                   |                                      |                                     |                                                                              |                                                                                                    |
| Are you o<br>time Cad                                | a candidate who has bee<br>let Instructor ?                                                                     | n released from the National Cadet                                                                                             | Corps after service o                                                          | as whole No                                          | D                                         |                                                               |                                                                   |                                      |                                     |                                                                              |                                                                                                    |
| Are you o<br>Scheme s                                | a candidate who is or wa                                                                                        | s a village Group Inspector appointe<br>overnment ?                                                                            | d in a Rural Industri                                                          | ialisation No                                        | D                                         |                                                               |                                                                   |                                      |                                     |                                                                              |                                                                                                    |
| Are you o<br>Governm                                 | a candidate who is or wa                                                                                        | s holding a post under the Census O                                                                                            | rganisation of the                                                             | No                                                   | D                                         |                                                               |                                                                   |                                      |                                     |                                                                              |                                                                                                    |
| Are You o                                            | a candidate who is bonde                                                                                        | ed labourer ?                                                                                                    |                                                                                | No                                                   | D                                         |                                                               |                                                                   |                                      |                                     |                                                                              |                                                                                                    |
| Are you o                                            | a widow ? (Must have not                                                                                        | remarried)                                                                                                    |                                                                                | No                                                   | D                                         |                                                               |                                                                   |                                      |                                     |                                                                              |                                                                                                    |
| Black Li                                             | st                                                                                                    |                                                                                                    |                                                                                |                                                      |                                           |                                                               |                                                                   |                                      |                                     |                                                                              |                                                                                                    |
| Have you                                             | ı been convicted in any c                                                                                       | riminal cases ?                                                                                                    |                                                                                | No                                                   | 0                                         |                                                               |                                                                   |                                      |                                     |                                                                              |                                                                                                    |
| Whether                                              | Currently Debarred or B                                                                                         | lack Listed From KPSC or Any Select                                                                                            | ion Authorities ?                                                              | No                                                   | D                                         |                                                               |                                                                   |                                      |                                     |                                                                              |                                                                                                    |
| Qualifica                                            | ation Details                                                                                                   |                                                                                                    |                                                                                |                                                      |                                           |                                                               |                                                                   |                                      |                                     |                                                                              |                                                                                                    |
| SL No.                                               | Name of Degree                                                                                                  | Subject                                                                                                    | Result Status                                                                  | Marks Ob                                             | btained                                   | Marks Outof                                                   | Percentage (%)                                                    | Grade                                | CGPA                                | Course Duration                                                              | Board / University                                                                                              |
| 1                                                    | SSLC/10th                                                                                                    |                                                                                                    | Passed                                                                         | 425                                                  | 5                                         | 625                                                           | 68.00                                                             |                                      |                                     |                                                                              | KSEEB                                                                                                    |
| 3                                                    | Under Graduate/Degre                                                                                            | e BIOCHEMISTRY,Agriculture                                                                                                    | Passed                                                                         | 300                                                  | 0                                         | 600                                                           | 50.00                                                             |                                      |                                     | 3                                                                            | Bangalore University                                                                                            |
| Kannada                                              | a Language Test                                                                                                 |                                                                                                    |                                                                                |                                                      |                                           |                                                               |                                                                   |                                      |                                     |                                                                              |                                                                                                    |
| Have you                                             | i passed Kannada Langu                                                                                          | age Test under Karnataka Civil Ser                                                                                             | vices(direct recruitm                                                          | ient) (genera                                        | al) rules 2(                              | 021 conducted I                                               | by KPSC                                                           |                                      |                                     |                                                                              |                                                                                                    |
| from 29-                                             | 11-22 onwards ?                                                                                                 |                                                                                                    |                                                                                |                                                      |                                           |                                                               |                                                                   |                                      |                                     |                                                                              |                                                                                                    |
| Declarat                                             | tion                                                                                                    |                                                                                                    |                                                                                |                                                      |                                           |                                                               |                                                                   |                                      |                                     |                                                                              |                                                                                                    |
| Declarati<br>case at an<br>or if I have<br>action ag | ion :- I lohith hereby decla<br>ny stage of the recruitmer<br>e committed any malprac<br>ainst me as per rules. | re that all the information furnished by<br>it process or afterwards it is found the<br>tice during the recruitment process or | r me in my applicatio<br>It information / certifi<br>I do not fulfill the elig | on is true and<br>icate given b<br>gibility criterio | d correct to<br>by me is fa<br>a in terms | o the best of my l<br>Ise or fabricated<br>of notification, m | anowledge and no le<br>/ manipulated or I h<br>ly candidature may | egal case<br>nave usec<br>be rejecti | / crimino<br>  or tried<br>ed and C | Il case / disciplinary p<br>to use unfair means d<br>commission will be free | roceeding is pending against me. In<br>uring the examination or interview<br>e to take appropriate disciplinary |
|                                                      |                                                                                                    | NUDICEDE                                                                                                    |                                                                                |                                                      |                                           |                                                               |                                                                   |                                      |                                     |                                                                              |                                                                                                    |
| Place*                                               |                                                                                                    | MUDIGERE                                                                                                    |                                                                                |                                                      |                                           |                                                               |                                                                   | Ó                                    | Gran                                | llen                                                                         |                                                                                                    |
|                                                      |                                                                                                    | 04/40/2022                                                                                                    |                                                                                |                                                      |                                           |                                                               |                                                                   | <u> </u>                             |                                     | $\overline{}$                                                                |                                                                                                    |
| Date*                                                |                                                                                                    | 04/10/2023                                                                                                    |                                                                                |                                                      |                                           |                                                               | ę                                                                 | Signature                            | of the C                            | andidate                                                                     |                                                                                                    |
|                                                      |                                                                                                    |                                                                                                    |                                                                                |                                                      | 0.15                                      |                                                               | 11 A                                                              |                                      |                                     |                                                                              |                                                                                                    |

### **Application Deletion Process:**

If an applicant wishes to delete their application, they can easily do so by following these steps:

- 1. Navigate to the "Applied Post" Tab.
- 2. Locate the specific notification for which you want to delete your application, and click on the "View" link associated with it.
- 3. Within the application view, scroll to the bottom of the screen where you will find a "Delete Application" button.
- 4. When you click on this button, you will be prompted with an alert message for confirmation.
- 5. Upon confirming your intent to delete the application, you will receive an OTP (One-Time Password) to verify your deletion request.
- 6. Once you successfully submit the OTP, your application will be deleted from the system.

#### Step 1:

| ist of Appl               | ed Posts/mar                 | ಸಲಿಸಲಾಗಿರುವ ಪಟಿ                           |                              |                                        |                                            |                                              |                    |                    | Home                                   |
|---------------------------|------------------------------|-------------------------------------------|------------------------------|----------------------------------------|--------------------------------------------|----------------------------------------------|--------------------|--------------------|----------------------------------------|
| not or tripp.             | ••••••••                     | м Ц                                       |                              |                                        |                                            |                                              |                    |                    |                                        |
| Notification              | Details / ಅಧಿಸೂಚ             | ನೆಯ ವಿವರಗಳು                               |                              |                                        |                                            |                                              |                    |                    |                                        |
| Show 10                   | ♥ entries                    |                                           |                              |                                        |                                            |                                              |                    | Search:            |                                        |
| Name<br>Exami<br>ಪರೀಕ್ಷೆಯ | of the<br>nation 🌲<br>ಬಹೆಸರು | Notification<br>Number<br>ಅಧಿನೂಚನೆ ನಂಖ್ಯೆ | Posts Name<br>ಹುದ್ದೆಗಳ ಹೆಸರು | ♦ Application Number ♦<br>ಅರ್ಜಿ ನಂಖ್ಯೆ | Fee<br>Amount(Rs.) 🕴<br>ಸುಲ್ಯದ ಮೊತ್ತ (ರೂ.) | Payment Refere<br>Number<br>ವಾದತಿ ಉಲ್ಲೇಖ ನಂತ | nce Payment        | 🕴 Reason 🛉<br>ಕಾರಣ | Preview<br>Document<br>ದಾಖಲೆಯ ಪ್ರೀವಿವೂ |
| ಅರ್ಹತಾ :                  | ්ටිදේ                        | ಪರೀಕ್ಷೆ KPSC-29-9-                        | ಎರಡನೇ ವಿಭಾಗದ                 | 20231003163856146323                   | 0                                          |                                              | Payment<br>Success |                    | View 🗲                                 |

#### Step:2

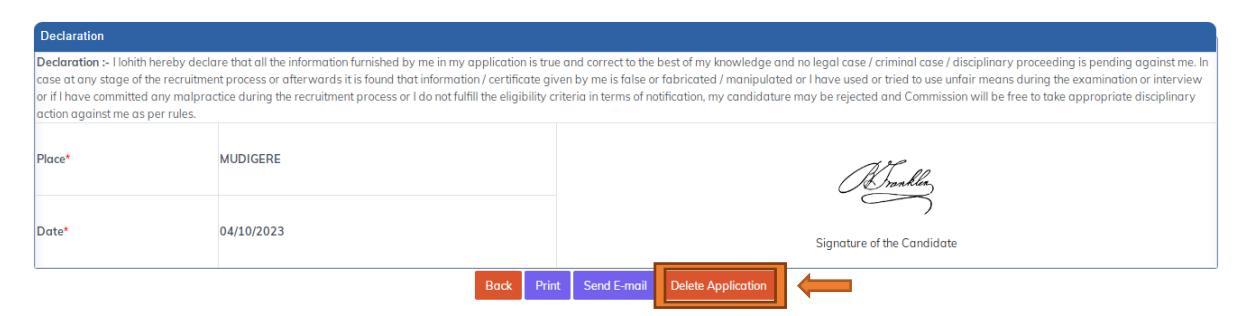

### Step:3

| SL No. Name of Degree                                                                                                    | Subject Result Status Marks Obtained Marks Outof Percentaae 1%) Grade CGPA Course Duration Board / University                                                                                                    |
|----------------------------------------------------------------------------------------------------|----------------------------------------------------------------------------------------------------|
| 1 SSLC/10th<br>2 PUC/12th/10+2/HSC<br>3 Under Graduate/Degree                                                                                                  | ಲಭ್ಯರ್ಥಿಗಳು ಯಾವುದೇ ಅರ್ಜಿಯನ್ನು Delete ಮಾಡಿ , ವುನ: ಹೊಸದಾಗಿ ಅರ್ಜಿ ಸಲ್ಲಿಸುವ ಸಂಧರ್ಭದಲ್ಲಿ ಅರ್ಜಿ ಶುಲ್ಮವನ್ನು ವುನ:<br>ಹಾವತಿಸಬೇಕಾಗುತ್ತದೆ, ಈಗಾಗಲೆ ಹಾವತಿಸಿದ ಅರ್ಜಿ ಶುಲ್ಮವನ್ನು ಯಾವುದೇ ಕಾರಣಕ್ಕೂ ಸರಿದೂಗಿಸುವ ಅಥವಾ ಹಿಂದಿರುಗಿಸುವ<br>ಅವಕಾಶವಿರುವುದಿಲ್ಲ.                                                                                    |
| Kannada Language Test<br>Have you passed Kannada Lang<br>conducted by KPSC from 29-11-                                                                         | Applicants who opt for deletion will have to Pay the applicable Fees afresh. Fees already paid will neither be REFUNDED nor ADJUSTED for any future Payments.                                                                                                    |
| Declaration<br>Declaration :- I kavana hereby de<br>is pending against me. In case at<br>unfair means during the examinat<br>be rejected and Commission will b | Note: The provision for deleting the application is considered valid only until the last date mentioned in the notification; any fresh application submitted after the end date will not be considered.<br>The notification; any fresh application submitted after the end date will not be considered.<br>Yes Cancel |
| Place*                                                                                                    | Ka<br>Drankla                                                                                                    |
| Date*                                                                                                    | 09/2023 Signature of the Candidate                                                                                                    |
|                                                                                                    | Back Print Send E-mail Delete Application                                                                                                    |

### Step:4

| SL No.    | Name of Degree                                       | Subject                | Result Status Marks 0               | btained Marks Outof Percentaae (%) Grad | de CGPA Course Duration    | Board / University                        |
|-----------|------------------------------------------------------|------------------------|-------------------------------------|-----------------------------------------|----------------------------|-------------------------------------------|
| 1         | SSLC/10th                                            | Validate               |                                     | - ನುಂ <b>ಸೆ</b> - ಬಿ <i>ಸು</i>          |                            | 10TH                                      |
| 2         | PUC/12th/10+2/HSC                                    | Validate               | ೦೧೯/ಒಟಪಿಯನ್ನು ಕ                     | ೨೦೦೦೧೨, ೩೮೦                             |                            | KSEEB                                     |
| 3         | Under Graduate/Degree                                | B                      |                                     |                                         |                            | 'esveswaraiah Technological University    |
|           |                                                      | Enter Receiv           | ed OTP Number                       |                                         |                            |                                           |
|           |                                                      | ಸ್ತೀಕರಿಸಿದ ಒಚಿ         | ತಿ ಸಂಖ್ಯೆಯನ್ನು ನಮೂದಿಸಿ <del>*</del> |                                         |                            |                                           |
| Have yo   | ou passed Kannada Lan                                | guag                   | 5 v                                 |                                         |                            |                                           |
| conduct   | ed by KPSC from 29-11                                | -22 ol                 | Pacaivad OTP Number                 | Percent OTP In Sec 179                  |                            |                                           |
| Dealast   | tion                                                 |                        | Necewea off Number                  | Reselid Off In Sec 178                  |                            |                                           |
| Declara   | ation                                                |                        |                                     |                                         |                            |                                           |
| Declara   | tion :- I kavana hereby d                            | eclare                 |                                     |                                         |                            | / criminal case / disciplinary proceeding |
| unfair m  | ng against me. In case at<br>eans during the examing | tion c                 |                                     |                                         | Submit Close               | nipulated or i have used or tried to use  |
| be reject | ted and Commission will                              | be free to take approp | iriate disciplinary action agai     | nst me as per rules.                    |                            | is of notification, my canaladatore may   |
|           |                                                      |                        |                                     |                                         |                            |                                           |
| Place*    |                                                      | GOKAK                  |                                     |                                         |                            |                                           |
|           |                                                      |                        |                                     |                                         | Brall                      |                                           |
|           |                                                      |                        |                                     |                                         | Contantian                 |                                           |
|           |                                                      |                        |                                     |                                         | — )                        |                                           |
| Date*     |                                                      | 14/09/2023             |                                     |                                         | Signature of the Candidate |                                           |
|           |                                                      |                        |                                     |                                         | orginatare of the canalate |                                           |
|           |                                                      |                        | Back                                | Print Send E-mail Delete Application    |                            |                                           |
|           |                                                      |                        | التنتقا                             |                                         |                            |                                           |
|           |                                                      |                        |                                     |                                         |                            |                                           |

### Step 5

|                                                                                                    |                                                                                                    | -                                                                                                    | Application Succes                                                          | stully Deleted for :                                                  | 14-05-15.                                                              |                                                         |                                        |                                     |                                                                             |                                                                                                    |
|----------------------------------------------------------------------------------------------------|----------------------------------------------------------------------------------------------------|----------------------------------------------------------------------------------------------------|-----------------------------------------------------------------------------|-----------------------------------------------------------------------|------------------------------------------------------------------------|---------------------------------------------------------|----------------------------------------|-------------------------------------|-----------------------------------------------------------------------------|----------------------------------------------------------------------------------------------------|
| SL No.                                                                                                    | Name of Degree                                                                                                    | Subject                                                                                                    | Post in the                                                                 |                                                                       |                                                                        |                                                         | Grade                                  | CGPA                                | Course Duration                                                             | Board / University                                                                                         |
| 1                                                                                                    | SSLC/10th                                                                                                    |                                                                                                    |                                                                             |                                                                       |                                                                        | ок                                                      |                                        |                                     |                                                                             | KSEEB                                                                                                    |
| 2                                                                                                    | PUC/12ttv10+2/HSC                                                                                                    | (###)                                                                                                    |                                                                             |                                                                       |                                                                        |                                                         | **                                     |                                     |                                                                             | KSEEB/KSEAB/(PUC BOARD)                                                                                    |
| 3                                                                                                    | Under Graduate/Degree                                                                                                    | BIOCHEMISTRY, Agriculture                                                                                                    | Passed                                                                      |                                                                       | 600                                                                    | 50.00                                                   |                                        |                                     | 3                                                                           | Bangalore University                                                                                       |
| innada<br>ive you                                                                                                    | a Language Test<br>passed Kannada Language<br>11-22 onwards ?                                                                      | e Test under Karnataka Civil Servic                                                                                                    | es(direct recruitmen                                                        | it) (general) rules                                                   | 2021 conducted by                                                      | KPSC No                                                 |                                        | -                                   |                                                                             |                                                                                                    |
| A                                                                                                    |                                                                                                    |                                                                                                    |                                                                             |                                                                       |                                                                        |                                                         |                                        |                                     |                                                                             |                                                                                                    |
| Declarati                                                                                                    | ion<br>on :- Hohith hereby declare th                                                                                              | nat all the information furnished by n                                                                                                 | ne in my application                                                        | is true and correct                                                   | to the best of my kn                                                   | owledge and no l                                        | egal case                              | / crimina                           | Il case / disciplinary p                                                    | roceeding is pending against me.                                                                           |
| Declaration<br>Declaration<br>ase at an<br>or if I have<br>action age                                                                                                    | ion<br>on > 1 Johith hereby declare th<br>ny stage of the recruitment pro<br>e committed ony malpractice<br>ainst me as per rules. | nat all the information furnished by m<br>ocess or afterwards it is found that is<br>during the recruitment process or I d             | ne in my application<br>nformation / certifica<br>Io not fulfill the eligib | is true and correct<br>ite given by me is f<br>ility criteria in term | to the best of my kn<br>alse or fabricated /<br>is of notification, my | owledge and no<br>manipulated or I<br>candidature may   | egal case<br>have used<br>r be rejecti | / crimina<br>l or tried<br>ed and C | I case / disciplinary p<br>to use unfair means d<br>ommission will be free  | roceeding is pending against me.<br>Uring the examination or interview<br>to take appropriate disciplinary |
| Declarations of an article sector and a sector and a sect | ion<br>on > Liohith hereby declars th<br>ny stage of the recruitment pri<br>committed any imalgractice<br>ainst me as per rules.   | not off the information furnished by n<br>access or after wards it is found that it<br>during the recruitment process or I d<br>DIGERE | ne in my opplication<br>nformation / certifica<br>io nat fulfili the eligib | is true and correct<br>te given by me is f<br>dity criteria in term   | to the best of my kn<br>alse or fabricated /<br>is of notification, my | owledge and no i<br>manipulated or i<br>candidature may | egal case<br>have used<br>/ be reject  | / crimina<br>or tried<br>ed and C   | Il case / disciplinary p<br>to use unfair means d<br>ommission will be free | roceeding is pending against me.<br>uring the examination or interview<br>to take appropriate disciplinary |

All the deleted Applications will be shown in the following grid

| Home<br>ೊಮ್ ಸ್ಕ್ರೀನ್ಮು          | Applicant Detail F<br>ಅರ್ಜಿದಾರರ ನೋಂದಣ | Registration Ap<br>ಸೆ ವಿವರ ಹು             | ply to Post<br>ನ್ನೆಗೆ ಅರ್ಜಿ ಸಲ್ಲಿಸಿ | Applied Posts<br>ಅರ್ಜಿ ಸಲ್ಲಿಸಿರುವ ಹುದ್ದೆಗಳು | Deleted Applications<br>ಅಳಿಸಲಾದ ಅಷ್ದಿಕೇಶನ್1ಳು        | Admit Card<br>ಪ್ರವೇಶ ಪತ್ರ | Help desk<br>ಸಹಾಯವಾಣಿ ಶೇಂದ್ರ                     | 2023080000006 🗸                                                                  |
|---------------------------------|---------------------------------------|-------------------------------------------|-------------------------------------|---------------------------------------------|------------------------------------------------------|---------------------------|--------------------------------------------------|----------------------------------------------------------------------------------|
| leted Appl                      | lications / ಅಳಿಸ                      | ಲಾದ ಹುದ್ದೆಯಗಳು                            |                                     |                                             |                                                      | -                         |                                                  | Home > Deleted Applic                                                            |
| Notification [                  | Details / ಅಧಿಸೂಚನೆಂ                   | ು ವಿವರಗಳು                                 |                                     |                                             |                                                      |                           |                                                  |                                                                                  |
| Show 10                         | ✓ entries                             |                                           |                                     |                                             |                                                      |                           |                                                  | Search:                                                                          |
| Name o<br>Examina<br>ಪರೀಕ್ಷೆಯ ಸ | f the 🕴<br>ation ಹೆಸರು                | Notification<br>Number<br>ಅಧಿಸೂಚನೆ ಸಂಖ್ಯೆ | Posts<br>Name<br>ಹುದ್ದೆಗಳ<br>ಹೆಸರು  | Notification<br>Date<br>ಅಧಿನೂಚನೆ<br>ದಿನಾಂಕ  | )<br>Application Start D<br>ಅರ್ಜಿ ನಲ್ಲಿನಲು ಪ್ರಾರಂಭಿಕ | ate 🕴 A<br>ಕ ದಿನಾಂಕ ಆ     | pplication Last Date<br>ರ್ಜಿ ಸಲ್ಲಿಸಲು ಕೊನೆಯ ದಿನಾ | Application Deleted Date and<br>Time<br>ಅರ್ಜಿ ಸಲ್ಲಿಸಲು ಅಳಿನಿದ ದಿನಾಂಕ ಮತ್ತು<br>ಶಕ |
| MANAGE                          | R_EXAM_01                             | ಕೆಪಿಎಸ್ ಸಿ _ಪರೀಕ್ಷೆ_0                     | 1 ಮ್ಯಾನೇಜ                           | ರ್ 29/08/2023                               | 01/09/2023                                           | 01                        | /10/2023                                         | 03-10-2023 13:01:42                                                              |
| ಎಫ್ ಡಿ ಎ                        |                                       | TEST/HK/2023                              | ಎಫ್ ಡಿ ಎ                            | 21/08/2023                                  | 24/08/2023                                           | 13                        | /09/2023                                         | 03-10-2023 12:45:26                                                              |
| Showing 1                       | to 2 of 2 entries                     |                                           |                                     |                                             |                                                      |                           |                                                  | Previous 1 Next                                                                  |

Note: Applicants opt for deletion will have to Pay the applicable Fees afresh. Fees already paid will neither be REFUNDED nor ADJUSTED for any Current or Future Payments

Admit Card Generation Process

Once KPSC generates the admit card, the applicant will receive a notification via SMS or email prompting them to download the admit card. To generate the admit card, the applicant should follow these steps:

- 1. Check your SMS or email for a notification from KPSC regarding the availability of yours admit card. If you receive such a notification, proceed to step 2.
- 2. Go to the KPSC website and click on the "Admit Card" tab located in the navigation bar.
- 3. Select the notification number for the exam for which you need to download the admit card.
- 4. Click on the "Download Admit Card" button.
- 5. Your exam admit card will be generated. Review all the information on it to ensure its accuracy.
- 6. Click on the "Print" button to obtain a physical copy of your admit card.
- 7. Take out a printout of the admit card and keep it safe. You will need to carry this admit card to the exam centre on the day of the exam.

### Forgot password functionality

In case an applicant forgets their password to log in, they can re-create the password by using the "Forgot Password" option located at the bottom of the sign-in field. The following steps outline the process to re-create the password:

| HOME<br>ಮುಖವುಟ | ABOUT US<br>ನಮ್ಮ ಬಗ್ಗೆ | NOTIFICATION<br>ಅಧಿನೂಚನೆ |            |                                                                                     |                                     |
|----------------|------------------------|--------------------------|------------|-------------------------------------------------------------------------------------|-------------------------------------|
|                |                        |                          |            | Applicant Login / ಅಭ್ಯರ್ಥಿ e                                                        | ಸಾಗಿನ್                              |
|                |                        |                          |            | UserName(Mobile Number / Email ID / Eni<br>ಬಳಕೆದಾರ ಹೆನರು (ಮೊಬೈಲ್ ನಂಖೈ/ಇ-ಮೇಲ್ ವಿಳಾನ/ | olment Number) /<br>ನೋಂದಣಿ ಸಂಖ್ಯೆ * |
|                |                        |                          |            | Password /ಹಾಸ್ ವರ್ಡ್ *                                                              |                                     |
|                |                        |                          |            | Password<br>Captcha/oورهو* 5,46,4                                                   |                                     |
|                |                        |                          |            | Sign in/ಸೈನ್ ಇನ್                                                                    | Enter Captona                       |
|                |                        |                          | _          | New Applicant Registration/ಹೊಸ ಬಳರೆಂ                                                | ರಾರರ ನೋಂದಣಿ                         |
|                |                        |                          | $\implies$ | Forgot password/ಪಾಸ್ ವರ್ಡ್ ಮರೆತಿದೆ                                                  |                                     |

1. Click on the "Forgot Password" link.

| 2.                                                                                   |     |
|--------------------------------------------------------------------------------------|-----|
| Forgot Password /ಗೋಪ್ಯ ಸಂಕೇತ ಮರೆತಿದೆ (ಪಾಸ್ ವರ್ಡ್)                                    | ×   |
| O Enrolment Number ನೋಂದಣಿ ಸಂಖ್ಯ O Mobile Number/ ನೊಬೈಲ್ ಸಂಖ್ಯ O Email ID/ ಾ-<br>ಮೀಲ್ |     |
| Close                                                                                | nit |

3. After clicking on the "Forgot Password" link, the system will display a pop-up screen to enter the applicant's Registration ID. The applicant must enter the Registration ID which they created at the time of One Time Registration (OTR) and click on the "Submit" button.

|     | Department Login / ಇಲಾಖೆ ಲಾಗಿನ್<br>OTP Number Verification |        | Apr<br>× |
|-----|------------------------------------------------------------|--------|----------|
|     | Please Enter Recieved OTP Number *                         |        |          |
|     | Please Enter Applicant OTP Number                          |        |          |
| - 1 | Close                                                      | Submit |          |
|     | Personword / most statist                                  |        |          |

4. After submitting the Registration ID, the applicant will receive an OTP on their mobile number or email ID. The applicant must enter the received OTP and click on the "Submit" button.

| Enter New Password / ಹೊಸ ಪಾಸ್ಯರ್ಡ್ ನಮೂದಿಸಿ *    | - Must contain at least 8                                    |
|-------------------------------------------------|--------------------------------------------------------------|
| Please Enter New Password                       | characters (maximum up to                                    |
| Enter Confirm Password / ಹೊಸ ಪಾಸ್ ವರ್ಡ್ ಮತ್ತೊಮೆ | . Must contain at least one<br>ಮಾದಿನಿ * uppercase letter     |
| Please Enter Confirm Password                   | Must contain at least one     lowercase letter               |
|                                                 | Must contain at least one     number                         |
|                                                 | Must contain at least one     special character /@#1%\$\$.4* |
|                                                 | ())                                                          |

5. After submitting the OTP, a screen will prompt the applicant to change their password. They should enter a new password and re-enter the same password for confirmation. Then click on the "Submit" button.

|   | UserName(Mobile Number / Email ID / |    |
|---|-------------------------------------|----|
|   | New Password Updated Successfully.  | ×  |
| _ |                                     | ОК |
|   | Password / ಹಾಸ್ ವರ್ಡ್*              |    |

6. After clicking on the "Submit" button, a pop-up message will be displayed on the screen confirming that the new password has been updated successfully. Click on the "OK" button.

With these steps, the applicant can re-create their password and regain access to their account.

### Upload functionality

The Upload functionality allows users to upload documents and photos into the application. The following steps should be followed to upload a photo or signature or documents:

| Nationality / ರಾಷ್ಟ್ರೀಯತೆ *                                                                                            | ldentity Type / ಗುರುತಿನ ವಿಧ \star                                                            |
|----------------------------------------------------------------------------------------------------|----------------------------------------------------------------------------------------------|
| Indian 🗸                                                                                                    | Select Identity Type 🗸                                                                       |
| dentity Certificate Number / ಗುರುತಿನ ಪ್ರಮಾಣ ಪತ್ರದ ಸಂಖ್ಯೆ *                                                             |                                                                                              |
| Identity Certificate Number                                                                                            |                                                                                              |
| 'hoto/ ⊒occlac★                                                                                                    | Signature / ನಹಿ*                                                                             |
| Choose File 1 file chosen                                                                                              | Choose File 1 file chosen                                                                    |
| Photo Size Minimum 50KB to Maximum 200KB / <b>ಫೋಬೋ ಗಾತ್ರ ಕನಿಷ್ಠ</b> 50KB <b>ರಿಂದ ಗರಿ</b> ಷ್ಠ<br>00KB )                 | (Signature Size Minimum 50KB to Maximum 70KB / ដង ខេង ទំលំដូ 50KB <b>0od r10</b> ដូ<br>70KB) |
| (Your photograph is fetched directly from Aadhear/Ration Card/Kutumba. Would you<br>like to upload recent Photograph.) | Brankler                                                                                     |
| dentity Supporting Document / ಗುರುತಿನ ದಾಖಲೆ*                                                                           |                                                                                              |
| Choose File N file chosen                                                                                              |                                                                                              |
| Identity Supporting Document Size Minimum 50KB to Maximum 200KB and file type                                          |                                                                                              |

- 1. Click on the "Upload Photo, Signature, document" button.
- 2. A window will appear prompting the user to select the file to upload. Click on the "Choose File" button and select the appropriate file.
- 3. Once the file has been selected, click on the "Open" button to upload the image, document.

| Basic Details / ඛාශ                                                           | ಲ ವಿವರಗಳು                                                                                   |                                                                                                    |
|-------------------------------------------------------------------------------|---------------------------------------------------------------------------------------------|----------------------------------------------------------------------------------------------------|
| Name (as per SSL<br>ಎಸ್ ಎಲ್ ಸಿ ಅಥವಾ 10<br>NAGABAI                             | Open           Open           Open           Organize *           New folder                |                                                                                                    |
| Gender / ðori<br>MALE<br>Mobile Number / d                                    | Favorites     Downloads     Recent Places     Libraries     dummy - Copy     dummy     Copy | gipty(1)(1)(1)<br>Male Penguins_lizen Sign                                                                                                  |
| 9844221104<br>Father Name / doc<br>NANDA<br>Photo / ijocisiec*                | Wusic<br>Music<br>Videos<br>Videos<br>File game: Male                                       | Al Files                                                                                                    |
| Choose File No<br>(Photo Size Minimum                                         | m 50KB to Maximum 200KB / ఛుటుంణుత్ర కనిధ్ర 50KB                                            | (Signature Size Minimum 50KB to Maximum 70KB / ਕੋਛੇ ਸਭਰੂ ਵਨੇੜ੍ਰ 50KB Bod                                                                    |
| Photo / ಫೋಬೋ*<br>Choose File No<br>(Photo Size Minimur<br>ರಿಂದ ಗರಿಷ್ಠ 200KB ) | n file chosen<br>n 50KB to Maximum 200KB / ಫೋಟೋ ಗಾಡ್ರ ಕನಿಷ್ಠ 50KB                           | Signature / ಸಹಿ*<br>Choose File No file chosen<br>(Signature Size Minimum 50KB to Moximum 70KB / ಸಹಿ ಗಾವ್ರೆ ಹೆಸಿವು 50KB ರಿಂದ<br>ಗರಿವು 70KB) |
|                                                                               |                                                                                             | Hranklen                                                                                                    |

- 4. After selecting the file (Photograph, Signature, document), click on the "Save" button to save the selected Photograph or Signature or document.
- 5. The uploaded file will be displayed on the screen.

By following these steps, users can easily upload photos, signatures or documents into the application

### Help Desk:

The Help Desk is a dedicated platform accessible only to registered users. Here, registered users have the ability to log any issues or concerns pertaining to published notifications. Applicants can easily raise a ticket for any notification they have concerns about, and they will receive a response from our online support system. This ensures that users receive timely assistance and resolution to their queries or issues.

| reate Concerns / ಕಾಳಜಿಗಳನ್ನು ರಚಿಸಿ                                      |                   |                                              |                                            |                   | Home > Create Conc |
|-------------------------------------------------------------------------|-------------------|----------------------------------------------|--------------------------------------------|-------------------|--------------------|
| <br>Create Concerns / ಕಾಳಜಿಗಳನ್ನು ರಚಿಸಿ                                 |                   |                                              |                                            |                   |                    |
| Candidate Name / ಆಚ್ಛರ್ಥಿಯ ಹೆಸರು : lohith a s                           |                   |                                              |                                            |                   |                    |
| Subject<br>ವಿಷಯ *                                                       |                   | KPSC Notification Number<br>ಅಧಿನೂಚನೆ ನಂಖೈ*   |                                            |                   |                    |
| Select Subject 🗸                                                        |                   | Select KPSC Notification Numb                | er                                         | ~                 |                    |
| Description / ವಿವರಣೆ *                                                  |                   |                                              |                                            |                   |                    |
| Please Enter Description                                                |                   |                                              |                                            |                   |                    |
| (Only 250 Characters are allowed)                                       |                   |                                              |                                            |                   |                    |
| Upload Document / အခရဲ့ဆံပင္၊ မအိုင္လအ<br>Choose File   No file chosen  |                   |                                              |                                            |                   |                    |
| (Only PDF allowed)                                                      |                   |                                              |                                            |                   |                    |
|                                                                         | Reset             | Submit                                       |                                            |                   |                    |
| iew Concerns / ಕಾಳಜಿಗಳನ್ನು ವೀಕ್ಷಿಸಿ                                     |                   |                                              |                                            |                   |                    |
| Show 10 V entries                                                       |                   |                                              |                                            | Search:           |                    |
| SI No / ಕ್ರಮ 🗼 Ticket Number / 🕴 KPSC Notification Number / ಕೆ ಪಿ ಎಸ್ 🕴 | Subject /<br>ವಿಷಯ | Submitted Date Time / ಸಲ್ಲಿಸಿದ<br>ದಿಸಾಂಕ ಸಮಯ | Uploaded Document /<br>ಡಾಕ್ಯುಮೆಂಟ್ ಅಷ್ಟೋಡ್ | Status/<br>స్థితి | Action / క్రియి    |
|                                                                         | No data av        | ailable in table                             |                                            |                   |                    |
| Showing 0 to 0 of 0 entries                                             |                   |                                              |                                            |                   | Previous Next      |
|                                                                         |                   |                                              |                                            |                   |                    |

-----END------